# (CXRE reconstruction software

Manual Q1 2017

Confidential

### Table of content

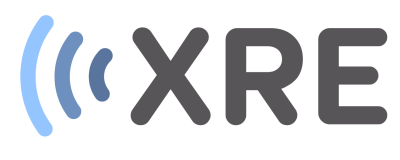

- 1. Software overview
- 2. Standard reconstruction workflow
  - Selecting the data
  - Projection data
  - Preprocessing
  - Reconstruction
  - Data visualization
- 3. Batch reconstruction workflow
  - Selecting the data
  - Preparing the reconstruction script
  - Running the reconstruction script
- 4. Merge stacked scan files
  - Selecting the data
  - Merging the data

### 1. Software overview

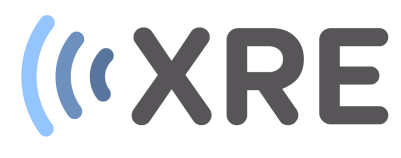

| CT reconstruction X-ray Engineering                                                                                                    | ** - or >                               | × |
|----------------------------------------------------------------------------------------------------|-----------------------------------------|---|
| File Tools Rendering                                                                                                    |                                         |   |
| («XRE                                                                                                    | Image     Scipt     Memory and gpu info |   |
| Projection data                                                                                                    |                                         |   |
| Copen data                                                                                                    |                                         |   |
| Preprocessing                                                                                                    |                                         |   |
| Normalise Select 🗸 Settings Undo                                                                                                    |                                         |   |
| Normalised      Ring filtered      Spot filtered                                                                                                    |                                         |   |
| START PROCESSING                                                                                                    |                                         |   |
| CT parameters                                                                                                    |                                         |   |
| 0.00 © COR<br>0 SOD<br>0 © SDD<br>0 Poel size<br>0 © Vertical center<br>0 © Vertical center<br>0 © O Sean angle<br>0 © Sean angle<br>0 © BHC<br>0 Tht<br>ROI<br>0 © Size<br>0 © Size |                                         |   |
| Parameter scanning                                                                                                    |                                         |   |
| Scan par COR 0.5 Step                                                                                                    |                                         |   |
| Reconstruction                                                                                                    |                                         |   |

#### Main software window

The main software window is divided into 2 parts: the workflow and the imaging section.

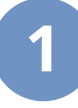

#### The workflow section

In the workflow section all steps of the reconstruction are listed starting with an overview of the projection data, followed by preprocessing steps and finetuning CT parameters and ending with reconstruction.

### 2

#### The imaging section

The image section consists of 3 tabs. The main *Image* tab provides a visual representation of the projection and reconstructed images, the *Script* tab enables scripting and automated reconstruction and the *Memory and gpu info* tab provides an overview of the available RAM and GPU memory.

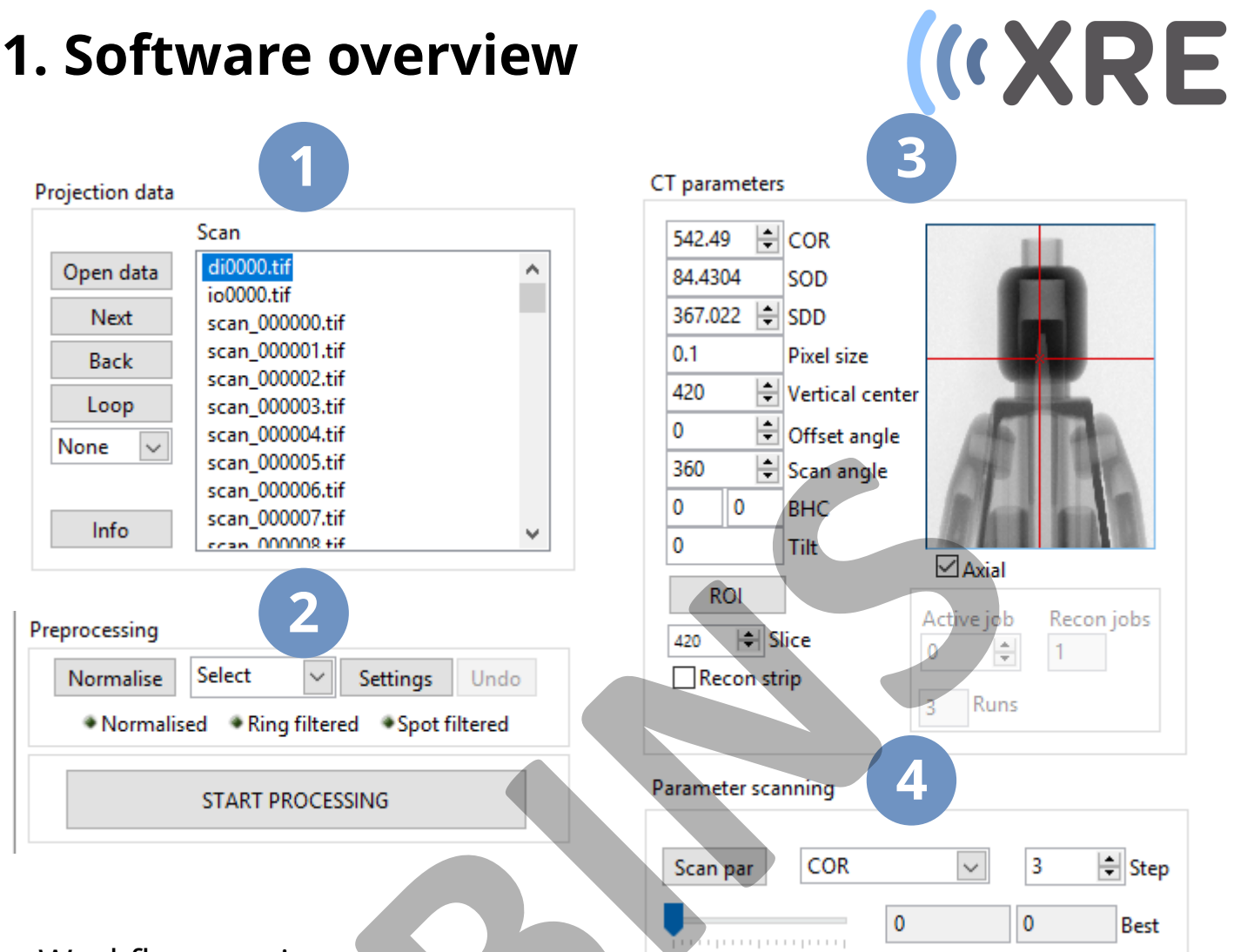

#### Workflow section

#### Projection data

In this section the projection data can be loaded using the *Open data* button and each projection can be viewed by selecting the image in the list or using the *Next, Back* and *Loop* buttons .

Basic arithmic operations can be performed on the projection images using the drop down menu.

Detailed information about each projection imaged can be displayed using the *Info* button.

### 2

#### Preprocessing

In this section the projection data can be normalized and image corrections like ring and spot filters can be evaluated and applied. More advanced corrections are available using the *Settings* button.

|                                                                                                    | CT parameters                                                                                                    |
|----------------------------------------------------------------------------------------------------|----------------------------------------------------------------------------------------------------|
| Scan                                                                                                    |                                                                                                    |
| Open data       di0000.tif         Next       scan_00000.tif         Back       scan_000001.tif         Loop       scan_000002.tif         Store       scan_000004.tif         Normal       scan_000006.tif         Info       scan_000007.tif | $542.49$ $\bigcirc$ COR $84.4304$ SOD $367.022$ $\bigcirc$ $0.1$ Pixel size $420$ $\bigcirc$ Vertical center $0$ $\bigcirc$ Offset angle $360$ $\bigcirc$ Scan angle $0$ $\bigcirc$ BHC |
| Preprocessing<br>Normalise<br>Normalise<br>Select<br>Normalised<br>Select<br>Settings<br>Undo<br>Spot filtered                                                                                                    | 0 Tilt Axial<br>ROL<br>420 Slice<br>Recon strip<br>3 Runs                                                                                                    |
| START PROCESSING                                                                                                    | Parameter scanning                                                                                                    |
| Workflow section                                                                                                    | Scan par   COR   Image: Step     0   0   Best                                                                                                    |

### **CT** parameters

#### Finetuning of different parameters of the CT scan can be performed in this section. Small changes in these parameters enables the user to obtain the best possible reconstructed image.

Using the ROI button a region of interest can be selected to limit the reconstruction to a certain volume.

Different slices, both axial and frontal, can be selected using the navigator on the projection image or using by entering a number near the *Slice* indicator.

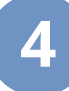

#### Parameter scanning

Manually determining the CT parameter can sometimes be a tedious undertaking. Parameter scanning runs through a series of different values of a chosen parameter and automatically selects the best value for that parameter.

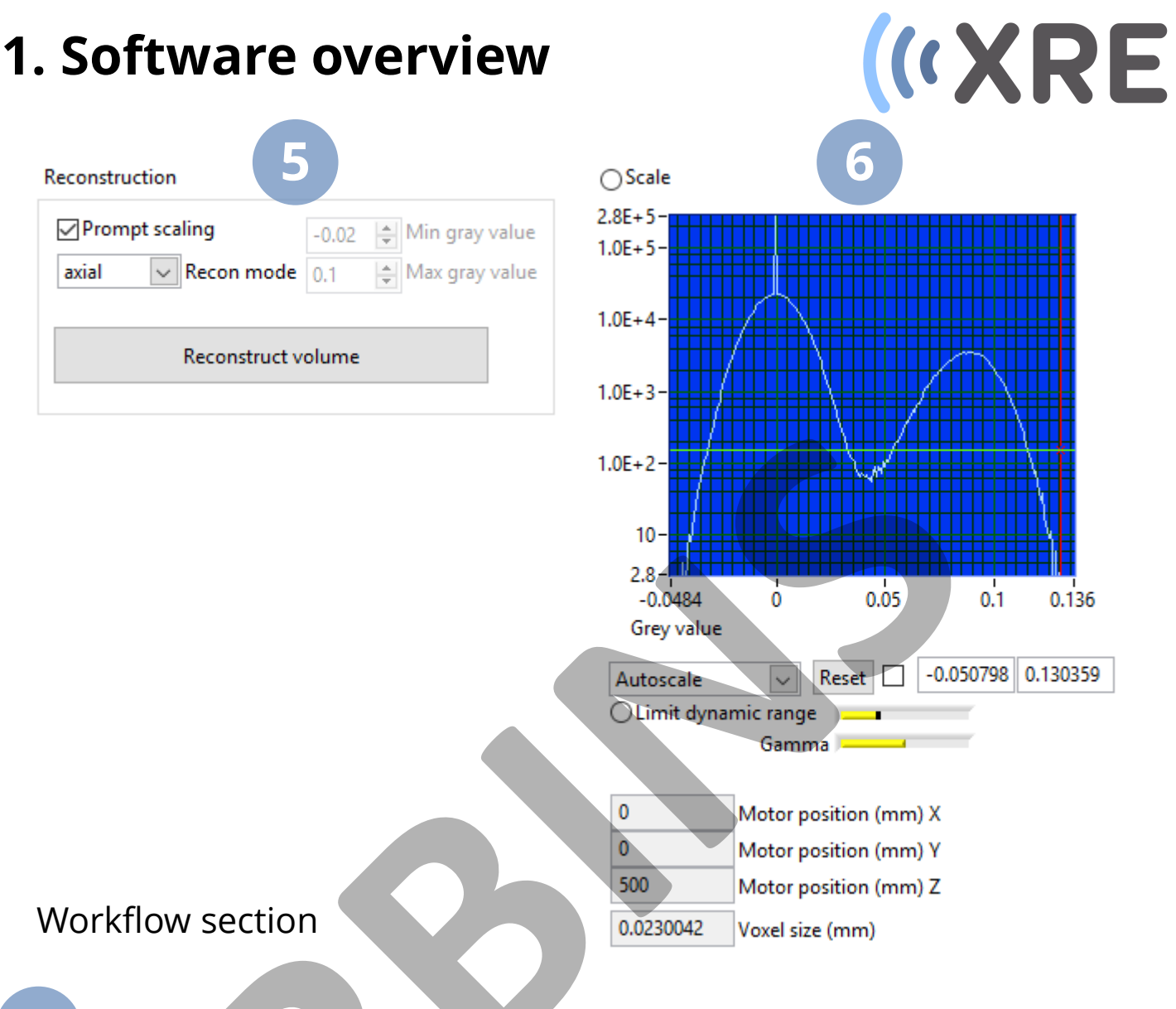

#### Reconstruction

Once the right CT parameters are determined the grey value scale of the images can be set using *Prompt scaling* and the values can be determined automatically or set manually.

The *Recon mode* can also be selected, which results in a stack of axial or vertical slices through the object.

#### Histogram and Line Profile indicator

Below the *Reconstruct Volume* button the indicator for the histogram or line profile (depending on what is selected on the image) is located and below that the absolute position of the scan and voxel size are shown.

### **1. Software overview**

# («XRE

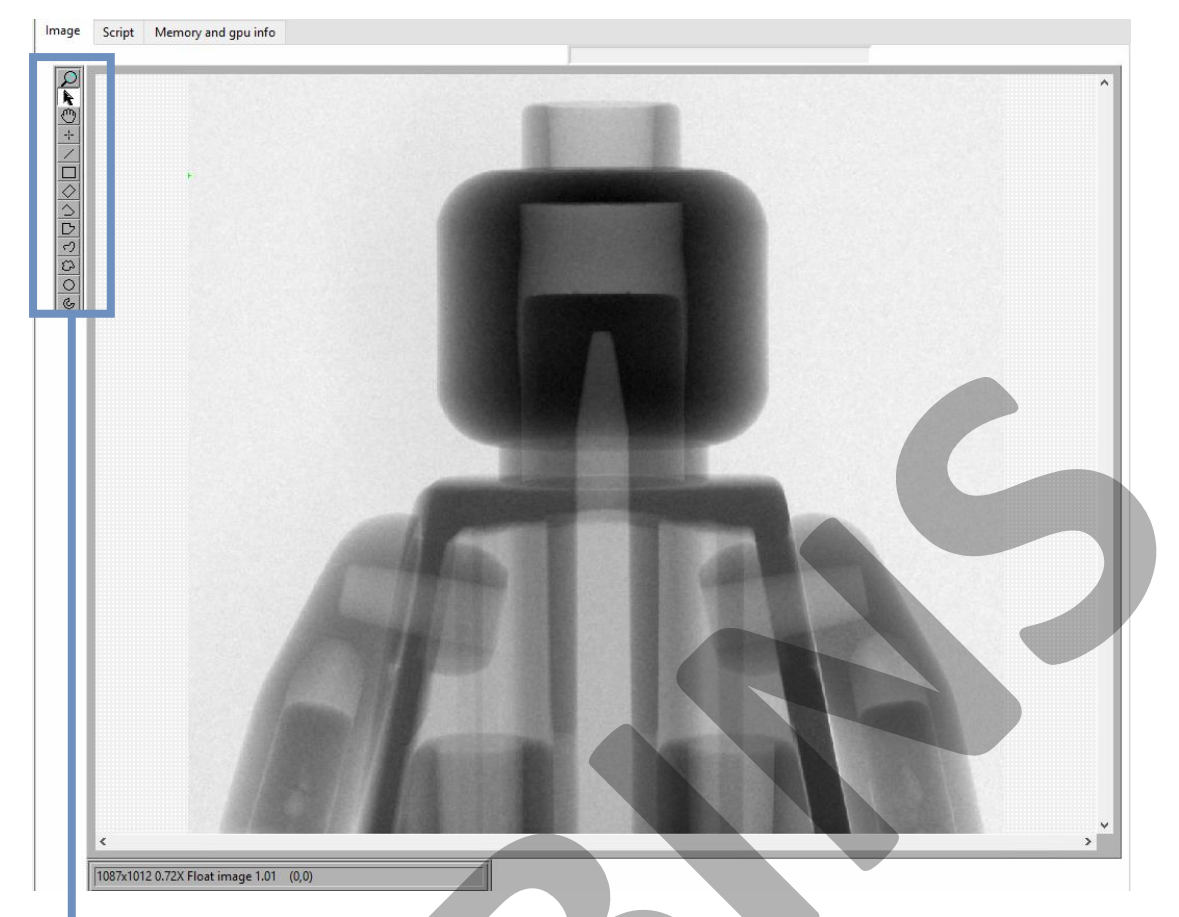

#### Imaging section

In the image section either the radiographs or reconstructed slices can be displayed. The toolbar on the left lets you obtain more info on the image.

Zoom tool: *click* to zoom in – *Shift+click* to zoom out

Pointer tool

Pan tool Pinpoint tool

937V<1<+

Line profile tool

Selection tools

### 1. Software overview

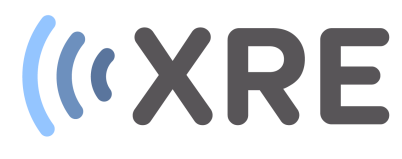

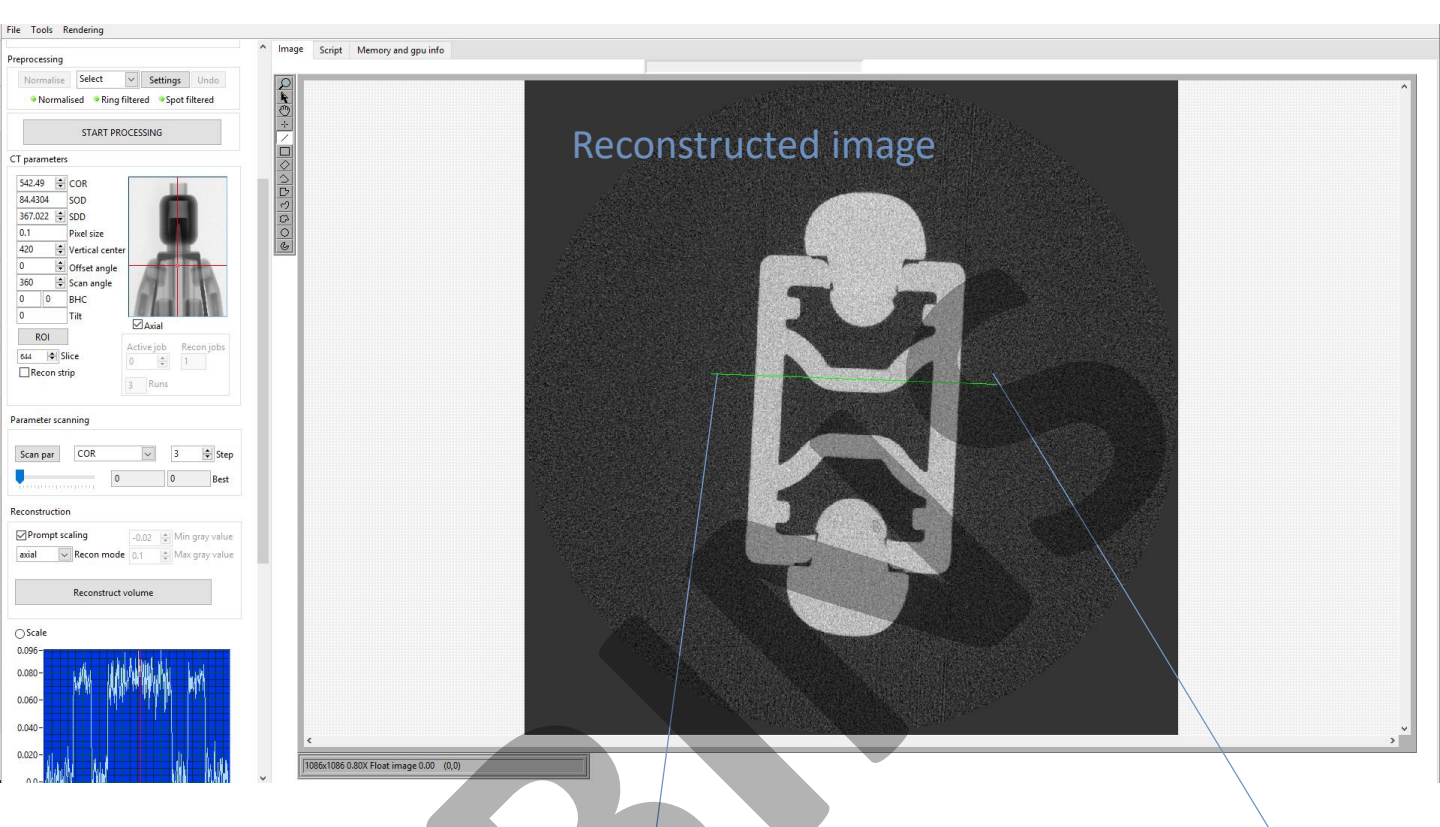

#### Line profile tool

Using the line profile tool a line can be drawn on the radiograph or reconstructed image and this grey value profile along this line is shown in the workflow selection.

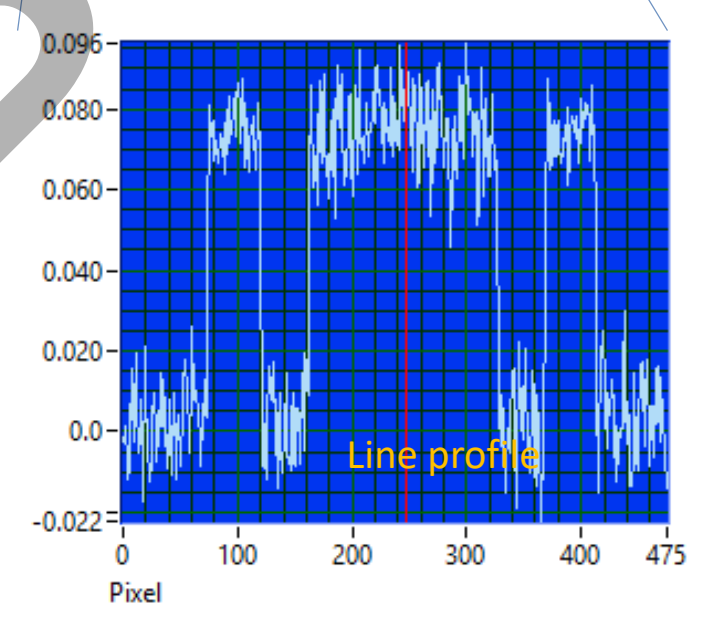

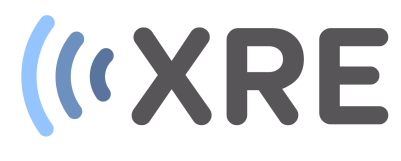

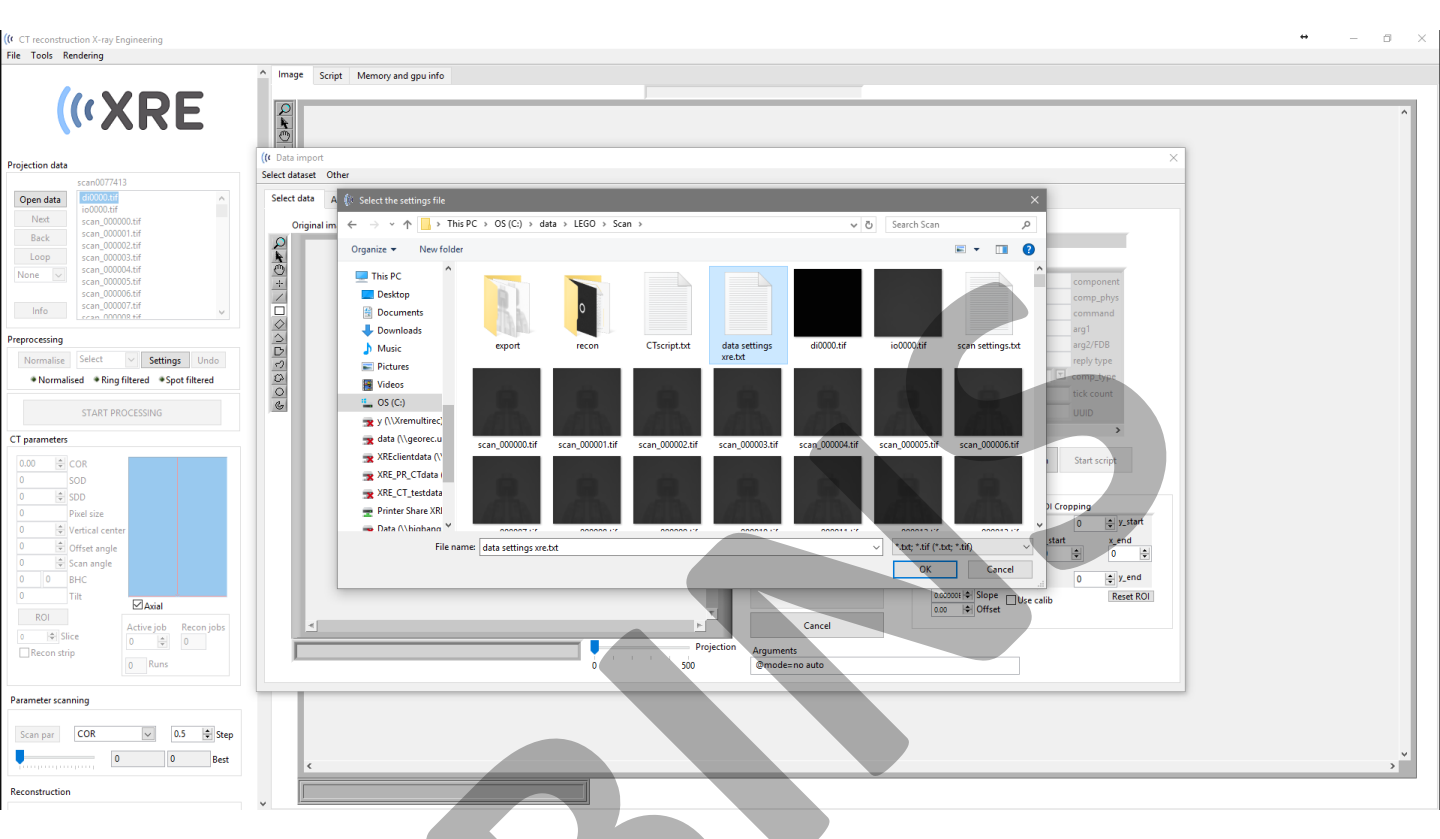

#### Selecting data

After clicking the *Open data* button on the workflow section of the main window, you will be prompted with an explorer window in which you can navigate to the folder with the raw data. In the raw data select the *data setting xre.txt* file and click *OK*.

If the *data setting xre.txt* file is not available, select a projection image and the file will be automatically generated, in which the scan parameters can manually added.

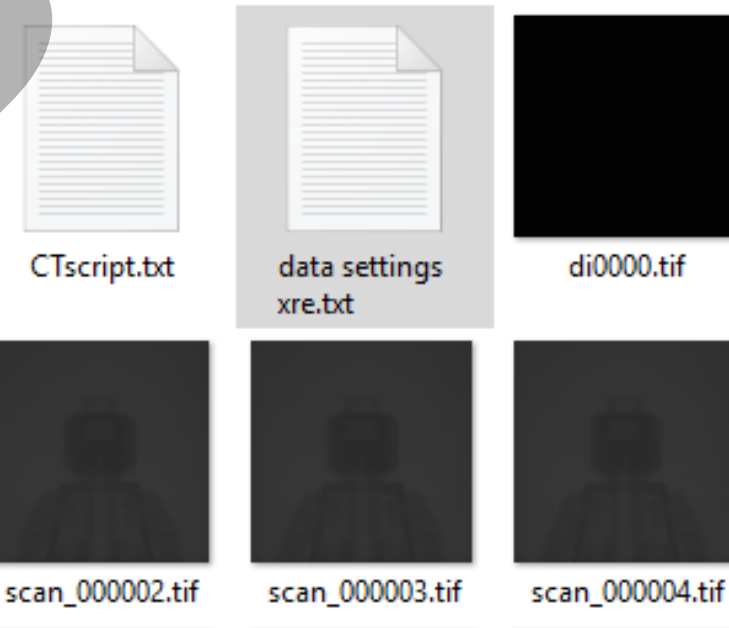

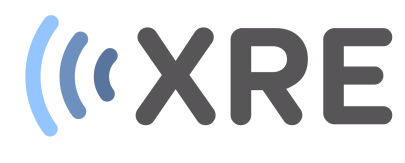

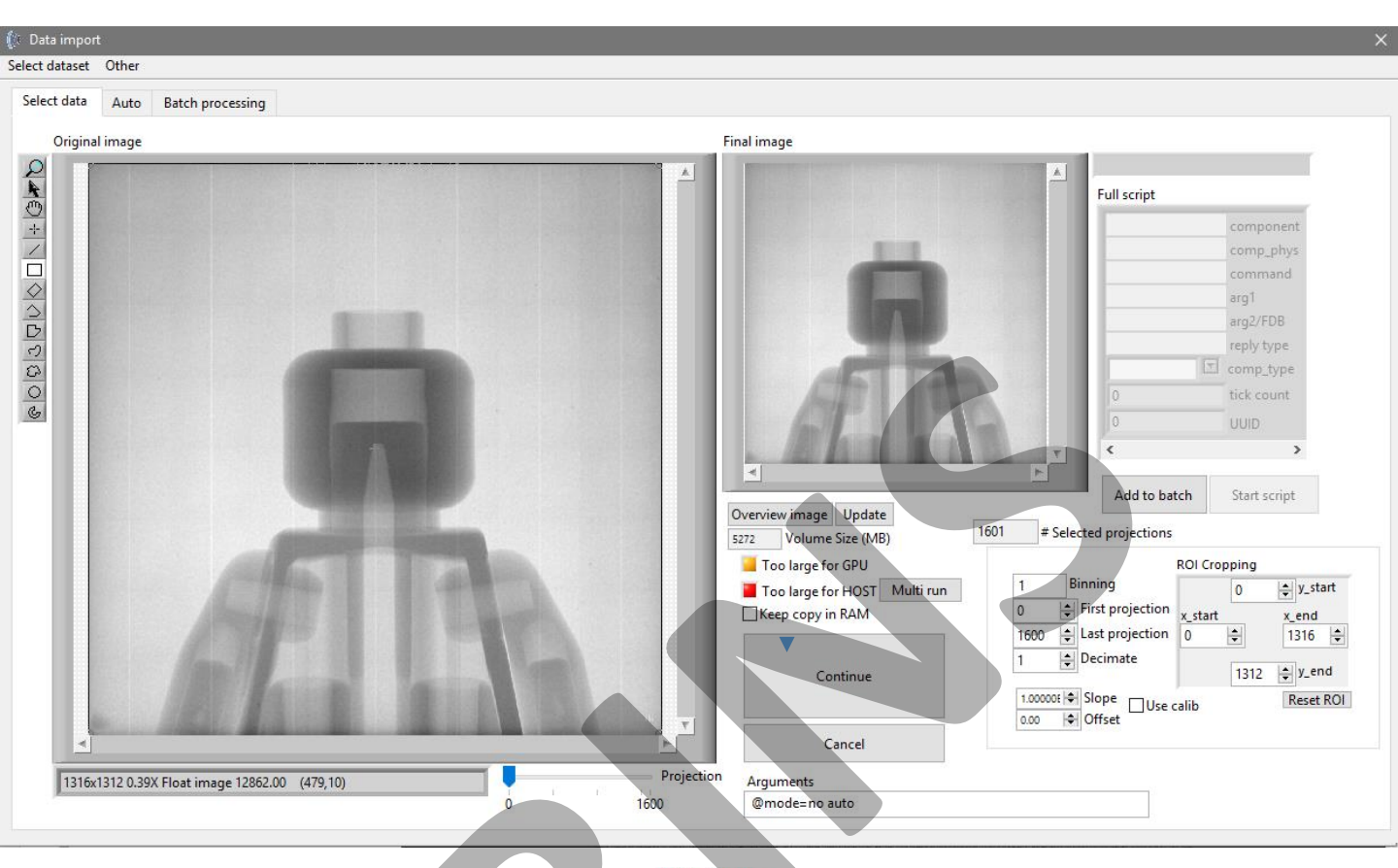

#### Selecting data

After selecting the *data setting xre.txt* file, the *Data import* window will give you an overview of the raw data.

The slider at the bottom allows to quickly scroll through all projections to see the extent of the object in the projections while rotating.

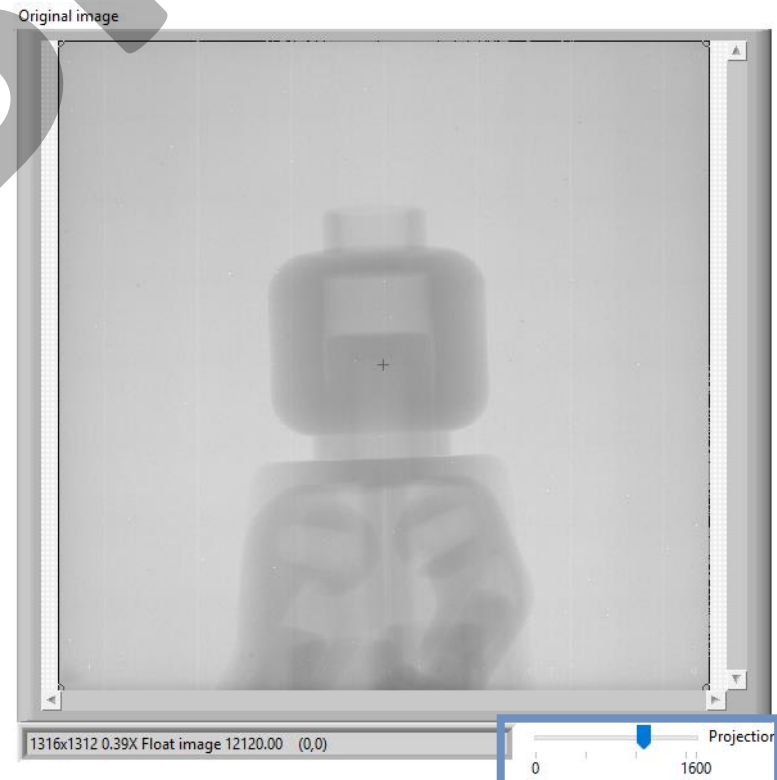

# («XRE

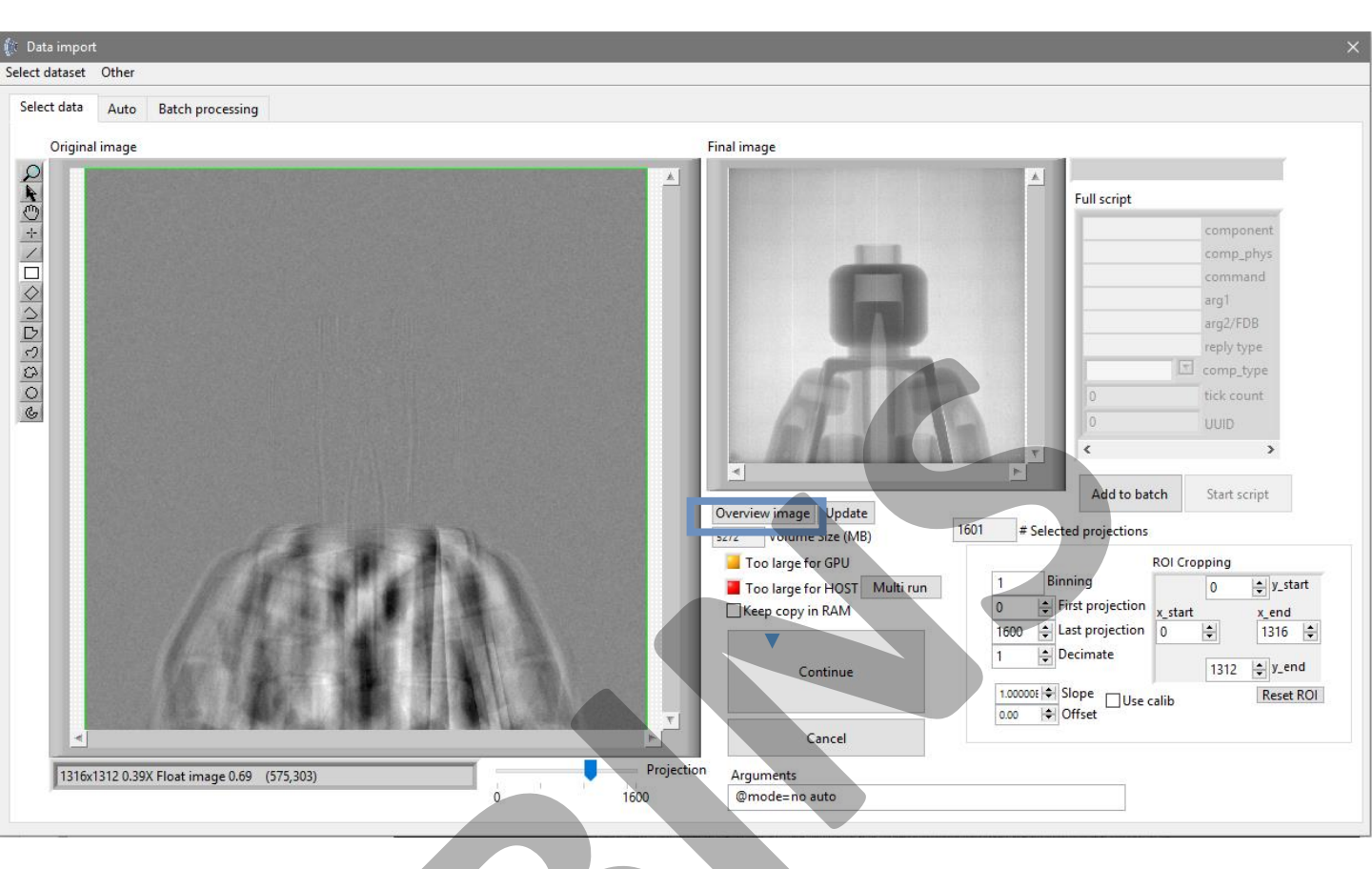

114

÷

1312

1202

🜲 y\_end

#### Selecting data

The extent of the object in the projections can also be checked by clicking the *Overview image* button. This function averages all projections in one image which is displayed.

A region of interest or *ROI* for all projections can be selected using the rectangular selection tool on the image or by using the numerical indicators in the *ROI Cropping* interface on the lower right of the *Data import* window.

The selected region can be reset using the *Reset ROI* button.

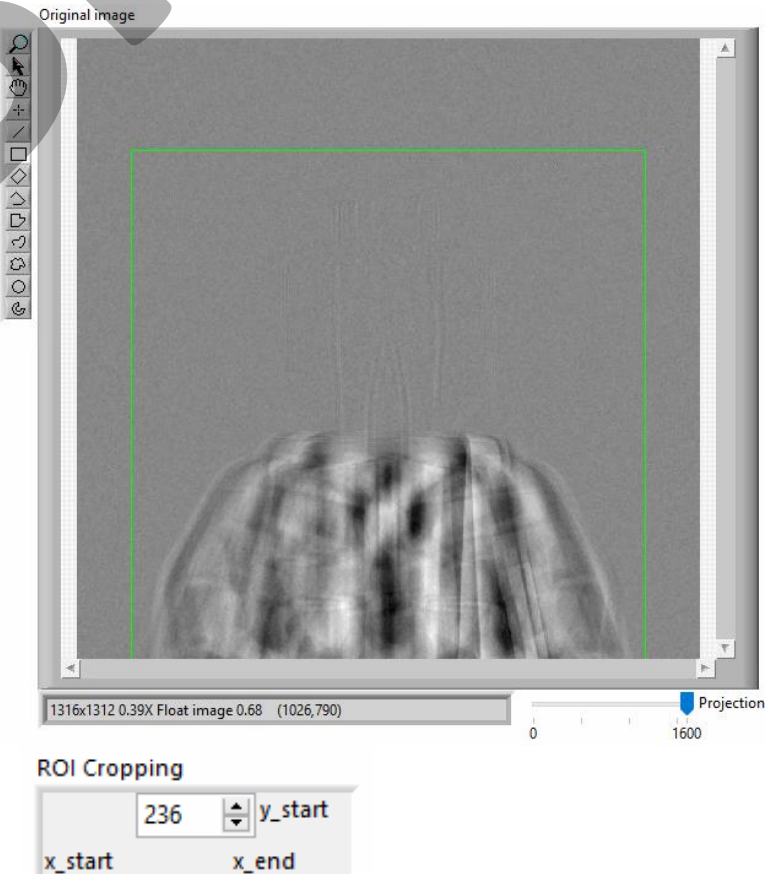

# («XRE

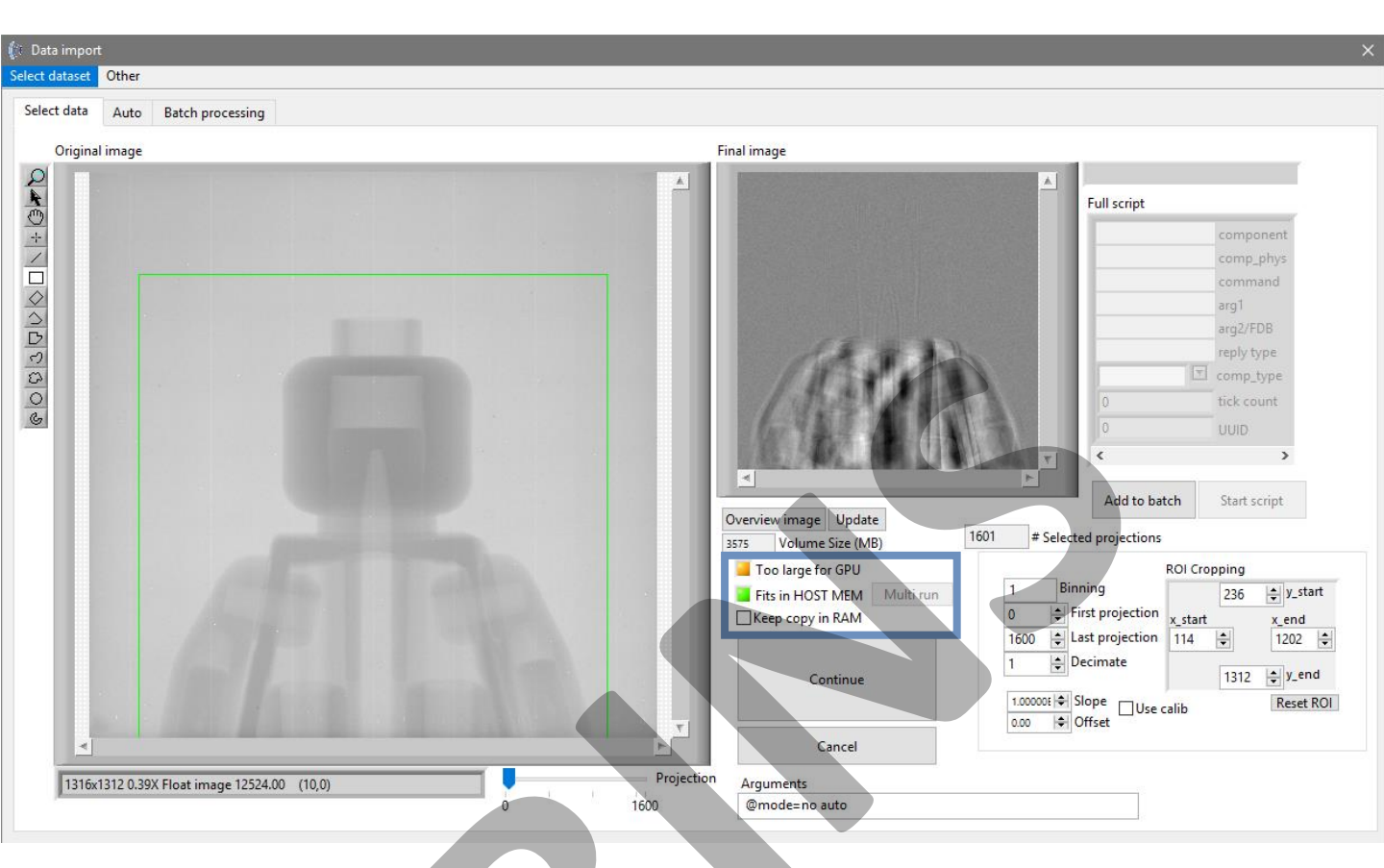

#### Selecting data

Confidentia

When importing the data the projection images can be stored in either the RAM memory of the computer or directly on the RAM memory of the GPU. Storage directly on the GPU is preferred as this reduces reconstruction time. The green indicator shows which RAM memory options are available.

If no options are available (red indicator) the reconstruction can be split up in different runs using the *Multi run* button or the required RAM memory can be reduced using *ROI Cropping*, *Binning* or *Decimating*.

#### Without ROI cropping

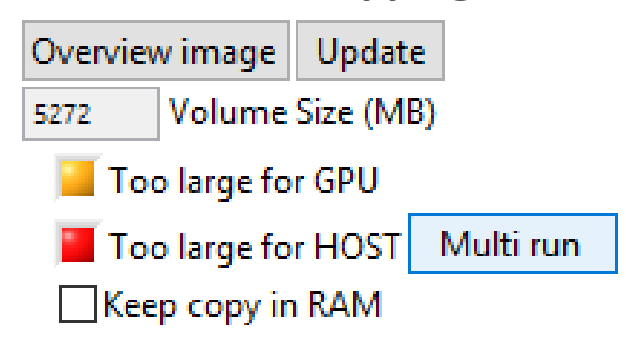

#### With ROI cropping

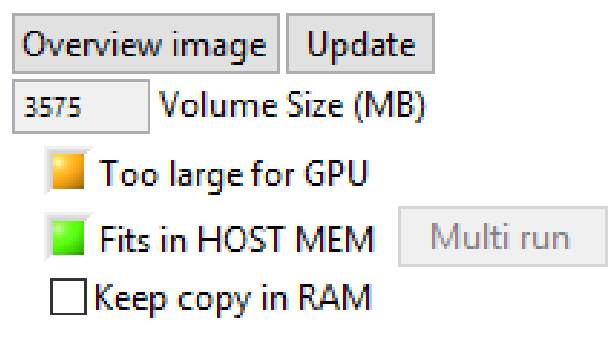

# («XRE

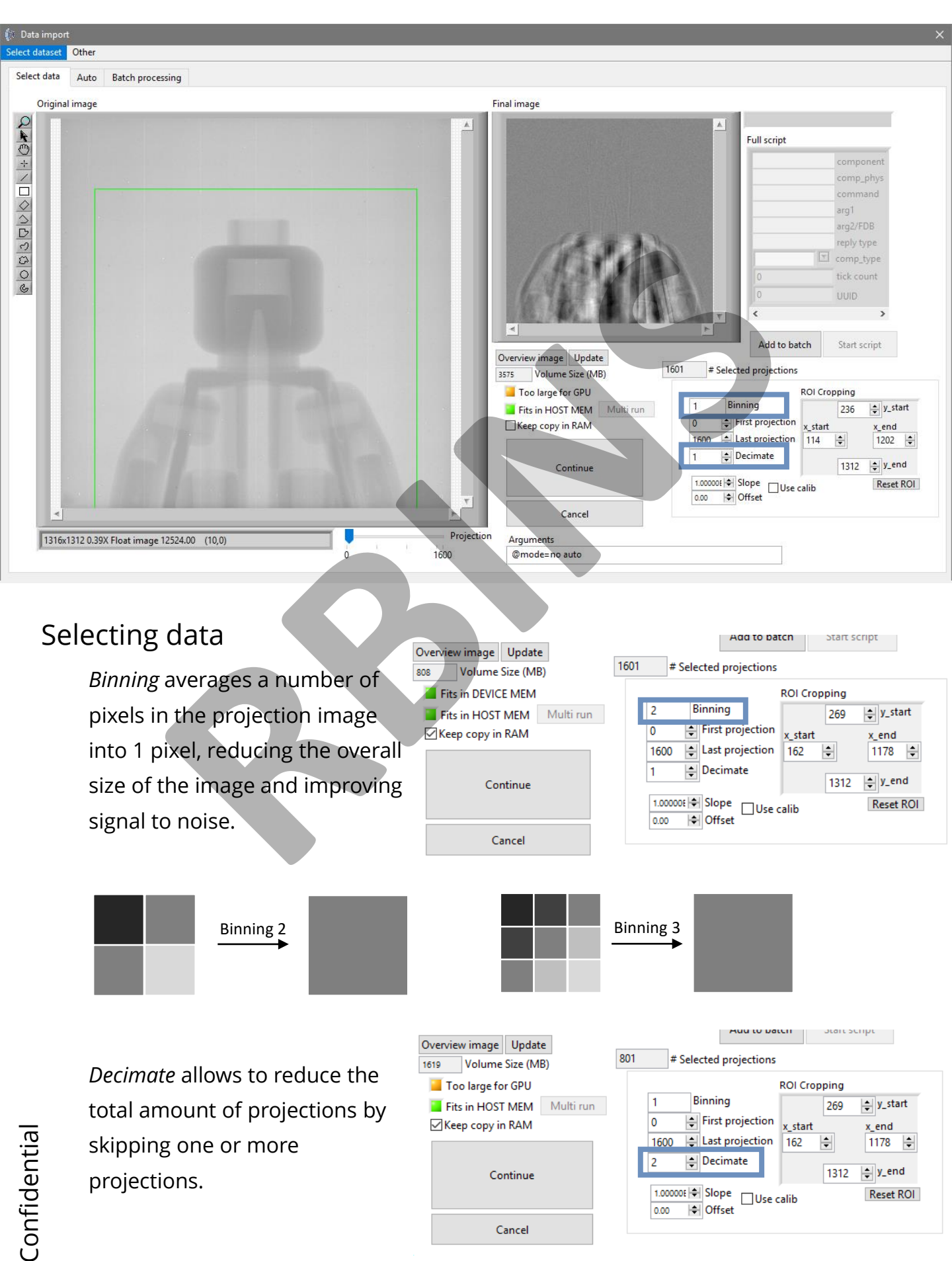

# («XRE

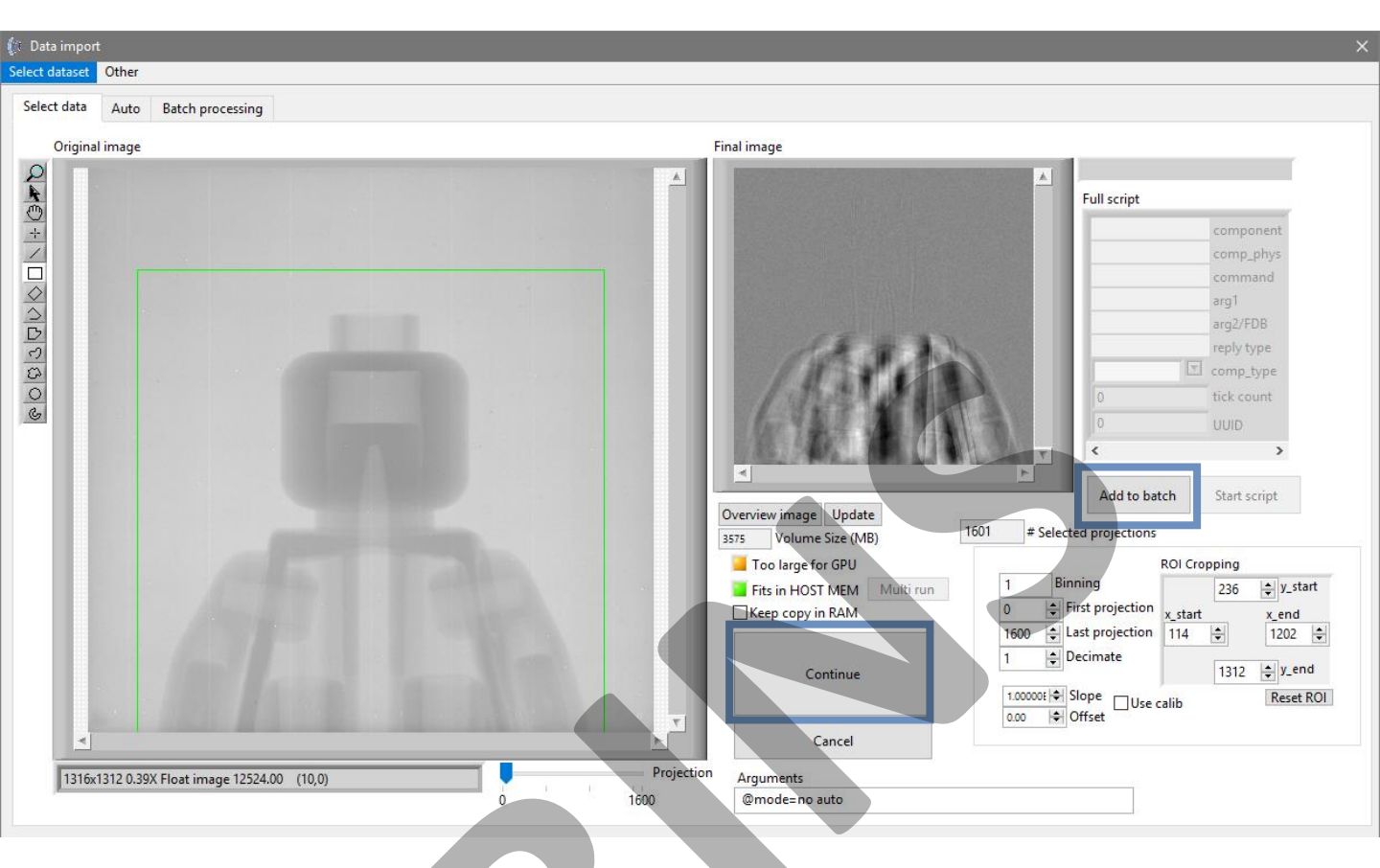

#### Selecting data

After selecting and adjusting the projection data you can click either *Continue* or *Add to batch*. *Continue* can be used to manually finetune the reconstruction parameters.

Add to batch can be used to automatically reconstruct multiple scans using a script. After clicking Add to batch you will we be prompted with a Scripting options window in which the desired reconstruction steps can be chosen, after which a new dataset can be chosen to add to the script.

| S 🔝 | cript options        |      |                   |  |
|-----|----------------------|------|-------------------|--|
|     |                      |      |                   |  |
|     | H:\Scan              |      | Data set          |  |
|     | <b>⊘</b> Ring filter | 0,96 | Ring filter level |  |
|     | Spot filter          | 8    | Spot filter level |  |
|     | Guess COR            |      |                   |  |
|     | Find min/max         | x    |                   |  |
|     | Scan COR 1           | ł    | Scan step         |  |
|     | 1 😫 Binn             | ing  |                   |  |
|     | Open drishti         |      |                   |  |
|     | Mem OK?              |      | Continue          |  |

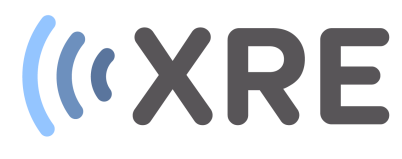

| CT reconstruction X-ray Engineering                                                                                                    | -                          | 0 | $\times$ |
|----------------------------------------------------------------------------------------------------|----------------------------|---|----------|
| File Tools Rendering                                                                                                    |                            |   |          |
|                                                                                                    | Script Memory and gpu info | ^ | 1        |
| Projection data  Open data  Con Back Scan Docodar  Back Scan Docodar  Back Scan Docodar  Por Scan Docodar  Scan Docodar  Scan Do |                            |   |          |
| Normalise         Settings         Undia           • Normalised         • Ring filtered         • Spot filtered           START PROCESSING         • Start processing           CT parameters         • Start processing           542.49         © COR           367.022         • SDO           0         Pred size           0         © Ottot angle                                                                                                    | Import Cancel              |   |          |
| avi     avi     Avia       Roti     Active job     Recon jobs       Roti     Active job     Recon jobs       Reconstrip     3     Runs                                                                                                    |                            |   |          |
| Presentee scanning  Scan par COR 3 Scap  COR 3 Scap  Reconstruction  Prompt scaling 0 Mm arry value                                                                                                    | <                          | > |          |

#### Selecting data

After clicking Continue in the Data import window, you return to the main window where you will be prompted with to import the projection data.

Depending on the size of the projection data and your hardware configuration, importing data into the RAM memory can take some time.

If *Cancel* is selected, you postpone this step to a later point in the reconstruction process.

| art importing data to RAM |        | × |
|---------------------------|--------|---|
|                           |        |   |
| Import                    | Cancel |   |

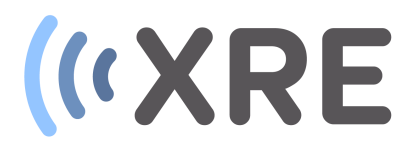

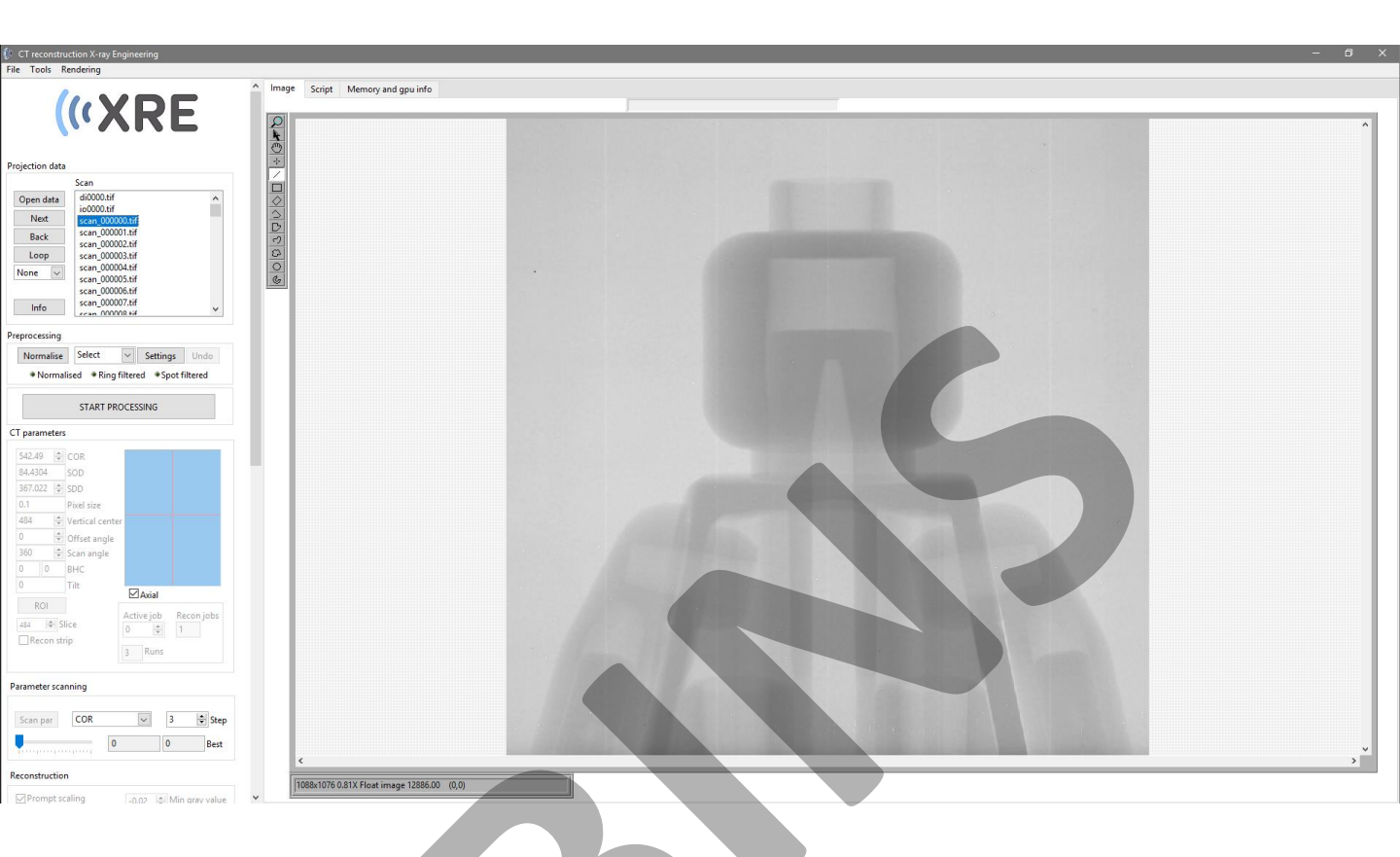

#### **Projection Data**

Confidential

After selecting the data a list of projection images is generated and each image can be visualized in the *Imaging section* by double clicking a projection in the list.

The *Next* and *Back* buttons allow to navigate through the different projections in the list.

The *Loop* button automatically cycles through all the images in the list and these images are displayed as an animation in the *Imaging section*.

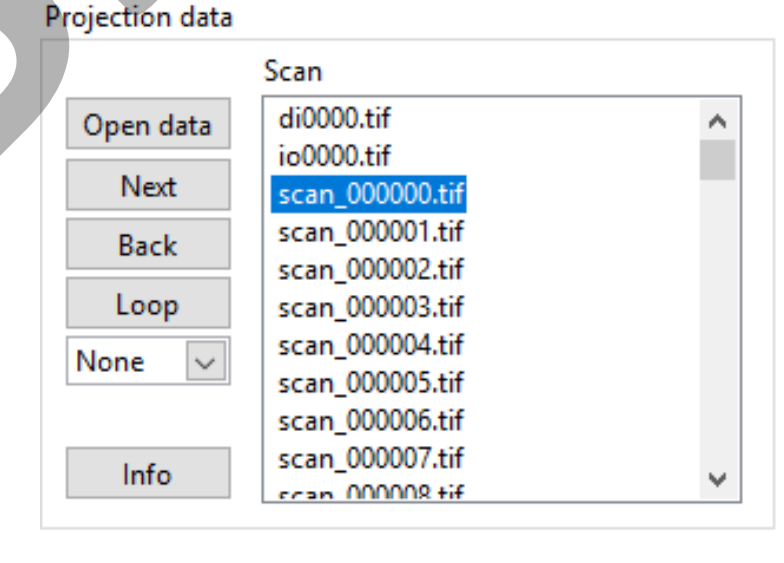

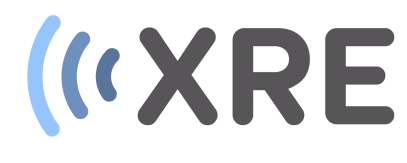

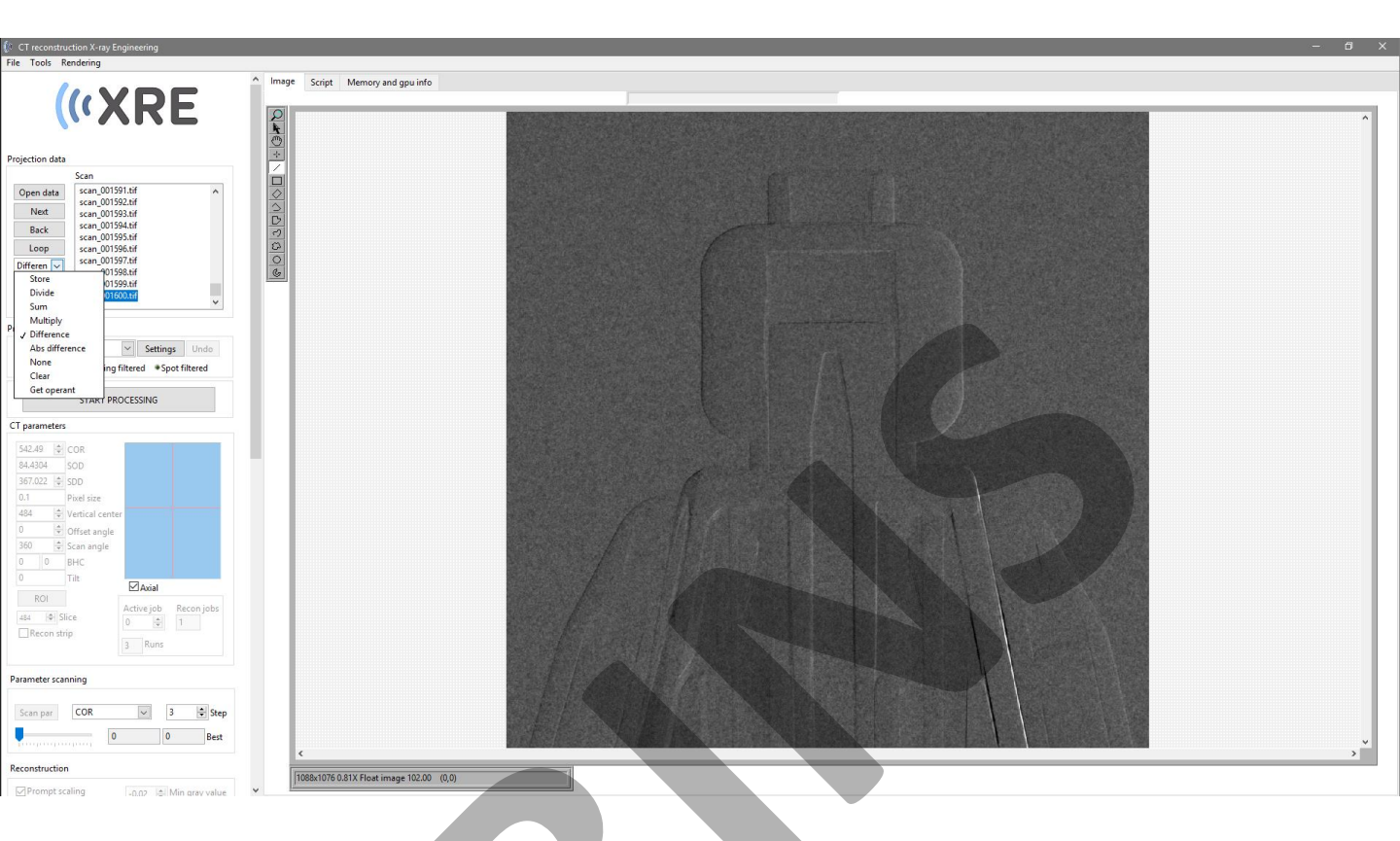

#### **Projection Data**

The drop down list allows to Store the a displayed projection image in the memory and use this image for simple image arithmetic operations.

After storing a projection and selecting an operation the resulting image can be generated by selecting another image in the list.

The *Info* button provides more detailed information about the selected scan.

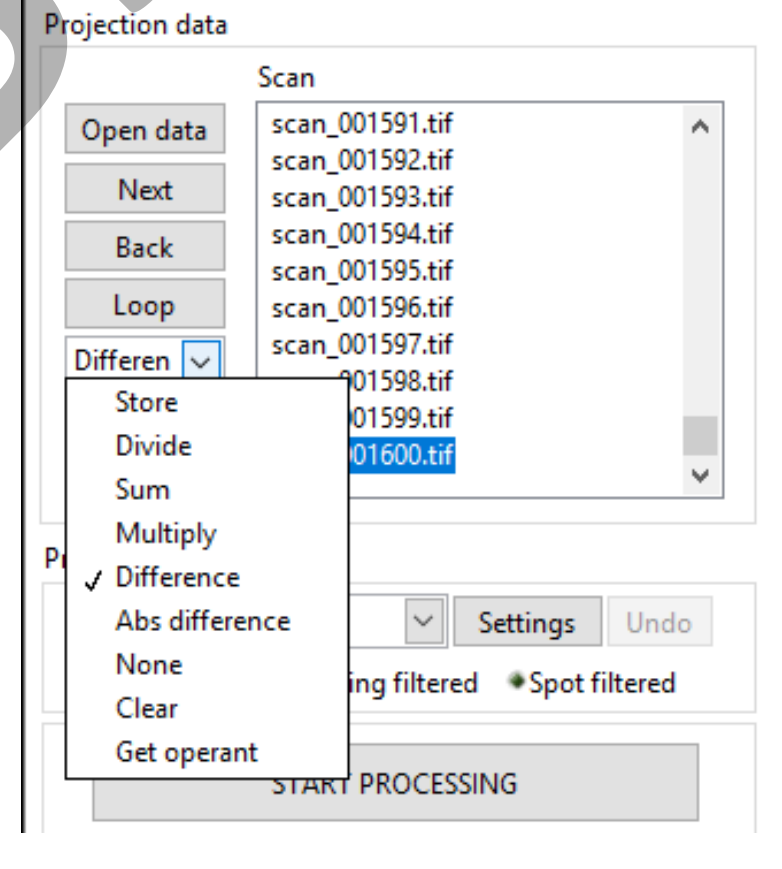

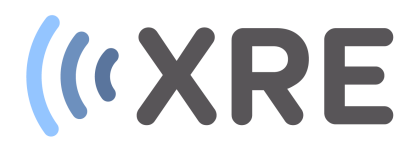

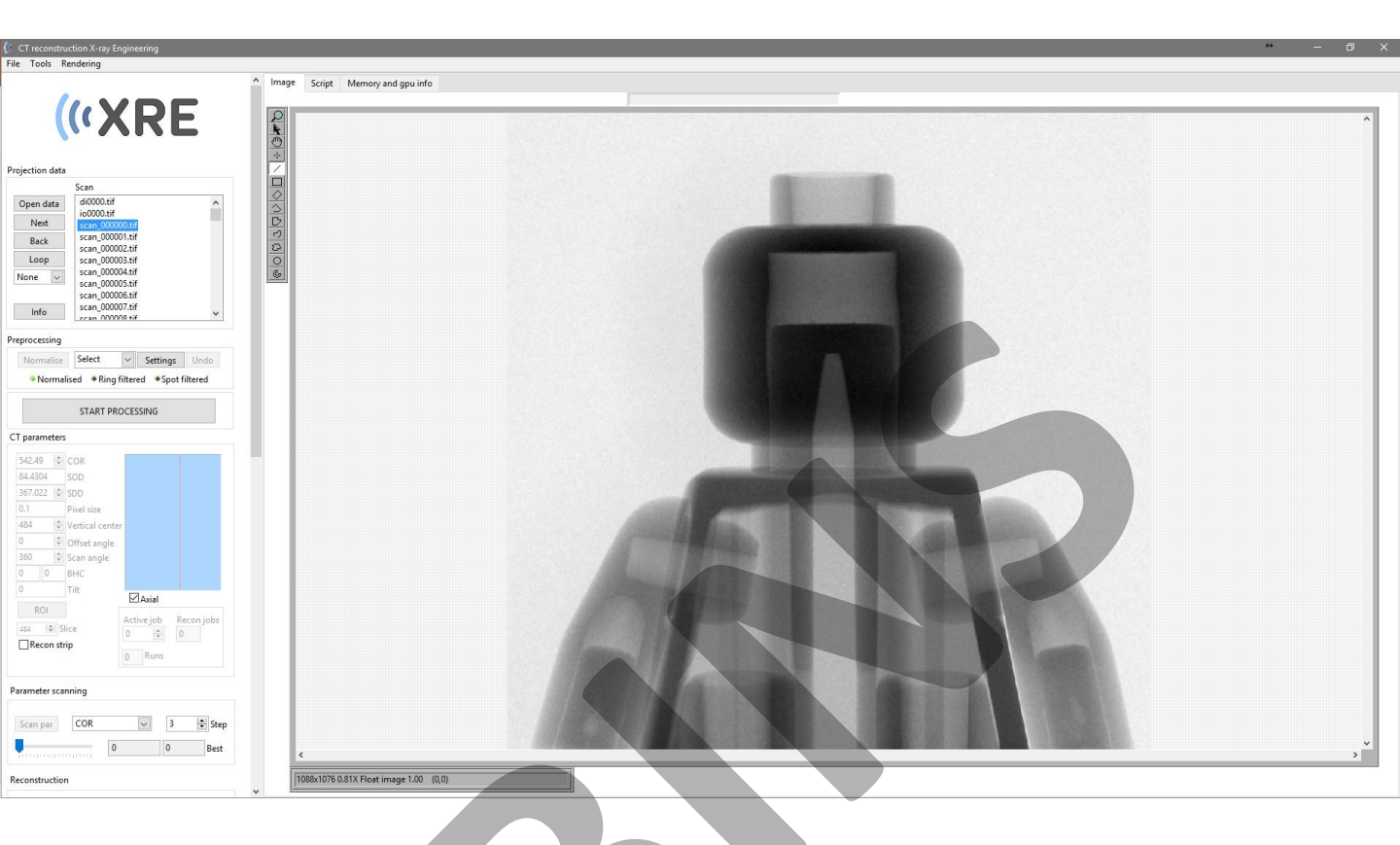

#### Preprocessing

Prior to the reconstruction, an optimization of the projection images is required.

Normalise is the first step in the Preprocessing and in this step the projections are normalized with flat field and offset images. After this step the images in the list are normalized images.

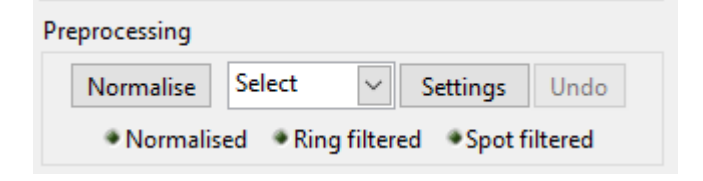

| Preprocessing                                                                                                    |                 |         |         |
|----------------------------------------------------------------------------------------------------|-----------------|---------|---------|
| Normalise                                                                                                    | Select 🗸 Se     | ettings | Undo    |
| Normalise                                                                                                    | ✓ Select        | ipot f  | iltered |
|                                                                                                    | Test ring level |         |         |
|                                                                                                    | Ring filter     |         |         |
|                                                                                                    | Test spot level |         |         |
| CT and a strength of the strength of the stren | Spot filter     |         |         |
| CT parameters                                                                                                    |                 |         |         |

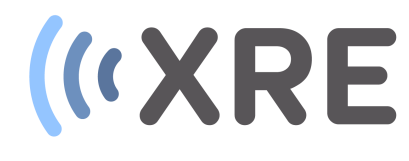

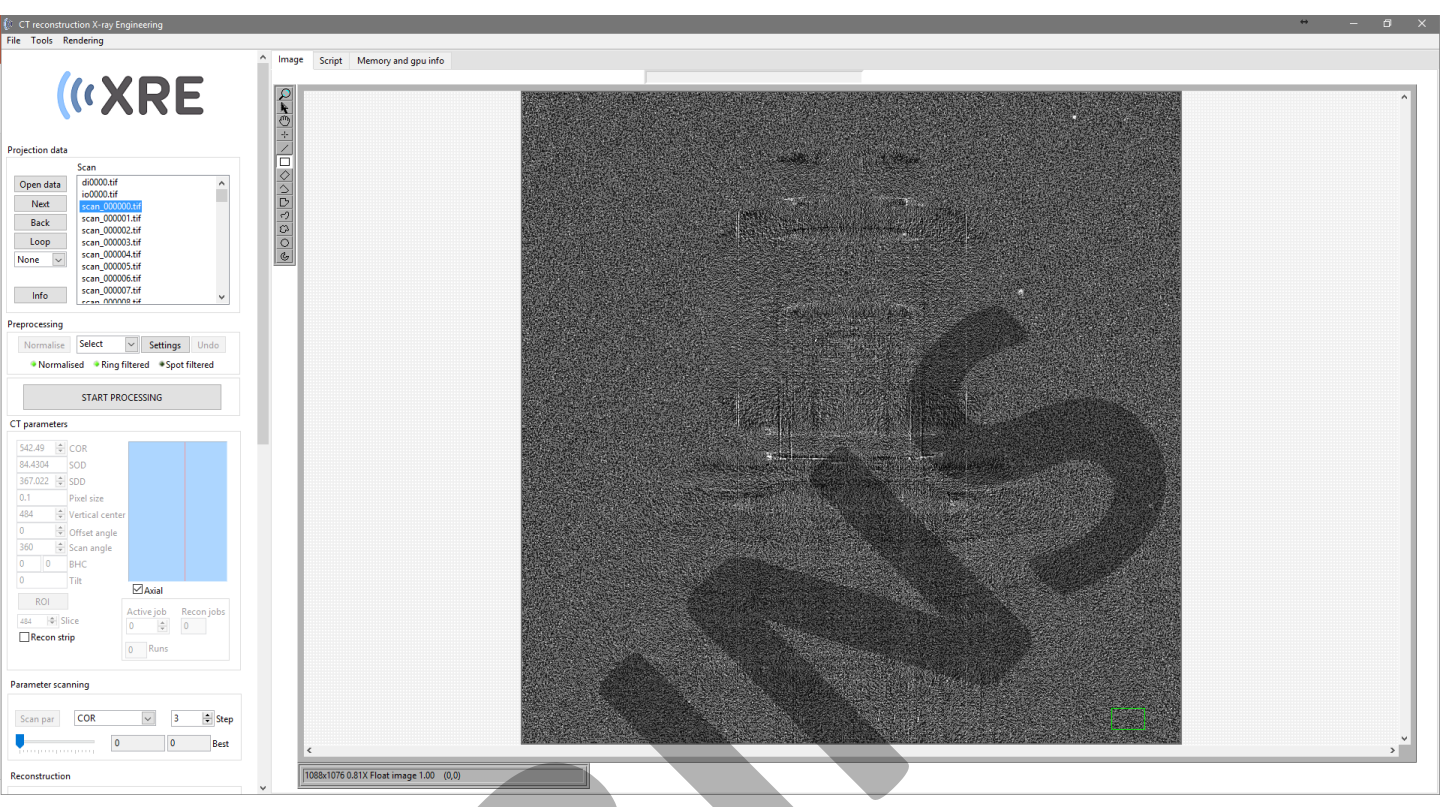

#### Preprocessing

*Ring Filter* is the next step in the preprocessing and this removes systematic pixel deviations in the detector. The standard value is usually detector specific, but this value can be adapted in using the *Settings* button and changing the *Ring filter level* value.

To test this value select *Test ring level* from the drop down menu.

To perform the operation on the entire dataset select *Ring filter* from the drop down menu.

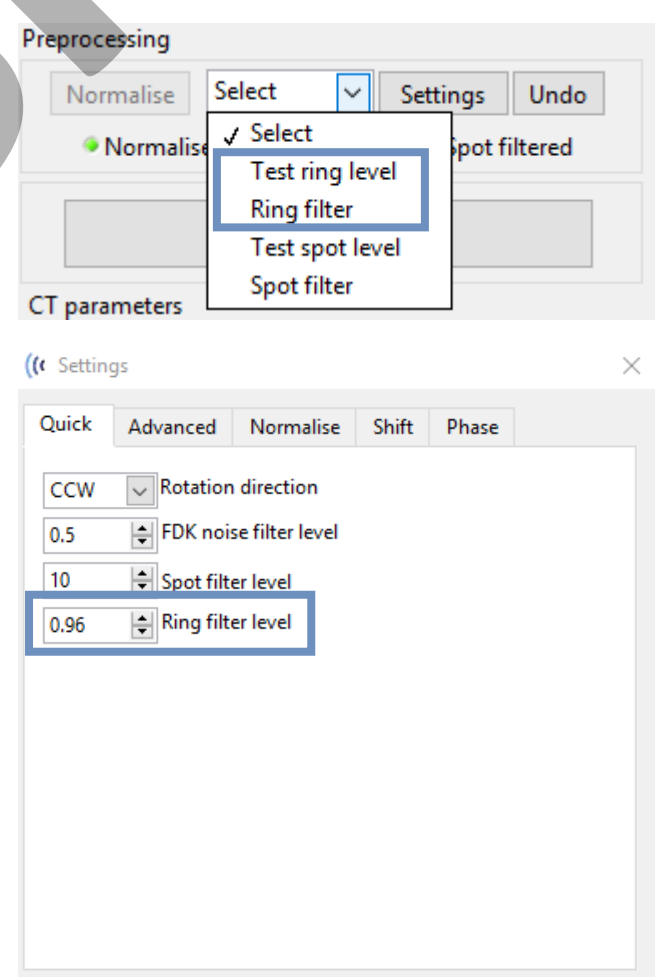

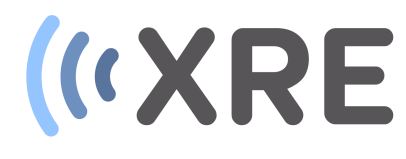

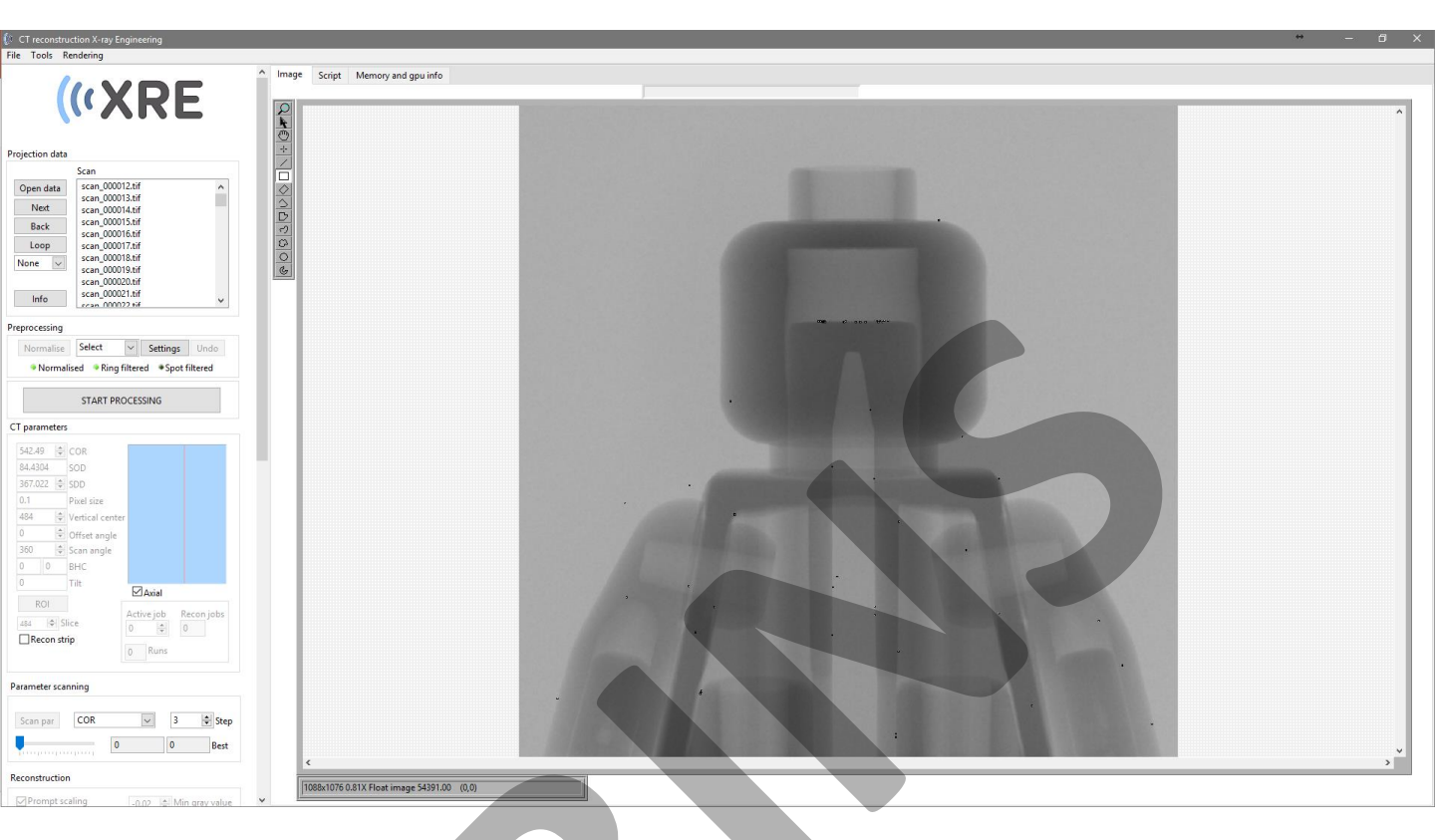

#### Preprocessing

*Spot filter* is the final step in the preprocessing and this removes dark and bright spots in the projection images.

This value can be adapted in using the *Settings* button and changing the *Spot filter level* value and the effect of the value can be evaluated by selecting the *Test spot level* from the drop down menu.

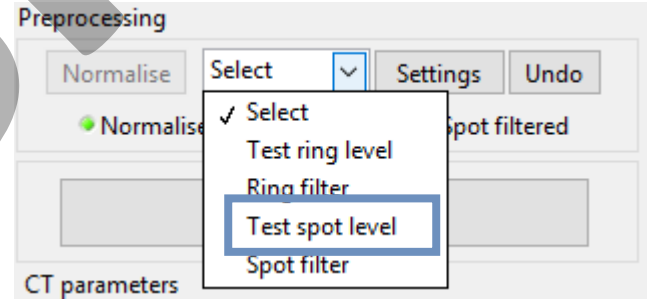

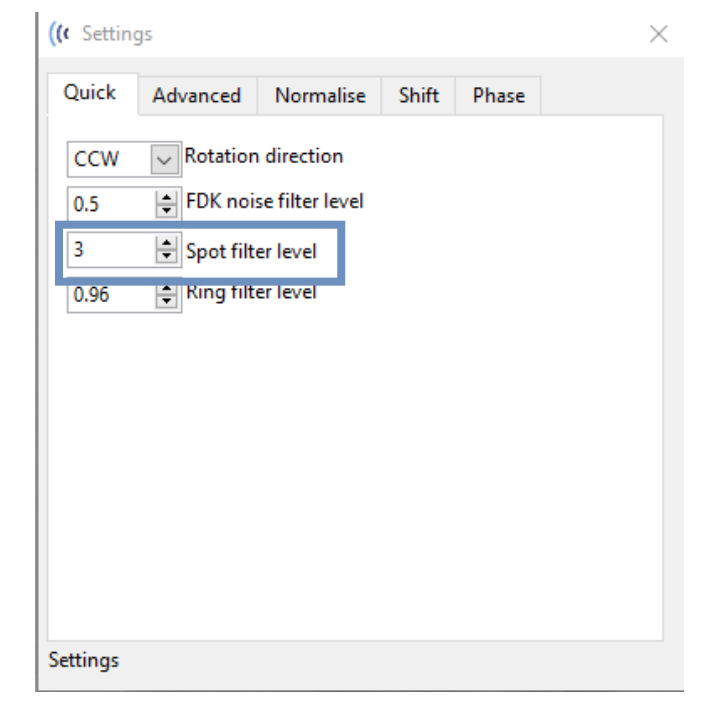

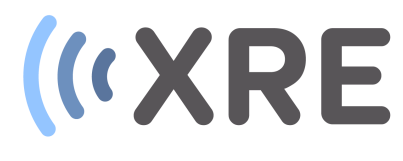

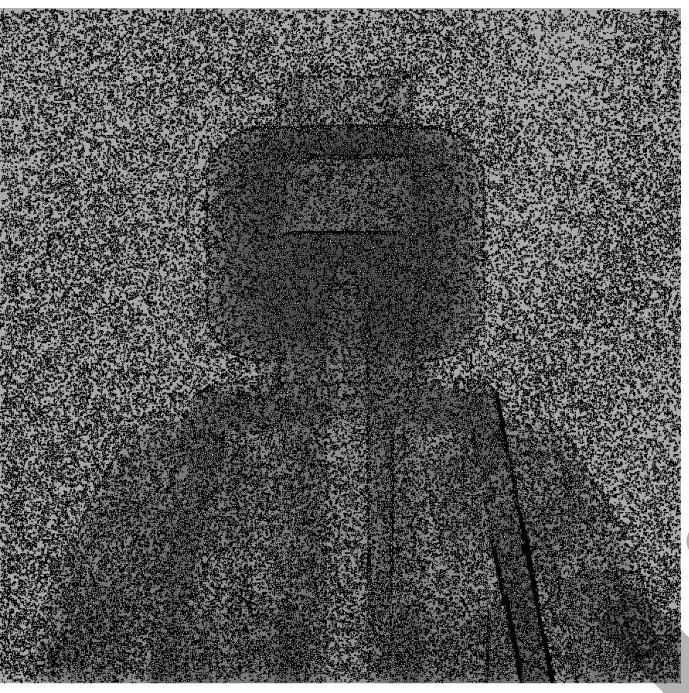

Spot filter level: 1

#### Preprocessing

The result of the *Test spot level* are displayed in the *Image section*, where the pixels that will be removed are highlighted on the image.

If the spot filter level is too high, parts of the scanned object are removed from the projection images, which will result in loss of information in the reconstructed image

Confidential

If the desired spot filter level is found, select *Spot filter* from the drop down menu to perform the operation on the entire dataset.

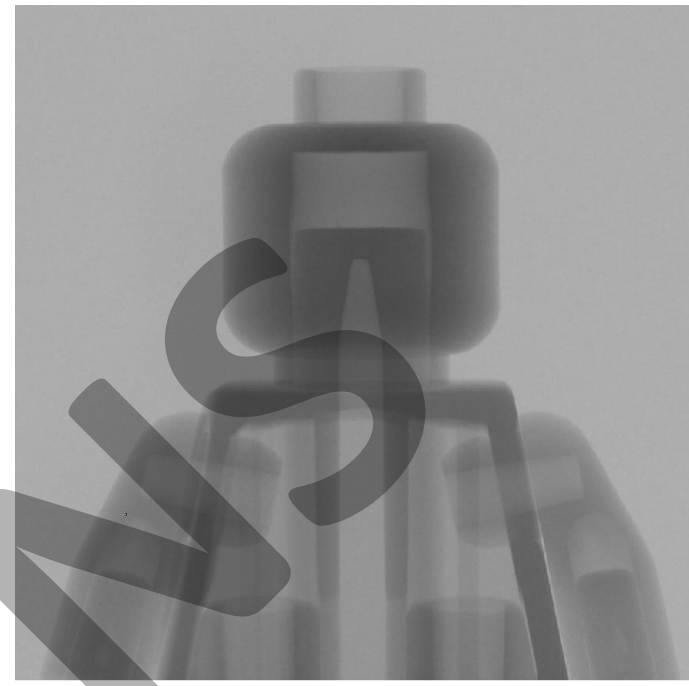

#### Spot filter level: 10

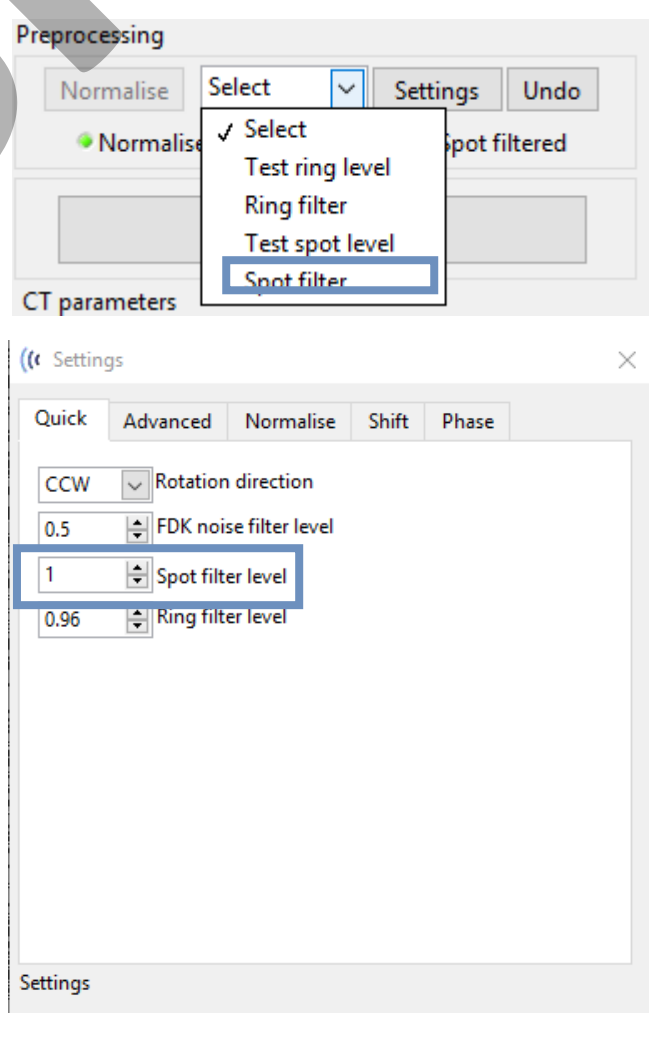

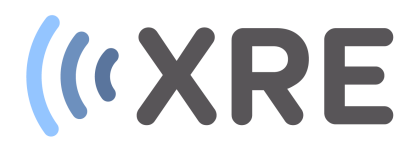

|                                                                                                    |                                                 |                                        |                                                                                                    | ** - 6 ×                                                                                                    |
|----------------------------------------------------------------------------------------------------|-------------------------------------------------|----------------------------------------|----------------------------------------------------------------------------------------------------|----------------------------------------------------------------------------------------------------|
| File Tools Rendering                                                                                                    |                                                 |                                        |                                                                                                    |                                                                                                    |
| X-RAY ENGINEERING                                                                                                    | Image Script Memory and gpu info                |                                        |                                                                                                    |                                                                                                    |
| Projection data                                                                                                    |                                                 | the second second second second second | the second second successful the second second second second second second second second second second second s                                                                                         | A                                                                                                    |
| San         Scan. (2015) Jaf           Open dati         Scan. (2015) Jaf           Net         Scan. (2015) Jaf           Back         scan. (2015) Jaf           scan. (2015) Jaf         Scan. (2015) Jaf           Back         scan. (2015) Jaf           Score         scan. (2015) Jaf           Score         scan. (2015) Jaf | (****)<br>이 이 이 이 이 이 이 이 이 이 이 이 이 이 이 이 이 이 이 |                                        |                                                                                                    |                                                                                                    |
| Preprocessing                                                                                                    |                                                 |                                        |                                                                                                    |                                                                                                    |
| Normalise Select Settings Undo                                                                                                    |                                                 | j¶⊱ Prepare                            | 8359.17 Mem GPU required Reset GPU Recon blocks                                                                                                    | Reg                                                                                                    |
| START PROCESSING                                                                                                    |                                                 | Start                                  | 3 Number of blocks 0 \$ 532 \$                                                                                                    | job                                                                                                    |
| CT parameters                                                                                                    |                                                 |                                        | 3359,17 Total data set Volume (MB) 533                                                                                                    | <b>A</b>                                                                                                    |
| 542.49         © COR           64.404         ©OO           557.022         © Soon           420         © Verical center           420         © Verical center           300         © Son angle           0         O Tric           300         © Son angle           0         Tric           Boli         Easal           Recon strip         © © Rans                                                                                                    |                                                 | Cancel<br>⊘Advanced                    | 1033     Allocatable KAM on GPU (MB)       1036     Total number of projections       2436-7     Recon volume size       @ Recon volume on PC RAM       360     I list engle       360     I list engle | of the second second second second second second second second second second second second second second second |
| Parameter scanning                                                                                                    |                                                 |                                        |                                                                                                    |                                                                                                    |
| Scan par         COR         J         Step           0         0         Best   Reconstruction Prompt scaling OQ2 Min gray value axial W Recon mode O1 O Mar gray value                                                                                                    | <                                               |                                        |                                                                                                    |                                                                                                    |
|                                                                                                    | 1087x1012 0.86X Float image 54904.00 (209,461)  |                                        |                                                                                                    |                                                                                                    |

#### Preprocessing

Depending on the *Keep copy in RAM* checkbox, which can be checked during the data selection depending on the available RAM memory, the *Undo* button can be enabled. This button allows to reset the performed preprocessing steps.

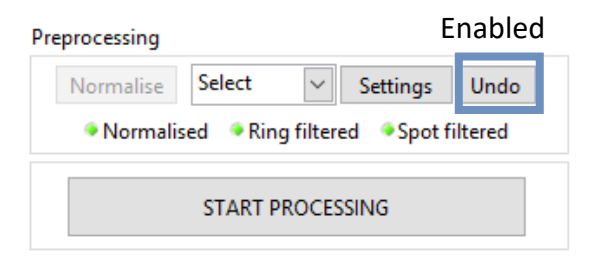

| Overview image Updat | te        |
|----------------------|-----------|
| 3575 Volume Size (M  | B)        |
| 🧧 Too large for GPU  |           |
| 🧧 Fits in HOST MEM   | Multi run |
| Keep copy in RAM     |           |
| Continue             |           |
| Cancel               |           |

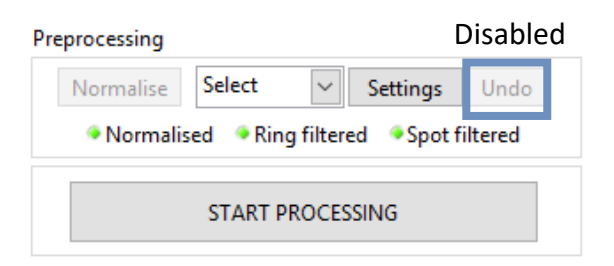

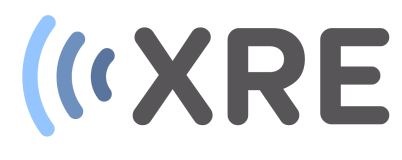

|                                                                                                    | * - 8                                                                                                    |   |
|----------------------------------------------------------------------------------------------------|----------------------------------------------------------------------------------------------------|---|
| File Tools Rendering                                                                                                    |                                                                                                    |   |
| («XRE                                                                                                    | Image Script Memory and gou info                                                                                                    | 1 |
| Projection data                                                                                                    |                                                                                                    |   |
| Scan           Open data         di/000.147           Ind000.147         n           Sack         scan, 00000.147           Sack         scan, 00000.147           None         scan, 00000.147           scan, 00000.147         scan, 00000.147           scan, 00000.147         scan, 00000.147           scan, 00000.147         scan, 00000.147           info         scan, 00000.147                                                                                                    |                                                                                                    |   |
| Preprocessing                                                                                                    |                                                                                                    |   |
| Normaliza Select X Sattinge Undo                                                                                                    | 3574.89 Mem GPU required Reset GPU Recon blocks                                                                                                    |   |
| Normalised     Ring filtered     Shot filtered                                                                                                    | Start         3         Number of blocks         0         ©         532         0         0         9           7/21.00         Table district indexes #400         0         ©         532         0         0         9         532         0         0         9         532         0         0         9         532         0         0         9         532         0         0         9         532         0         0         9         532         0         0         9         532         0         0         9         532         0         0         9         532         0         0         9         532         0         0         9         532         0         0         9         532         0         0         0         9         532         0         0         0         532         0         0         0         532         0         0         0         532         0         0         0         532         0         0         0         0         0         0         0         0         0         0         0         0         0         0         0         0         0         0                                                                                                    |   |
| - Homaisea - Hang Interea - Spot Interea                                                                                                    | 37/4.99 (Voin date 34 (Voin date 34 (Voin d |   |
| START PROCESSING                                                                                                    | Cancel 1001 Total number of projections                                                                                                    |   |
| CT parameters                                                                                                    | 0 Available PC Mem (MB) H1Sran) recon BaconDa                                                                                                    |   |
| S12.49         ©         COR           S42.49         SOD         307.022         SSD           307.022         ©         SOD         307.022         SSD           0.3         Pitel size         44         Vertical center         0         0         BHC           0         0         BHC         0         BHC         Image: Conter         Image: Conter | Advanced     Becon volume size     Incision feed on feed on                                   |   |
| Parameter scanning           Scan par         COR         3         \$ Step                                                                                                    |                                                                                                    |   |
| 0 0 Best                                                                                                    | , · · · · · · · · · · · · · · · · · · ·                                                                                                    |   |
| Reconstruction                                                                                                    | 1029-0105.021V Elsavianses 10000                                                                                                    |   |
| Prompt scaling -0.02 	 Min gray value                                                                                                    |                                                                                                    |   |

(( Prepare

#### Reconstruction

Once the preprocessing of the projection images is executed the data can be reconstructed by clicking *START PROCESSING*.

This displays a popup window on which you can choose to *Start* or *Cancel* the installation.

The *Advanced* checkbox can be used to obtain more details about the GPU memory and how the data will be sent to the GPU.

| Start    |  |
|----------|--|
| Cancel   |  |
| Advanced |  |

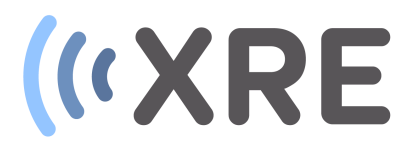

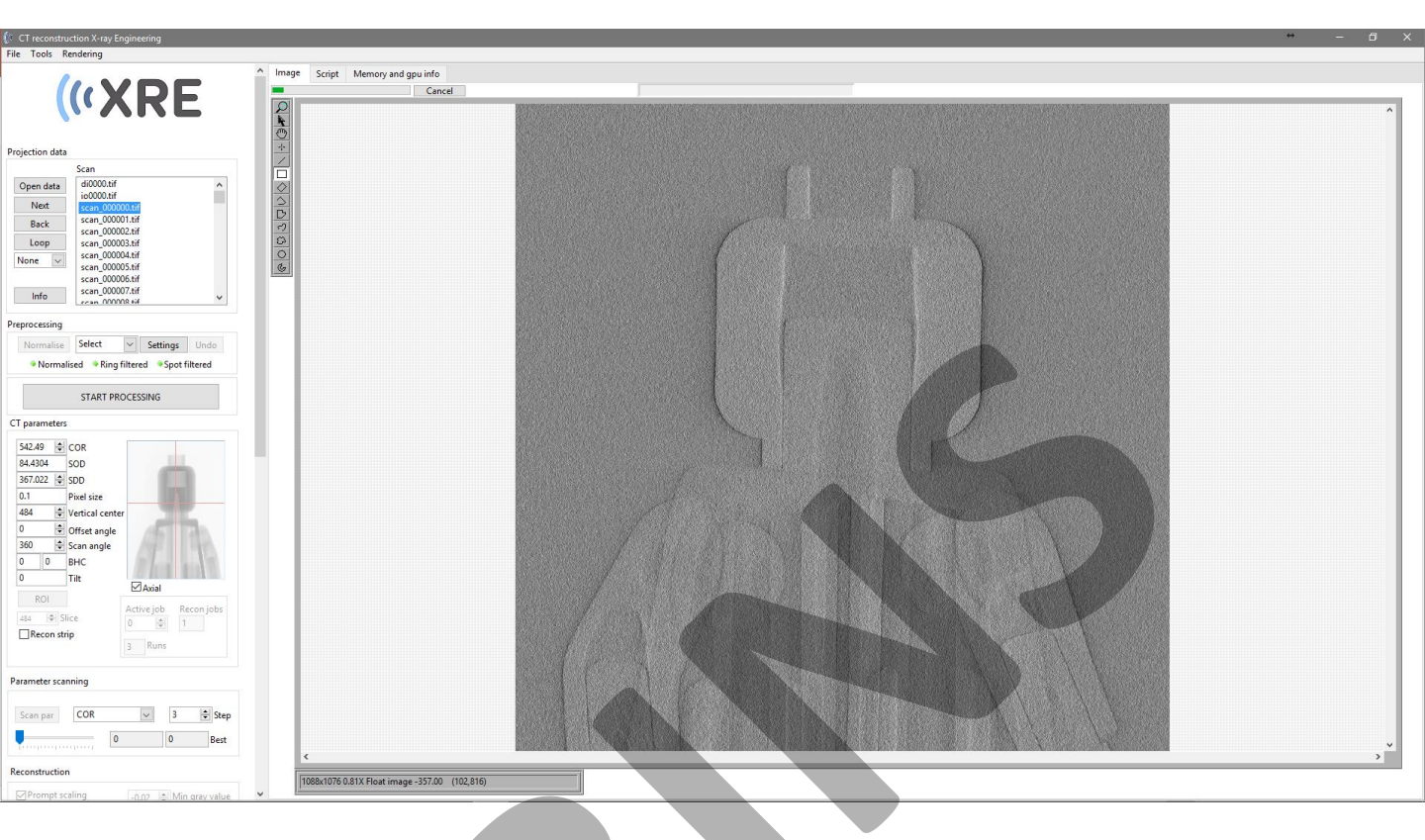

#### Reconstruction

After clicking the *Start* button, the data is transferred from the computers RAM memory to the GPU.

During loading a fourier filter is applied on the projection images. The strength of this fourier filter can be adapted by changing the value of the *FDK noise filter level* using the *Settings* button. Higher levels, up to 1, will reduce the noise level in the reconstructed image.

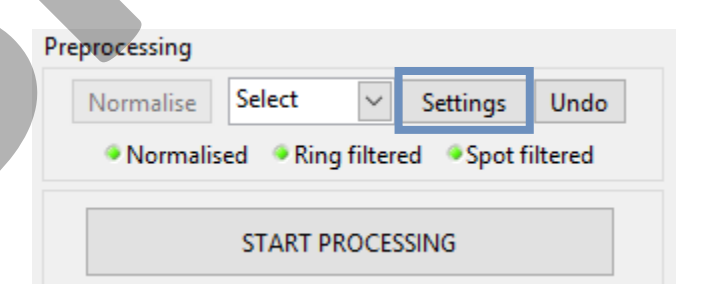

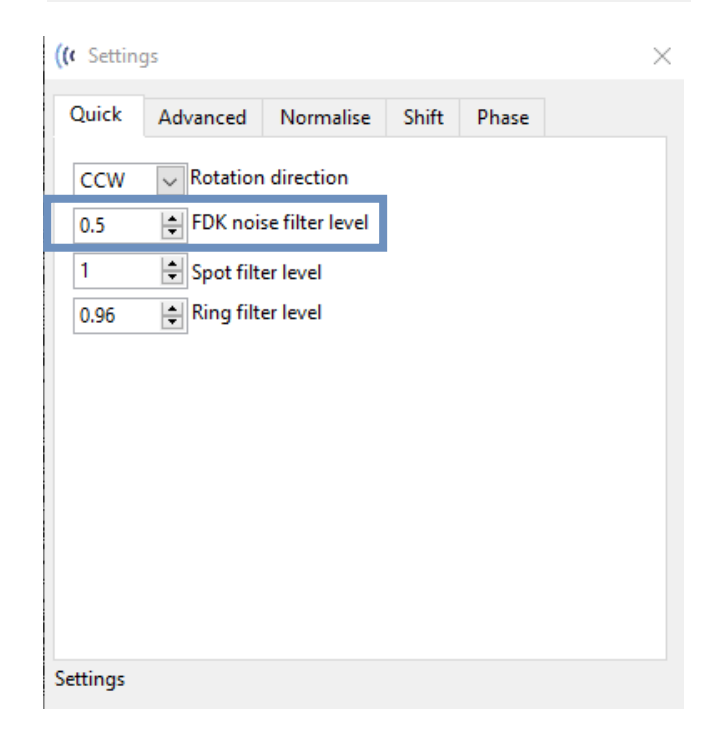

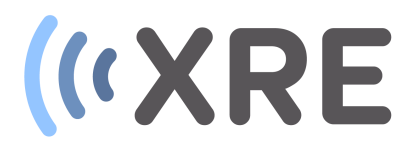

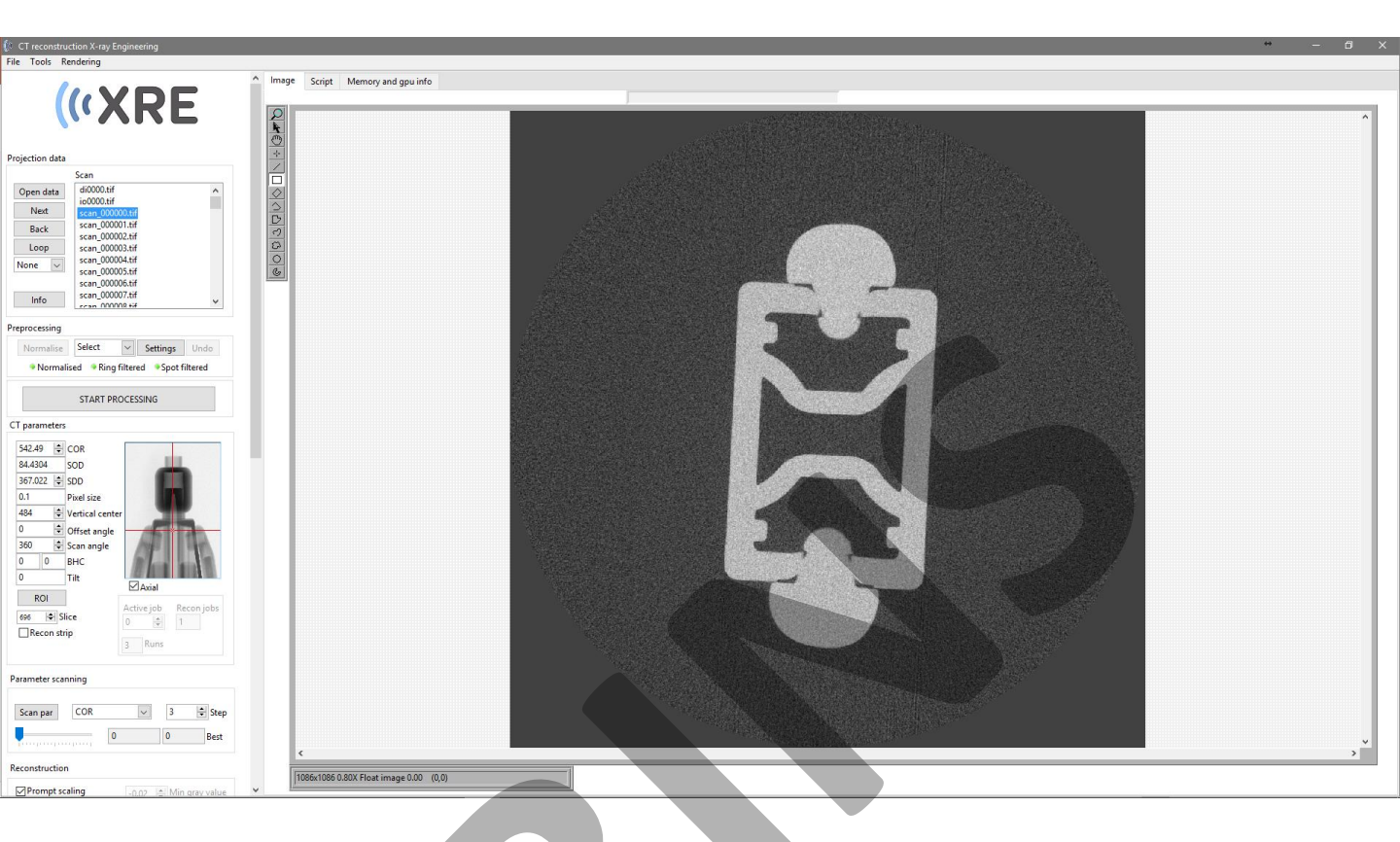

#### Reconstruction

Once the data is loaded into the GPU memory, an axial slice through the center of the sample is displayed in the *Imaging section.* 

- The displayed slice can be changed by changing the slice number in the *Slice* indicator.
  - The checkbox below the overview radiography can be used to switch from *Axial* to *Vertical* slices.

Confidential

#### CT parameters

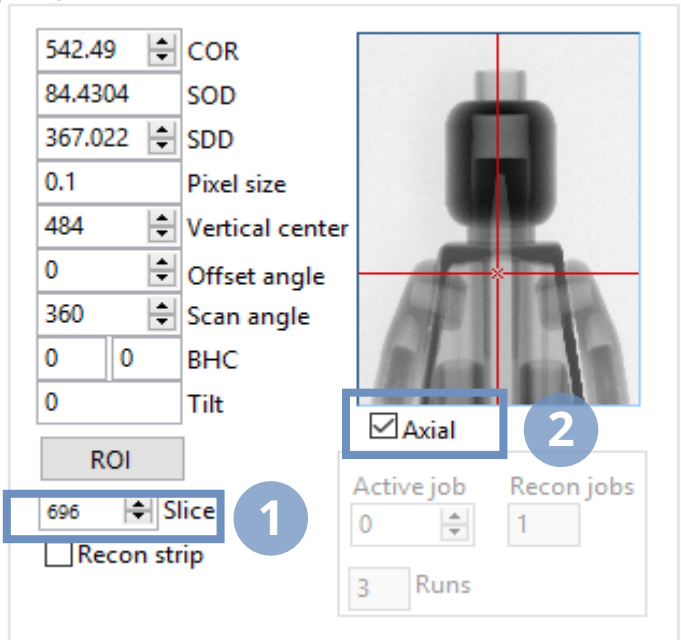

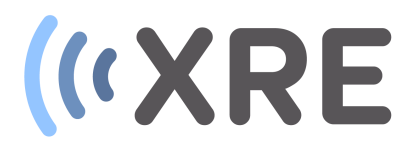

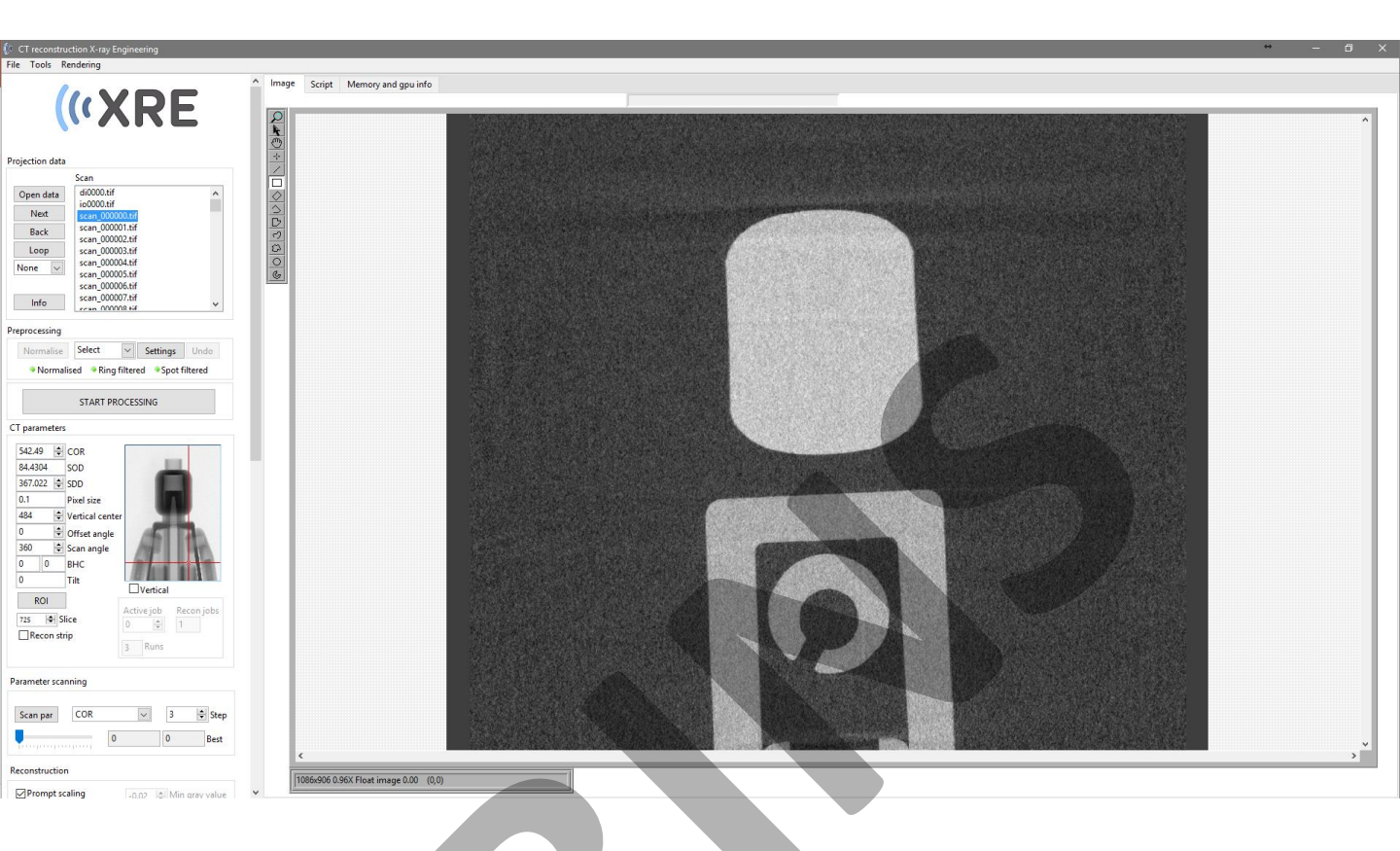

#### Reconstruction

The reconstructed slice can also be changed using the 2 red line indicators in the overview radiography. The horizontal line can be used to display an axial slice, while the vertical line can be used to display a vertical slice.

Right clicking the overview radiography enables to easily *Center cursors and* display the central axial slice.

| 5 <mark>4</mark> 2.49 | •            | COR             |            |            |
|-----------------------|--------------|-----------------|------------|------------|
| <mark>4.43</mark> 0   | )4           | SOD             |            |            |
| 67.02                 | 2 🚔          | SDD             |            | 3          |
| ).1                   |              | Pixel size      |            |            |
| 184                   | \$           | Vertical center |            |            |
| )                     | ÷            | Offset angle    | 15         | The .      |
| 60                    | -            | Scan angle      | 1941       | 100        |
| )                     | 0            | BHC             | 1          |            |
| )                     |              | Tilt            |            |            |
| R                     | DI           | l r             | L Vertical |            |
| 725                   | <b>≑</b>   S | lice            | Active job | Recon jobs |
| Red                   | con st       | rip             | - 123      | 1100       |

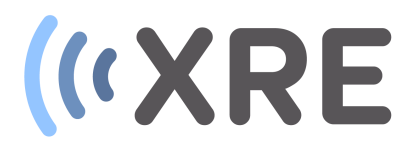

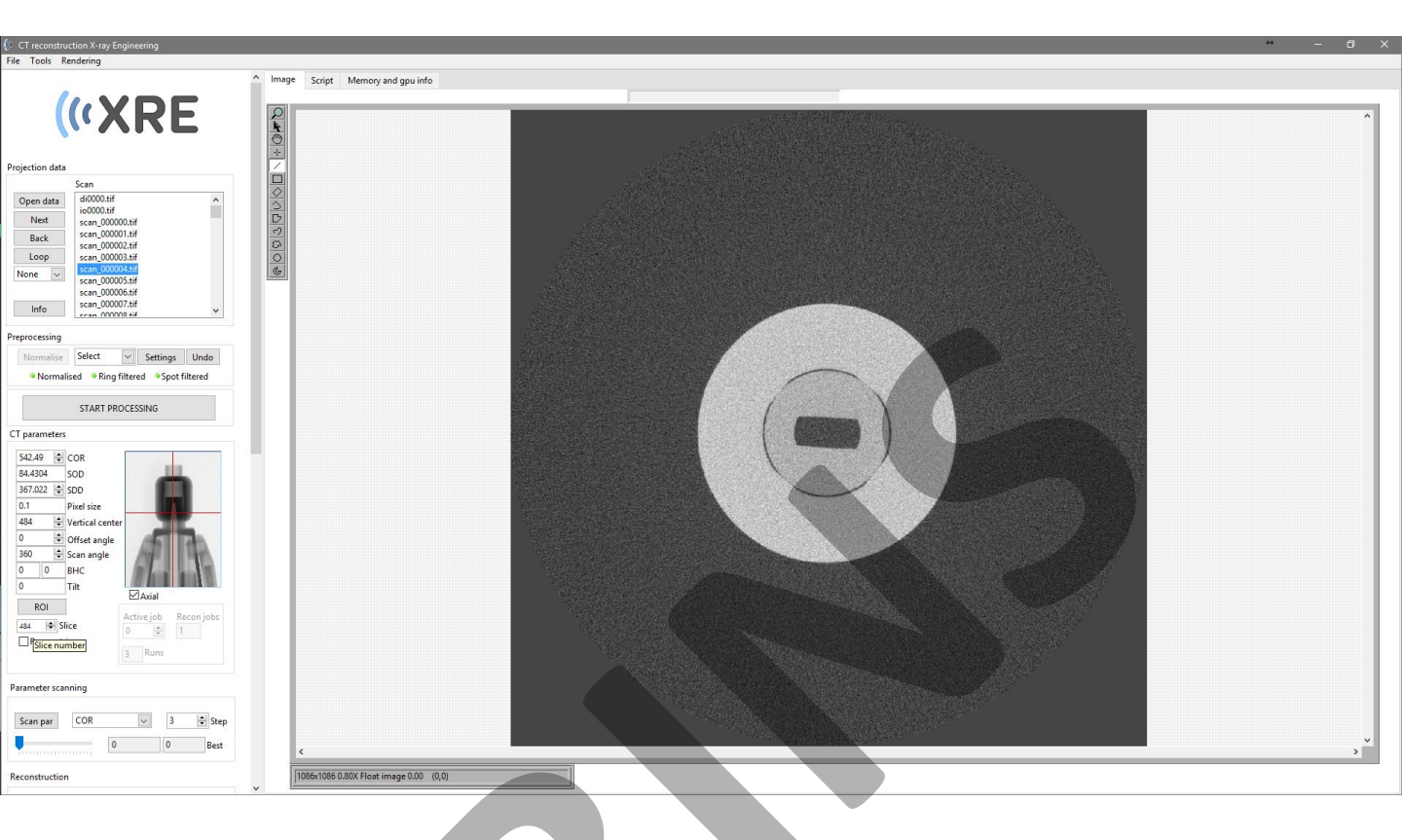

#### Reconstruction

Depending on the hardware configuration of the Reconstruction PC and the size of the dataset, the reconstruction can be split up in multiple *Runs*. This makes it possible to reconstruct very large datasets at full quality even if the hardware configuration of the PC is limited.

To generate a reconstructed slice in the *Image section* however, only a part of the data is sent to the GPU and the quality of the preview slice will be lower than the quality in the final reconstruction.

#### CT parameters

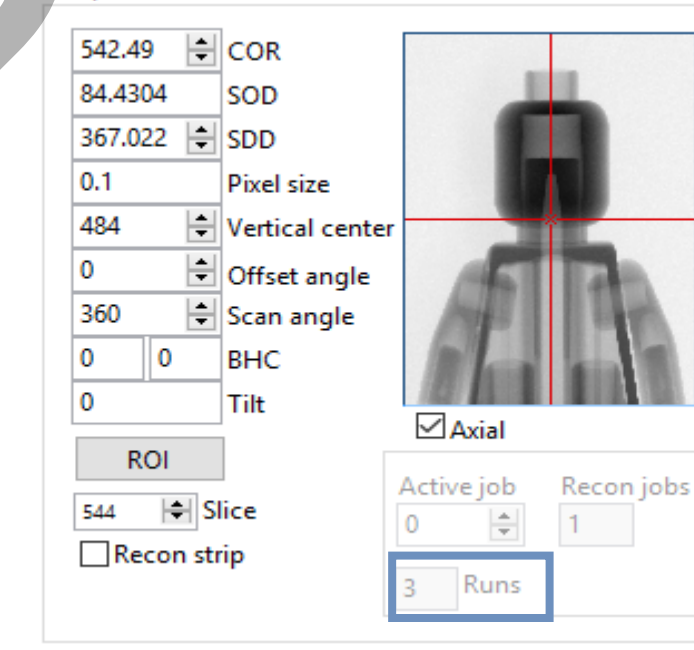

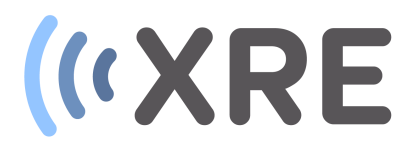

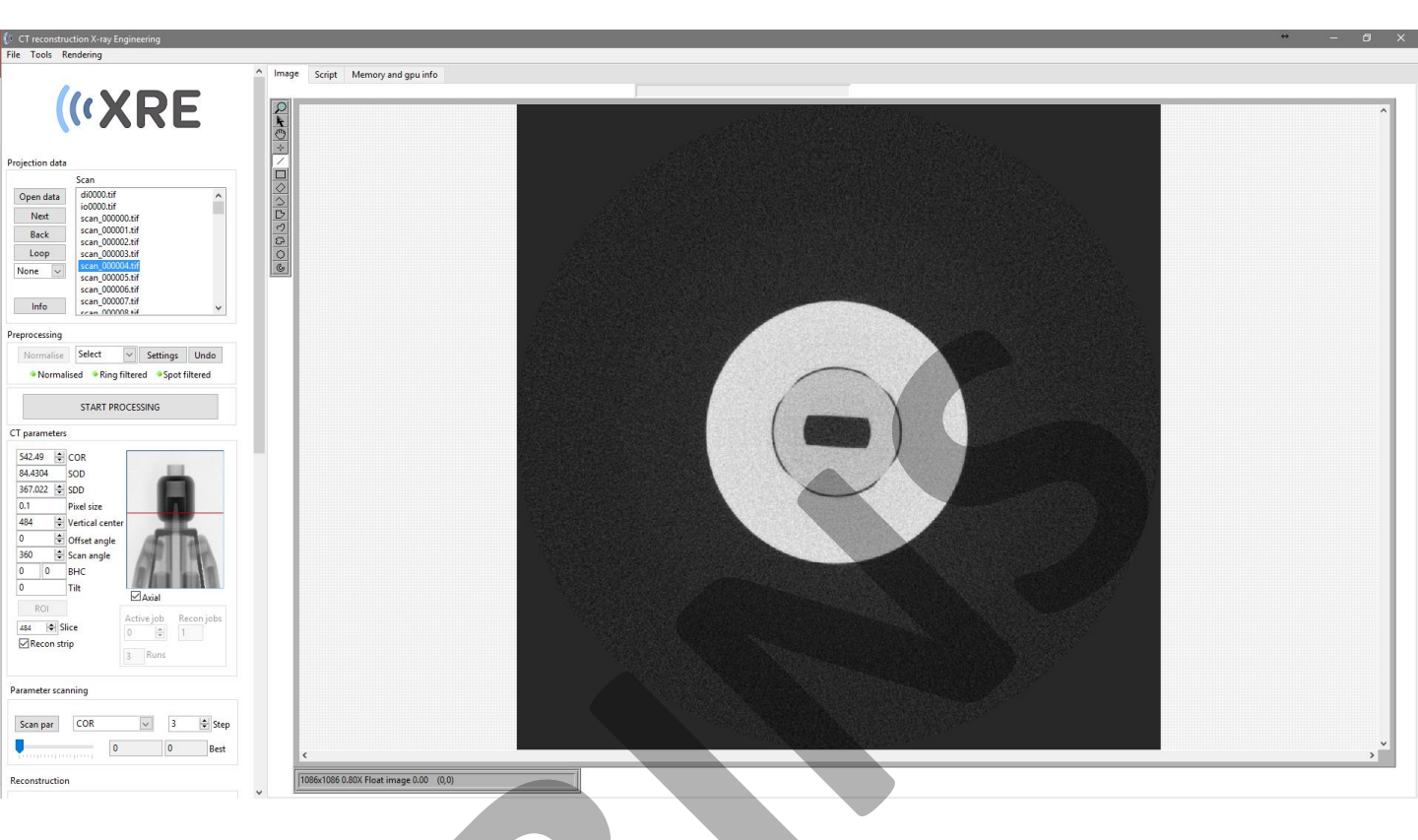

CT parameters

#### Reconstruction

In order to obtain a full quality axial reconstructed slice in the *Image section* the *Recon strip* checkbox can be clicked.

This will load a small strip of the of the projection data to the GPU and to do a high quality reconstruction of the selected slice.

#### COR 542.49 84.4304 SOD 367.022 🗘 SDD 0.1 Pixel size 484 Vertical center 🗧 Offset angle 0 360 🗘 Scan angle 0 0 BHC 0 Tilt Axial 🗹 ROI Active job Recon jobs Slice 484 ÷ Recon strip Runs 3

Confidential

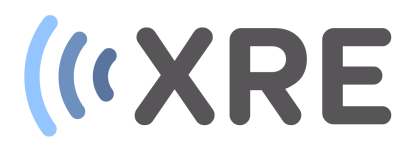

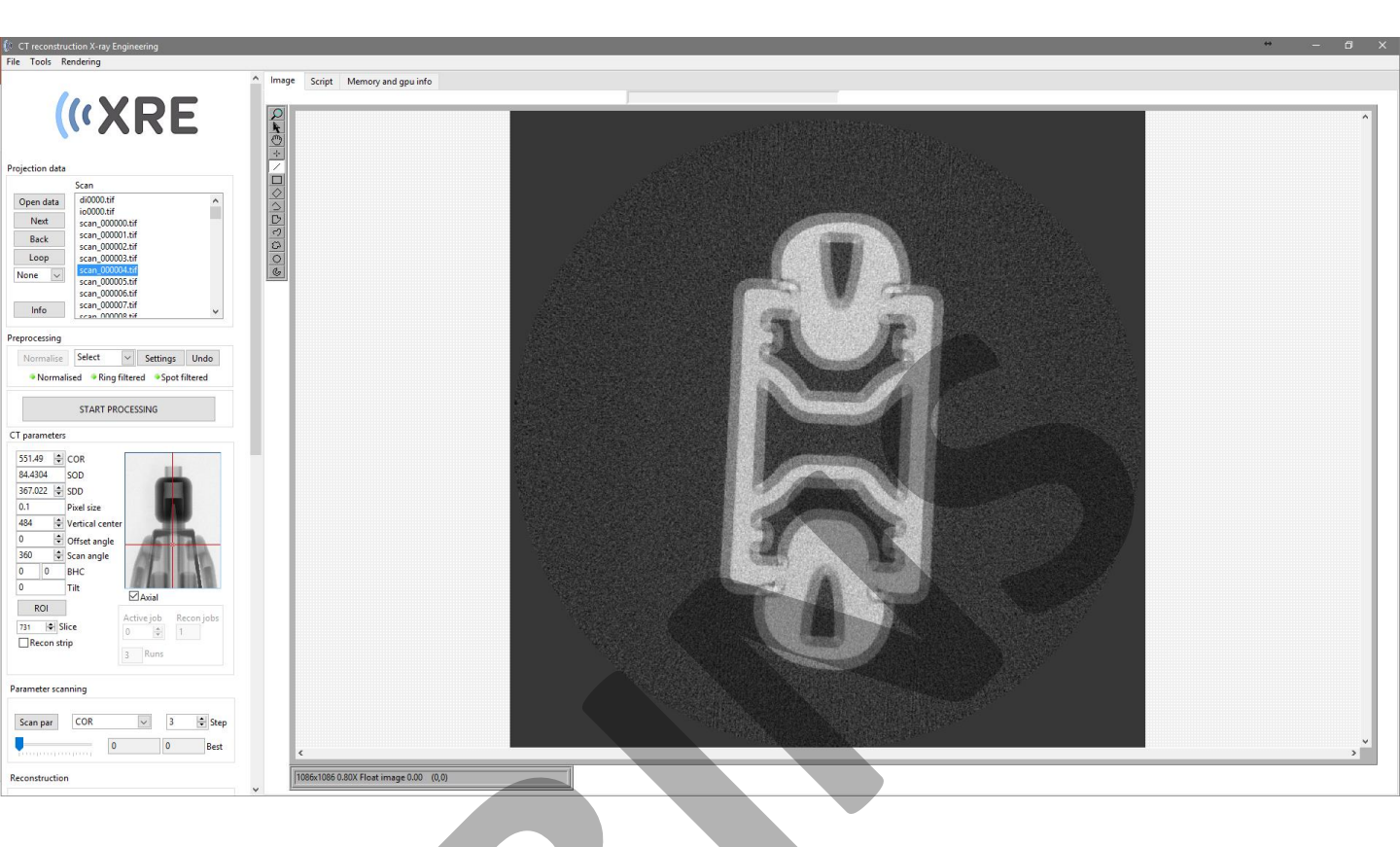

#### Reconstruction

Once the data is loaded, multiple *CT parameters* can be evaluated to finetune the reconstructed slices.

The parameters can be manually changed using the numerical indicator and the effect of the parameter change is directly shown in the *image section*.

#### CT parameters

| 551.49 🖨    | COR             |                         |
|-------------|-----------------|-------------------------|
| 84.4304     | SOD             |                         |
| 367.022 🖨   | SDD             |                         |
| 0.1         | Pixel size      |                         |
| 484 🖨       | Vertical center |                         |
| 0           | Offset angle    |                         |
| 360 🖨       | Scan angle      | APRIL DAY               |
| 0 0         | BHC             | A loss and the          |
| 0           | Tilt            |                         |
| ROI         |                 |                         |
| 731 🗢 Slice |                 | Active job Recon jobs 0 |
| Recon strip |                 | 3 Runs                  |

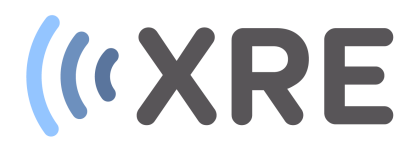

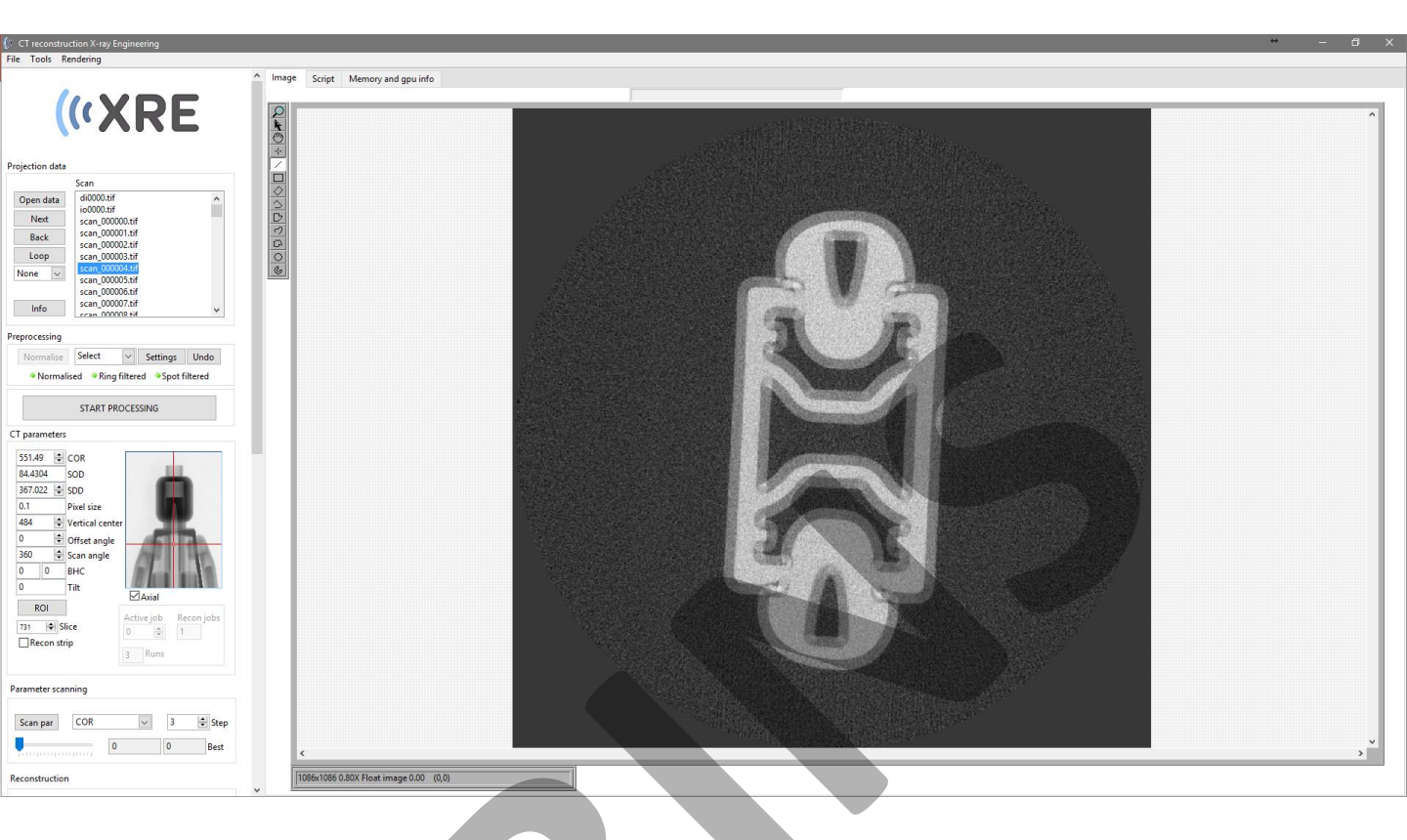

#### Reconstruction

The CT parameters can also be automatically evaluated using *Parameter scanning.* 

A CT parameter for evaluation can be selected from the drop down menu and a *Step* needs to be defined. When the *Scan par* button is pressed, the optimal CT parameter will be detected by evaluating 17 values around the current parameter value and with the given step size.

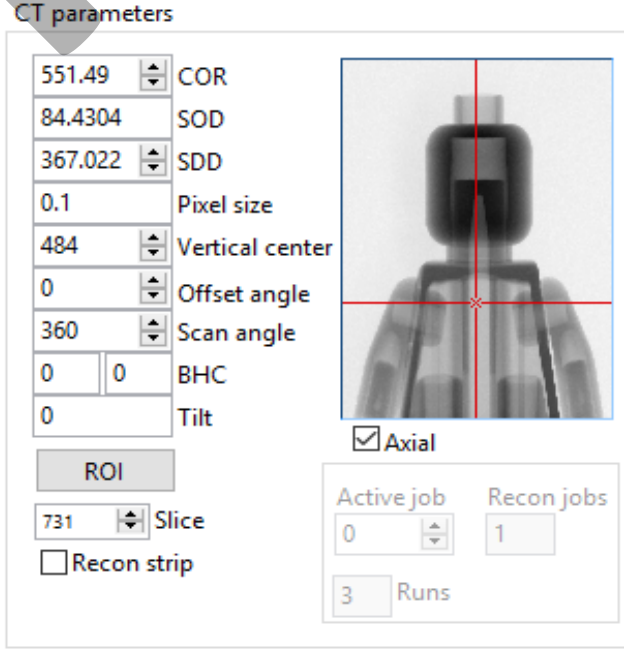

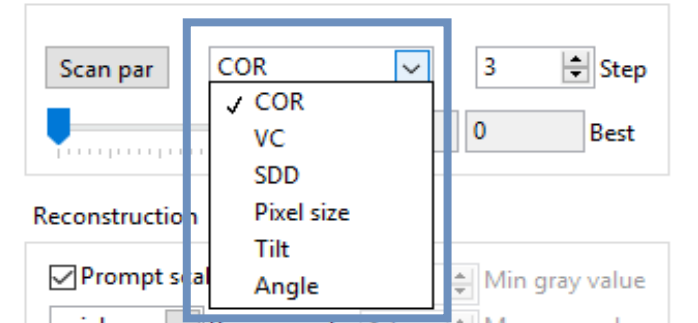

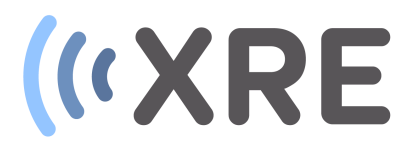

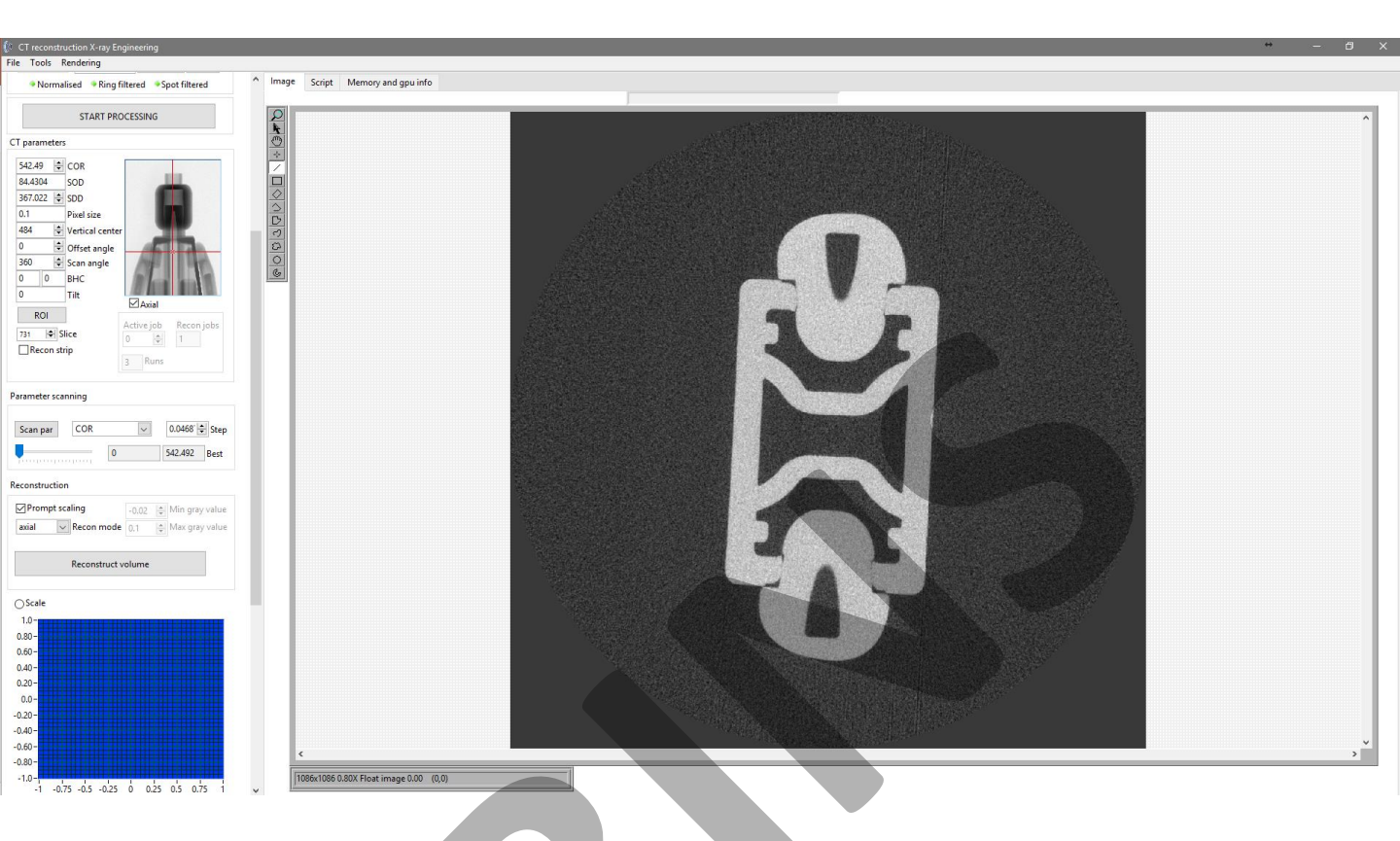

#### Reconstruction

The best value of the parameter scan is automatically selected by the software. If needed however, this value can be manually altered using the slider below the *Scan par* button.

After a parameter scan the *Step* value is automatically reduced 4 times, which allows to finetune the CT parameter even further.

#### CT parameters

| 542.49 | 9 📫         | COR             |  |  |  |
|--------|-------------|-----------------|--|--|--|
| 84.430 | 04          | SOD             |  |  |  |
| 367.02 | 22 😫        | SDD             |  |  |  |
| 0.1    |             | Pixel size      |  |  |  |
| 484    | -           | Vertical center |  |  |  |
| 0      | -           | Offset angle    |  |  |  |
| 360    | -           | Scan angle      |  |  |  |
| 0      | 0           | BHC             |  |  |  |
| 0      |             | Tilt            |  |  |  |
| R      | 01          | 1 .             |  |  |  |
|        | <u> </u>    |                 |  |  |  |
| 731    | <b> </b>    | Slice           |  |  |  |
| Re     | Recon strip |                 |  |  |  |
|        |             |                 |  |  |  |

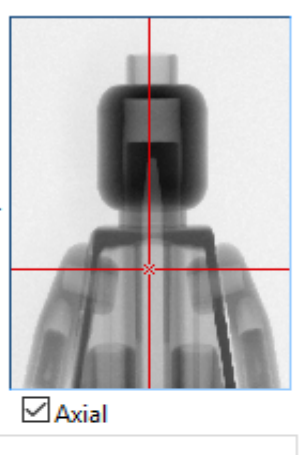

| Act | ive job | Recon jo | bs |
|-----|---------|----------|----|
| 0   | *       | 1        |    |
| 3   | Runs    |          |    |

| Scan par | COR |   | $\sim$ | 0.0468  | 🗧 Step |
|----------|-----|---|--------|---------|--------|
|          |     | 0 |        | 542.492 | Best   |

# («XRE

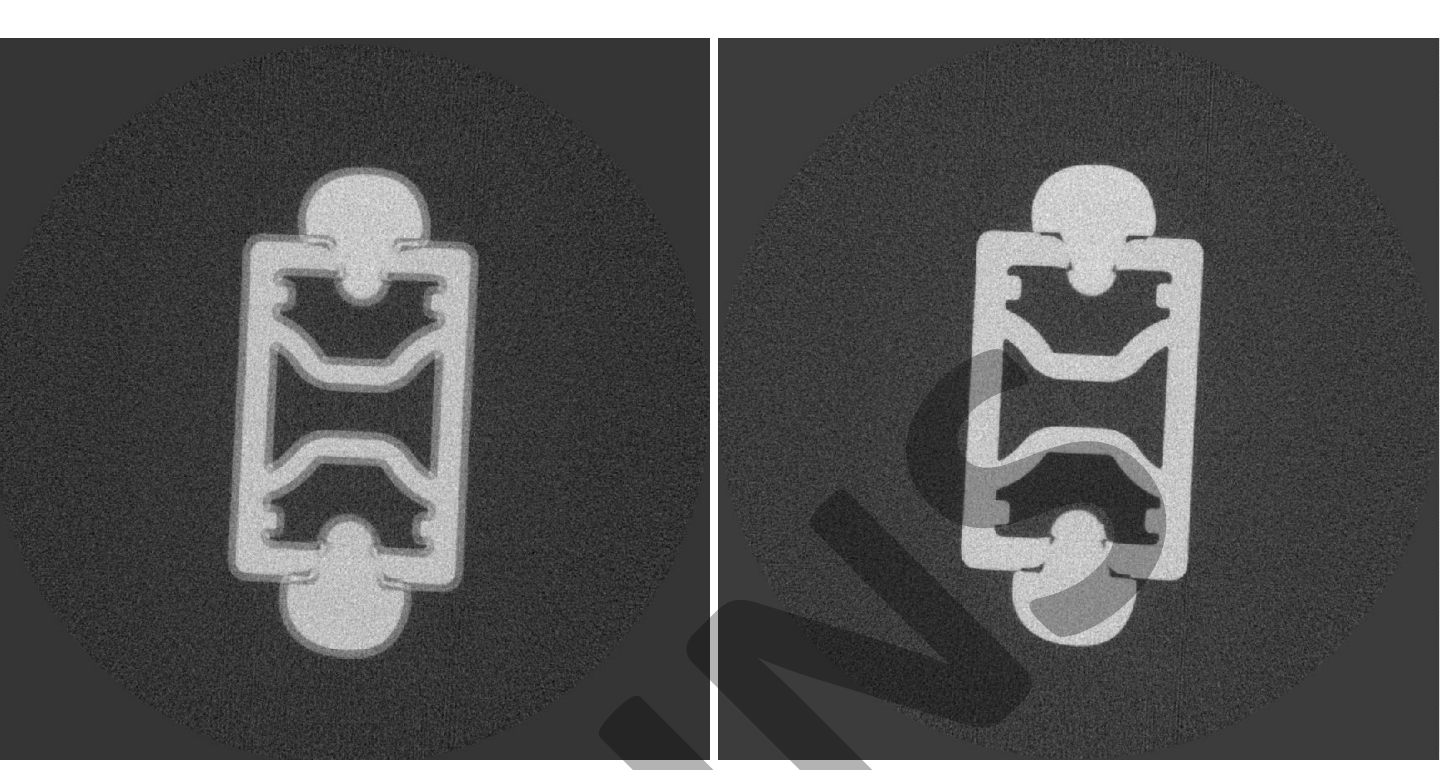

#### COR = 548.54

#### Reconstruction

#### COR – Center of Rotation

The position of the rotation axis or the centre of rotation is the horizontal position where the rotation axis is projected on the detector.

When the position of the rotation axis is incorrect, an unsharp double edge is often present in the reconstructed image (image above at COR = 548.54).

#### COR = 542.54

#### **CT** parameters

542.49 84.4304 SOD 367.022 SDD 0.1 Pixel size Vertical center 484 0 🗧 Offset angle ≑ Scan angle 360 0 0 BHC 0 Tilt ROI Slice 731 Recon strip

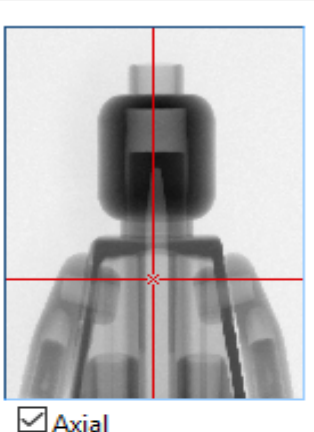

| Acti | vejob | Recon jobs |
|------|-------|------------|
| 0    | *     | 1          |
| 3    | Runs  |            |

| Scan par | COR |   | $\sim$ | 0.0468  | 🗧 Step |
|----------|-----|---|--------|---------|--------|
|          |     | 0 |        | 542.492 | Best   |

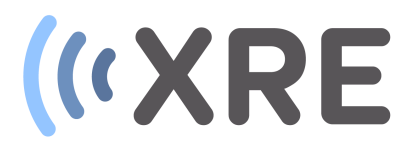

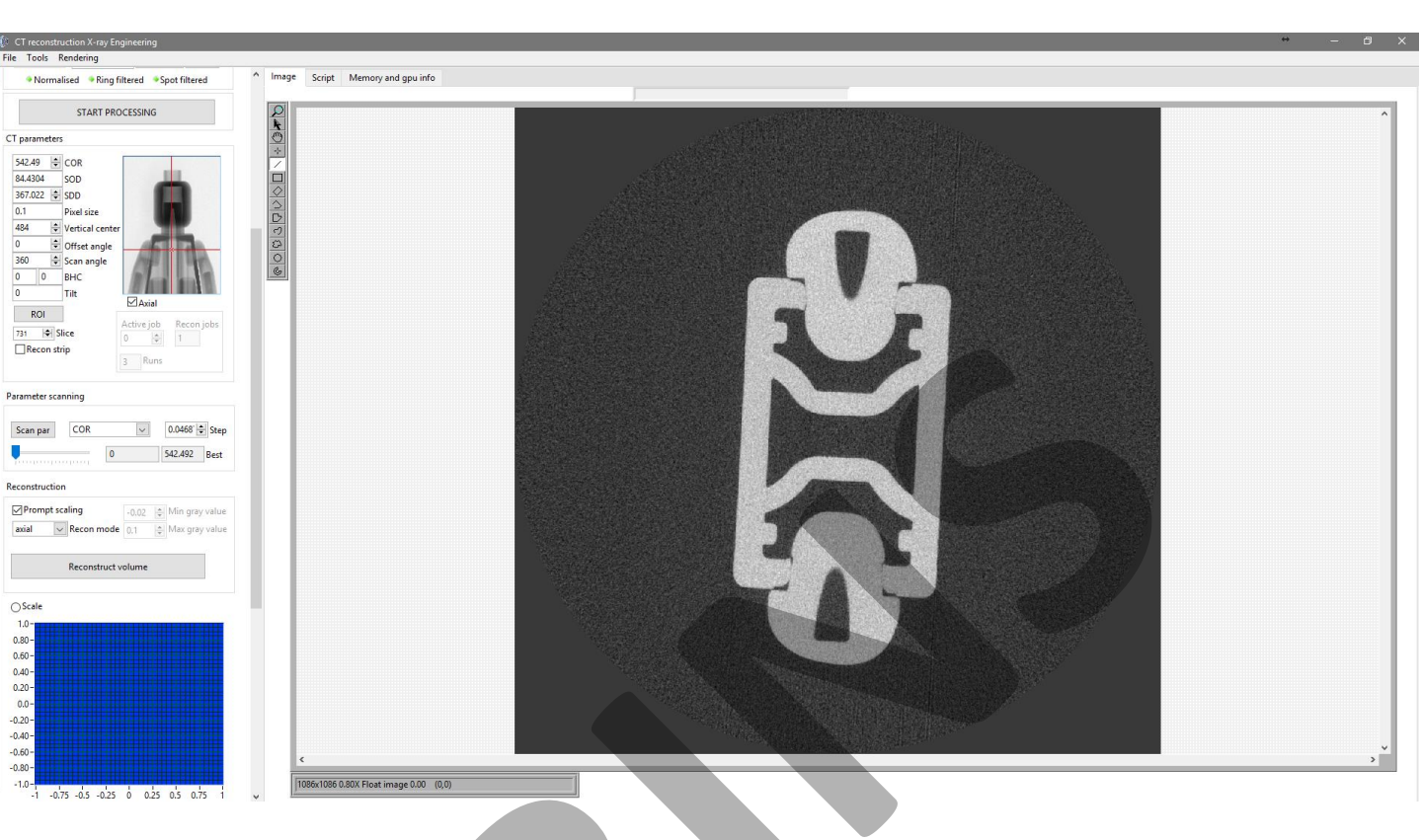

#### Reconstruction

SOD – Source Object Distance

The distance between the focal spot of the X-ray source and the rotation axis of the sample.

SDD – Source Detector Distance

The distance between the focal spot of the X-ray source and the detector.

*Pixel size -* Is the size (in mm) of a single pixel in the detector and is detector specific.

The parameters above are provided by the system and should not be altered if the system is correctly calibrated.

| 542.49 🜲  | COR             |            |           |
|-----------|-----------------|------------|-----------|
| 84.4304   | SOD             |            |           |
| 367.022 🖨 | SDD             |            |           |
| 0.1       | Pixel size      |            |           |
| 484 🖨     | Vertical center | -          |           |
| 0         | Offset angle    |            |           |
| 360 🖨     | Scan angle      | 19PT       | IN PAR    |
| 0 0       | BHC             | for Land   |           |
| 0         | Tilt            |            |           |
| BOI       | _               |            |           |
| ROI       |                 | Active iob | Recon iok |
| 731 🖨 SI  | ice             |            | 1         |
|           | in              | • •        | 1         |
|           | •               | 3 Runs     |           |
|           |                 |            |           |
|           |                 |            |           |

#### Parameter scanning

| Scan par | COR |   | $\sim$ | 0.0468  | 🗧 Step |
|----------|-----|---|--------|---------|--------|
|          |     | 0 |        | 542.492 | Best   |

#### CT parameters

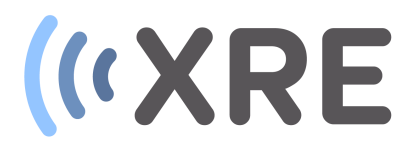

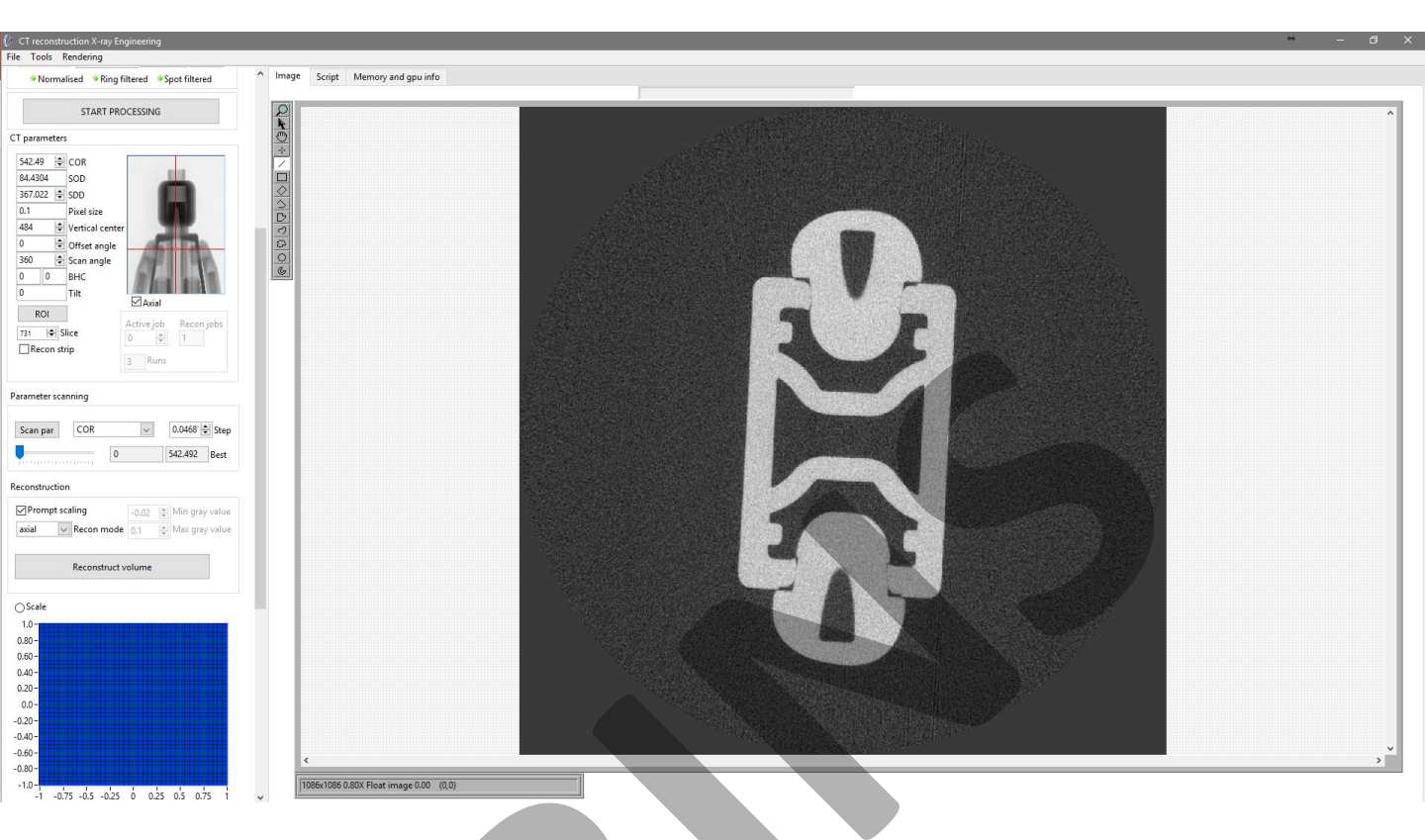

#### Reconstruction

#### Vertical center

The vertical center is the vertical position of intersection of the optical axis and the detector. Normally the intersection is the center of the detector, but this can change if the vertical position of the detector is altered. CT parameters

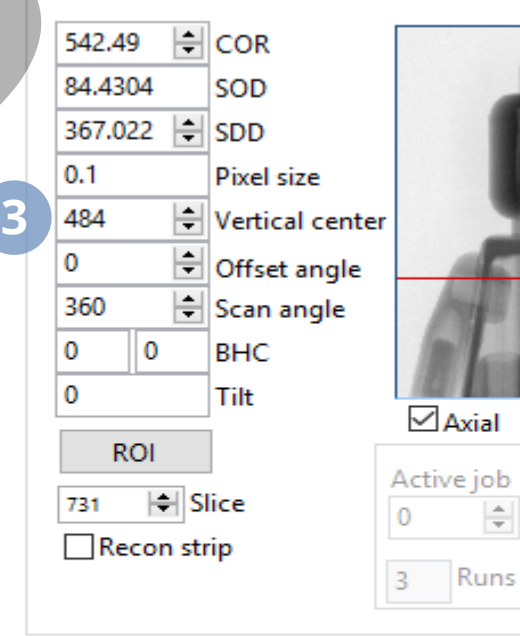

#### Parameter scanning

| Scan par | COR |   | $\sim$ | 0.0468  | Step |
|----------|-----|---|--------|---------|------|
|          |     | 0 |        | 542.492 | Best |

Recon jobs

1

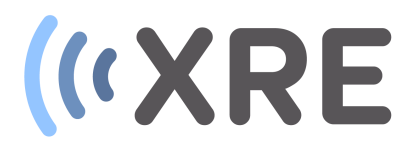

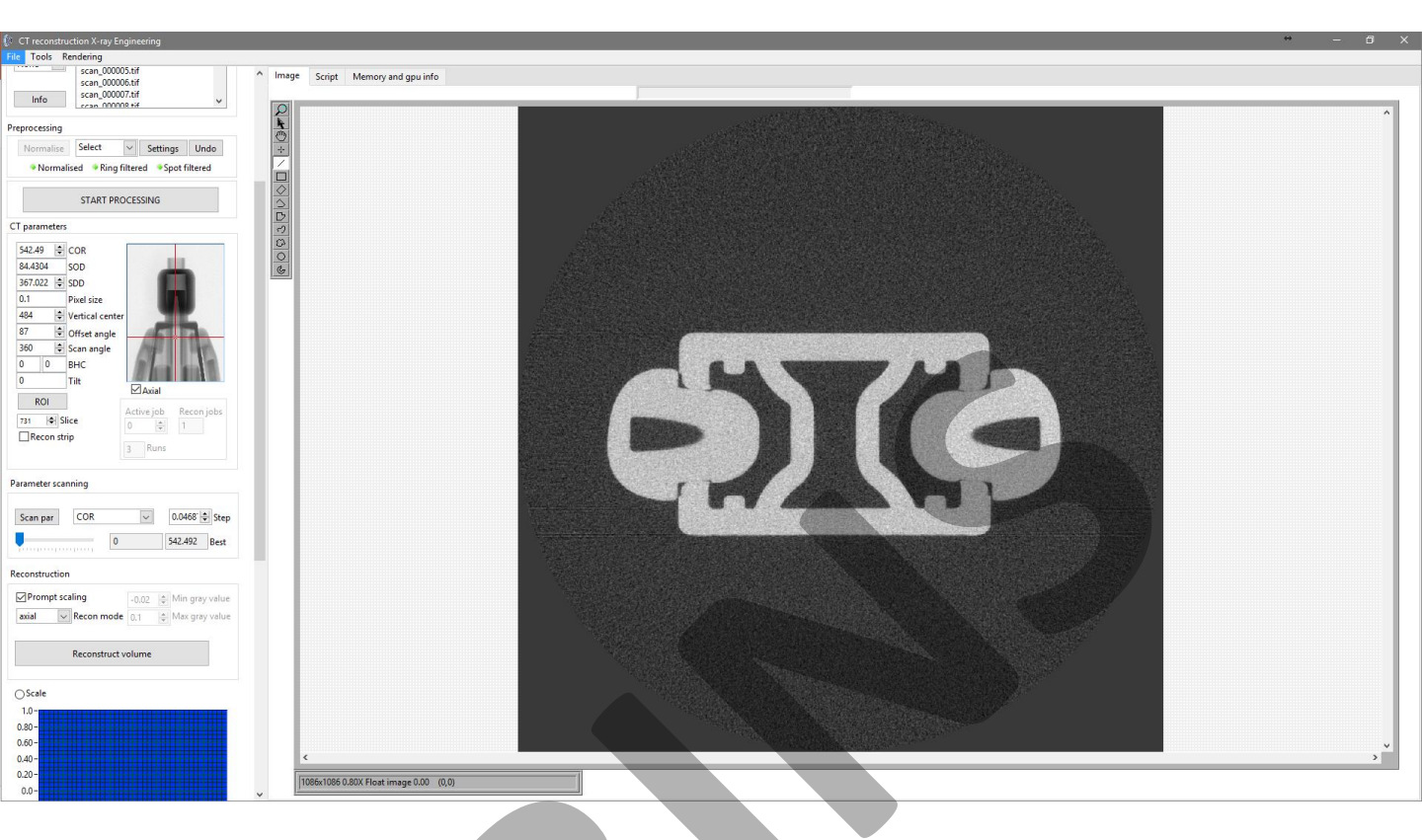

#### Reconstruction

#### Offset angle

The offset makes it possible to virtually rotate the reconstructed images around the rotation axis. This can be useful for post processing the images or optimize the cropping region to reduce image size

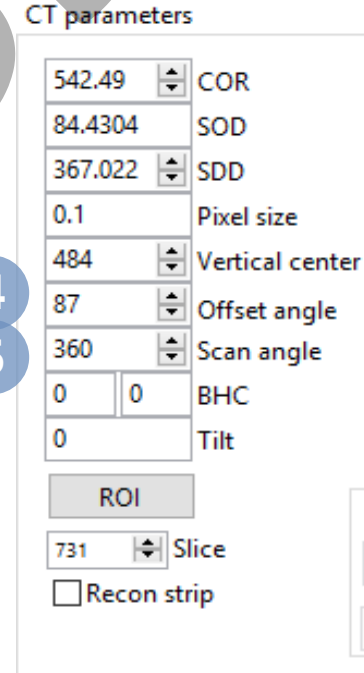

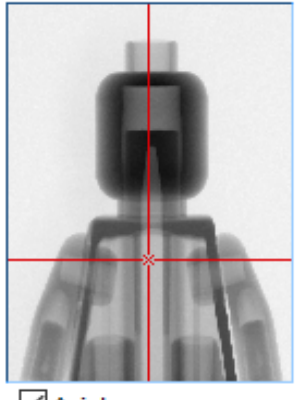

🗹 Axial

| Activ<br>0 | ∕e job | Recon jobs<br>1 |
|------------|--------|-----------------|
| 3          | Runs   |                 |

#### Scan angle

The scan angle is the number of degrees the sample has rotated and is usually 360 degrees.

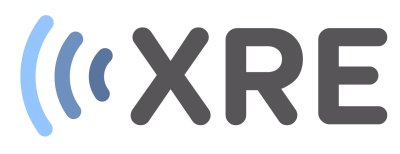

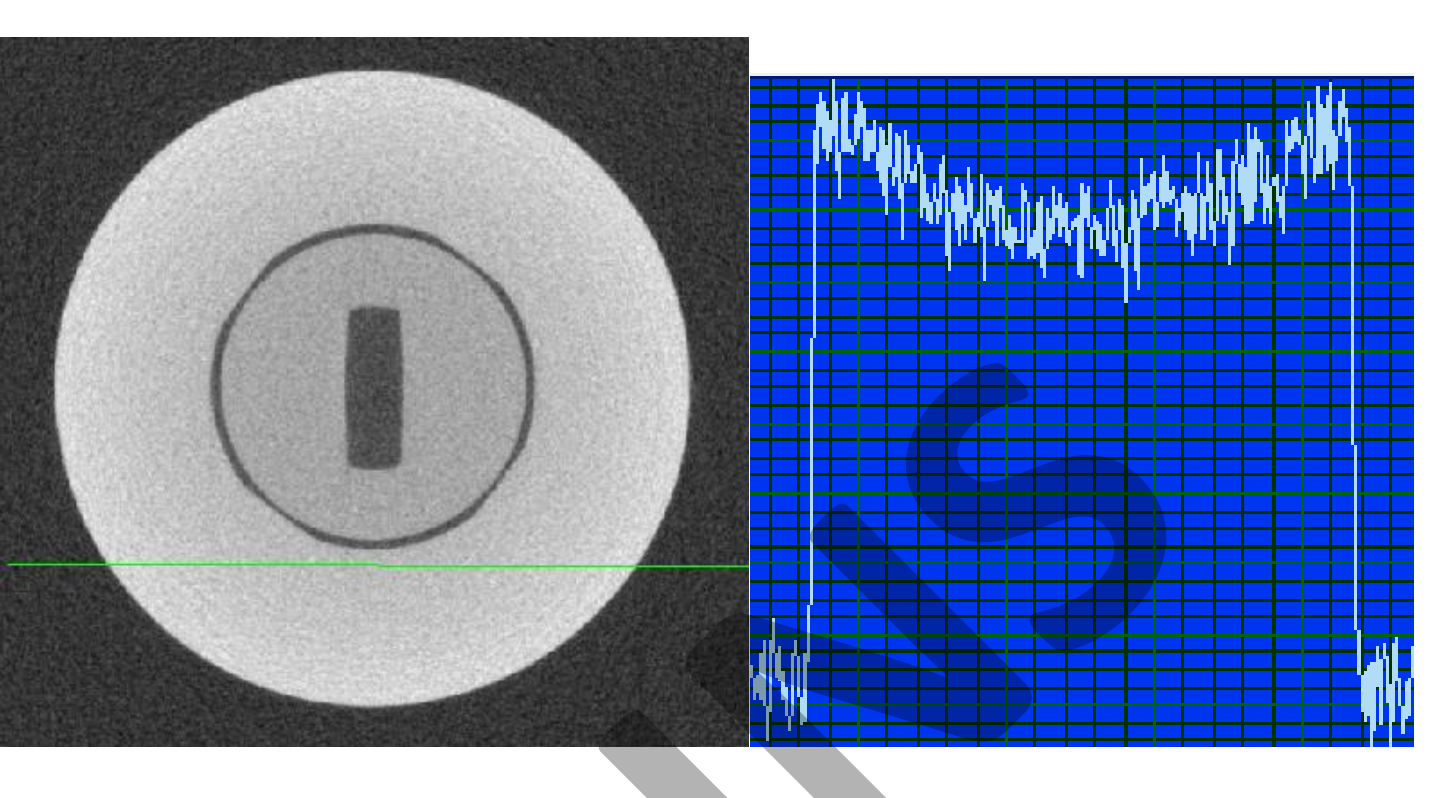

#### Reconstruction

BHC – beam hardening correction

Beam hardening is an artifact caused by the polychromatic nature of the X-ray beam. In the reconstructed image this introduces non-linearities which gives the impression that an object is less dense in the center and more dense towards the edges.

This is sometimes also referred to as a cupping effect and is very noticeable when a line profile of the grey values is plotted (images above).

#### CT parameters

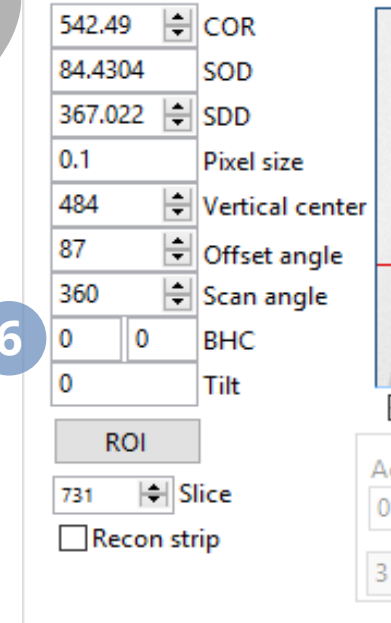

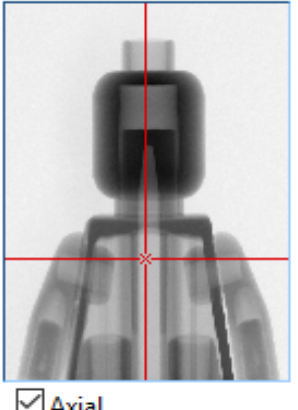

| Activ<br>0 | ve job | Recon jobs |
|------------|--------|------------|
| 3          | Runs   |            |

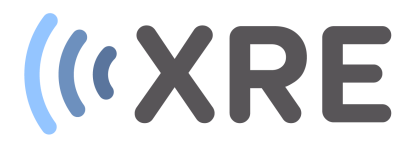

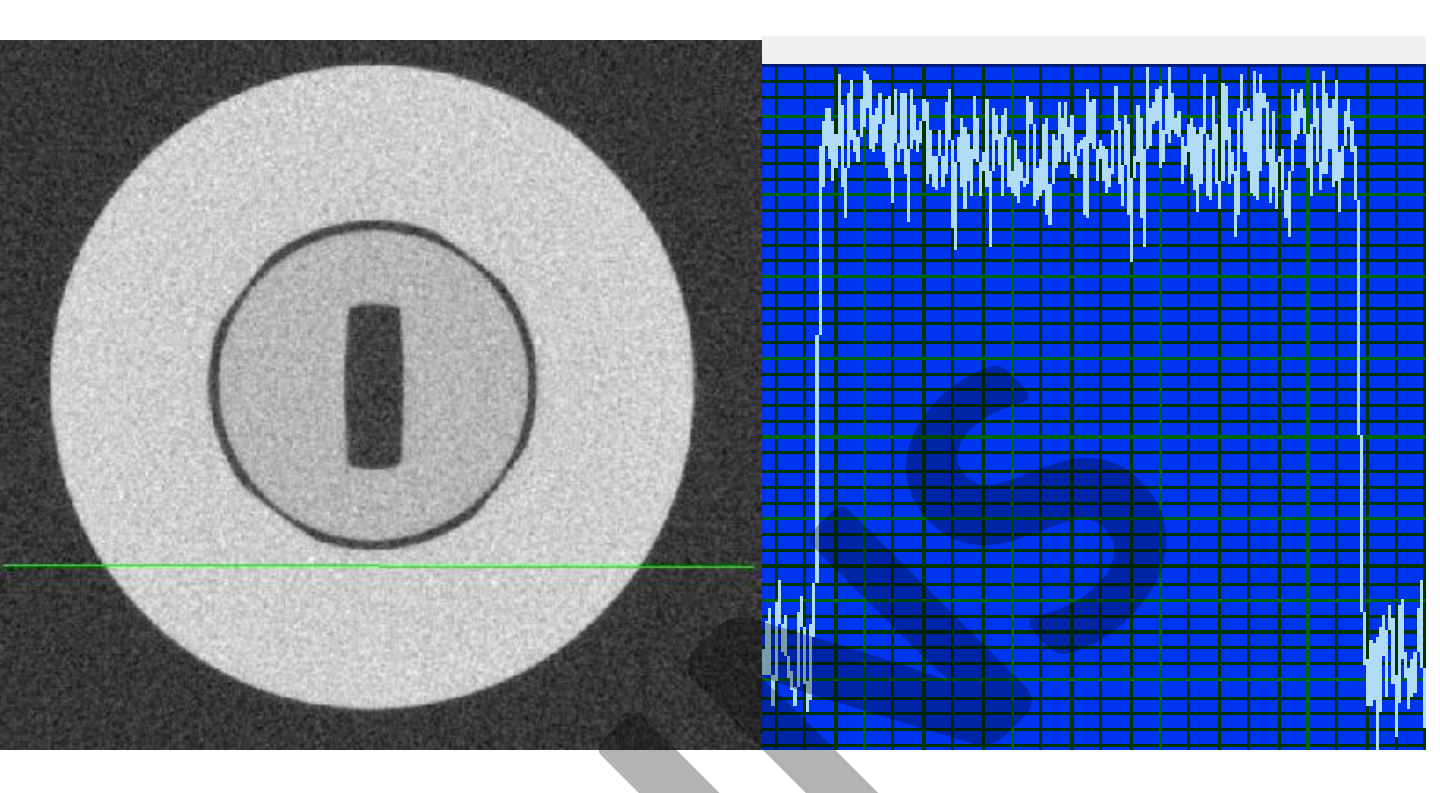

### Reconstruction

Beam hardening can be avoided by placing a hardware filter on the X-ray source and prehardening the X-ray beam. If beam hardening artefacts are present in the slices, the *BHC* parameters can be adapted to

obtain a straight grey value profile through the object, reducing the cupping effect.

Usually the first parameter is sufficient for the correction, if this is however not sufficient the seconds parameter can be applied.

#### CT parameters

6

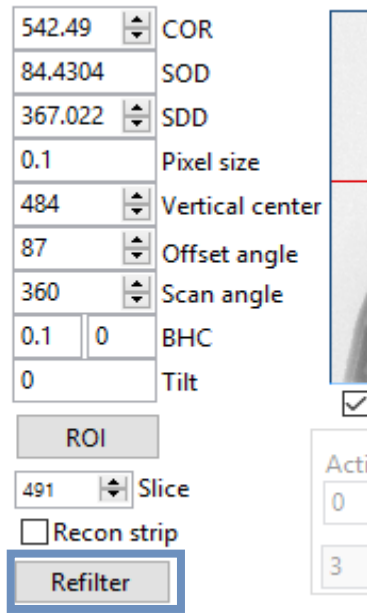

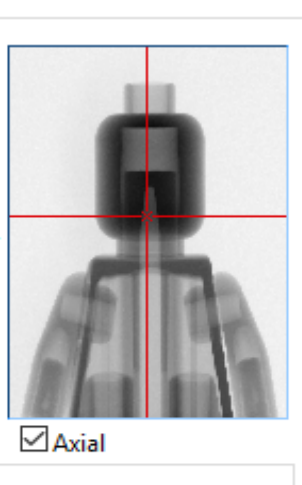

| Act | ive job | Recon jobs |
|-----|---------|------------|
| 0   | *       | 1          |
| 3   | Runs    |            |

Once a *BHC* parameter is altered the projection data needs to be refiltered, which can be done by clicking the *Refilter* button.

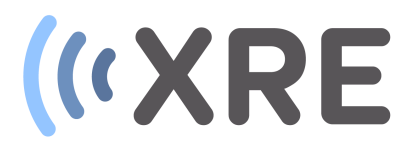

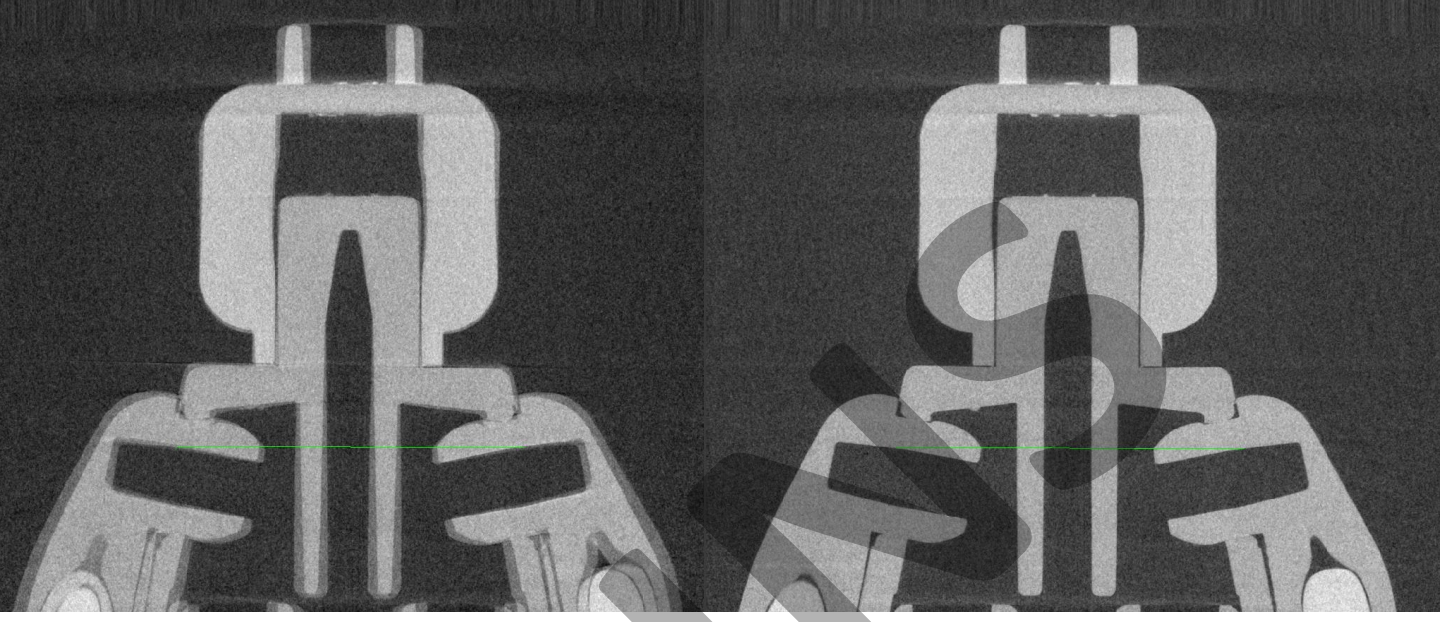

#### Tilt = 1

#### Reconstruction

#### 7 Tilt

The tilt parameter corrects misalignments of the detector, which are more prominent at the top an bottom of the scanned volume.

The effect of tilt is easy to detect as an unsharp double edge in the vertical slice though the volume or in an axial slice at the top or bottom.

#### Tilt = 0

#### CT parameters

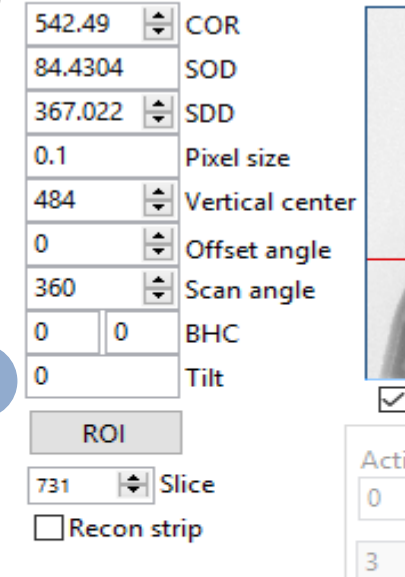

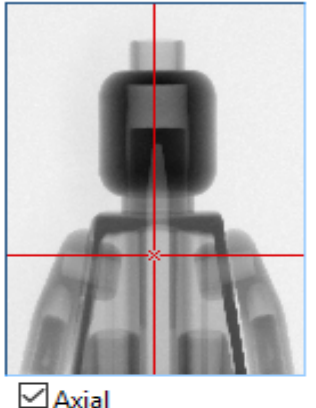

| Acti | ve job | Recon jobs |  |
|------|--------|------------|--|
| 0    | *      | 1          |  |
| 3    | Runs   |            |  |

| Scan par | COR |   | $\sim$ | 0.0468  | 🗧 Step |
|----------|-----|---|--------|---------|--------|
|          |     | 0 |        | 542.492 | Best   |

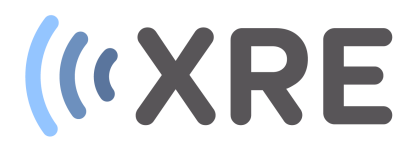

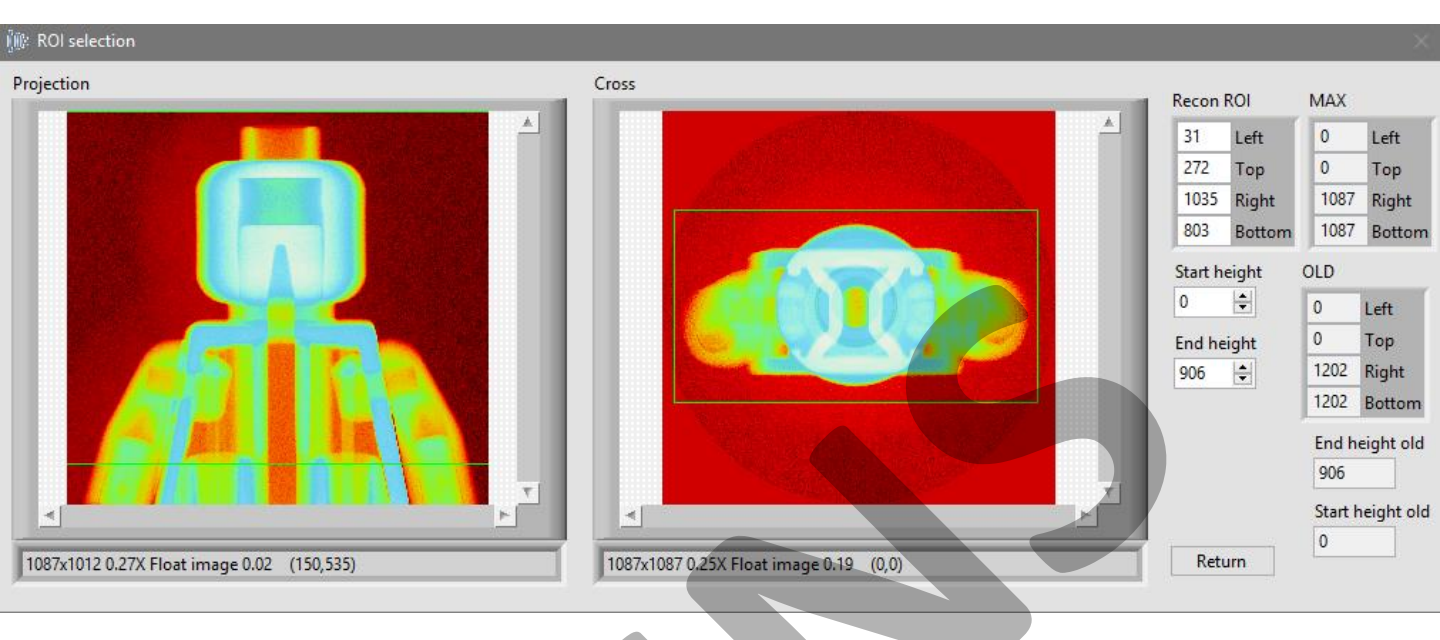

#### Reconstruction

#### 8 ROI

The *Region Of Interest (ROI)* button allows to reduce the size of the reconstructed volume. After clicking the *RIO* button, the software loops through all the slices, generating an average of all the images . A new window display the resulting vertical and axial image in which a region can be selected.

A part of the height is automatically cropped, as beyond this zone cone artefacts can occur.

After clicking *Return* the cropped slices are displayed in the *imaging section* 

#### CT parameters

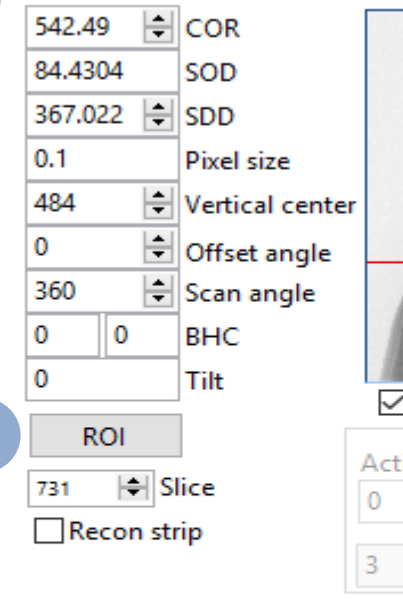

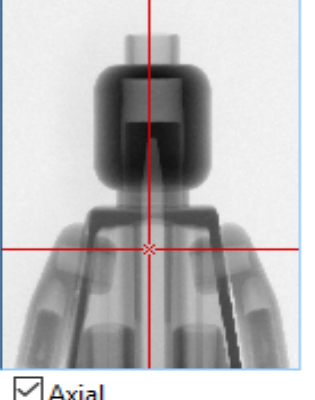

| _     | ouron o |  |
|-------|---------|--|
|       |         |  |
|       |         |  |
| +13.0 | e iel   |  |

| Activ | /e job | Reconj | obs |
|-------|--------|--------|-----|
| 0     | *      | 1      |     |
| 3     | Runs   |        |     |

| Scan par | COR |   | $\sim$ | 0.0468  | Step |
|----------|-----|---|--------|---------|------|
|          |     | 0 |        | 542.492 | Best |

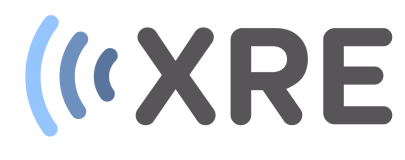

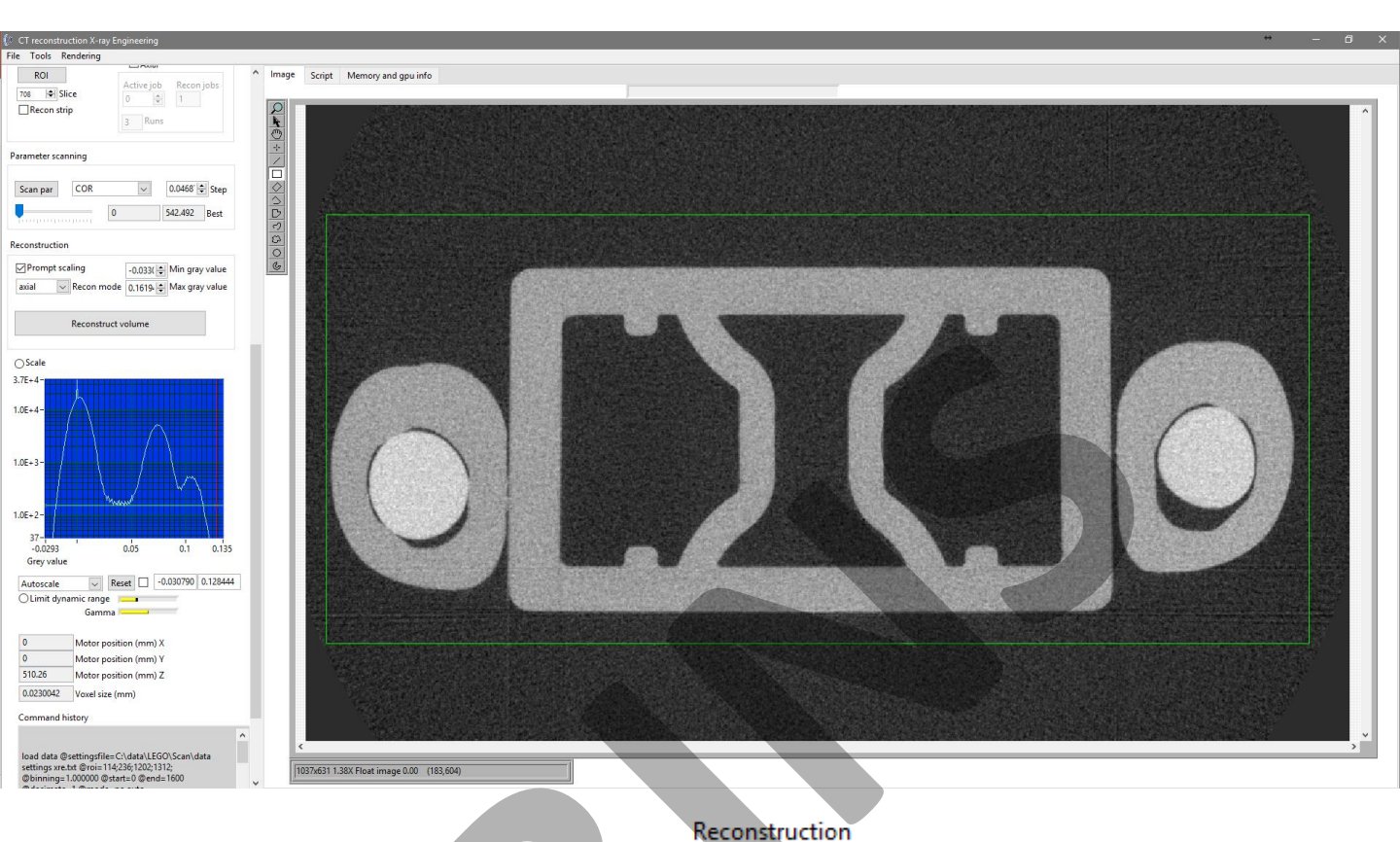

#### Reconstruction

When the parameters in the *CT* parameter section are evaluated or optimized, the grey value range of the slices needs to be set.

By checking the *Prompt scaling* box, the software will loop through the slices, automatically determining the grey value range.

The grey value range can also be manually entered in the *Min & Max grey value* boxes.

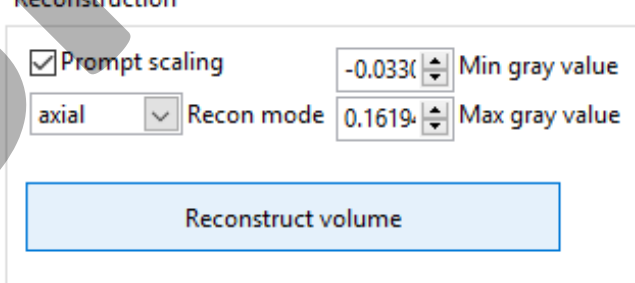

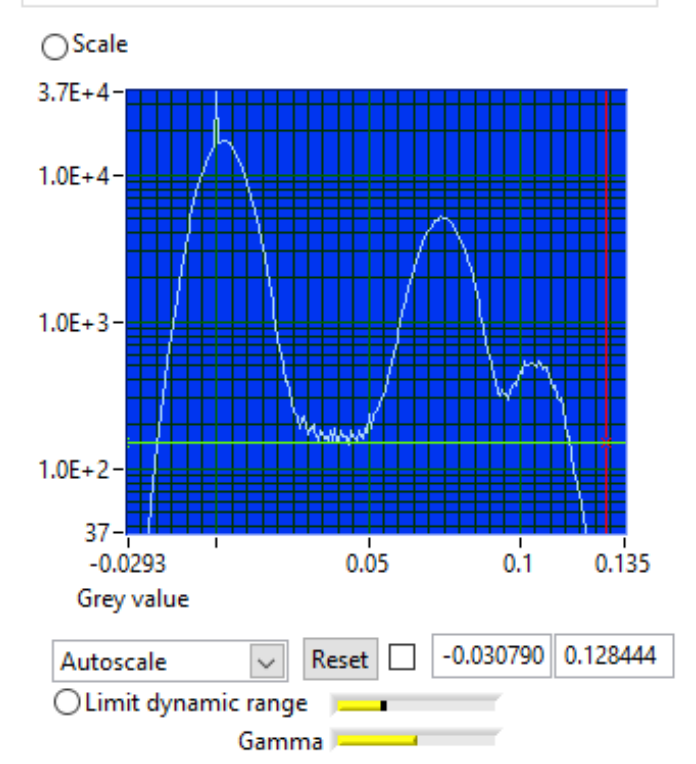

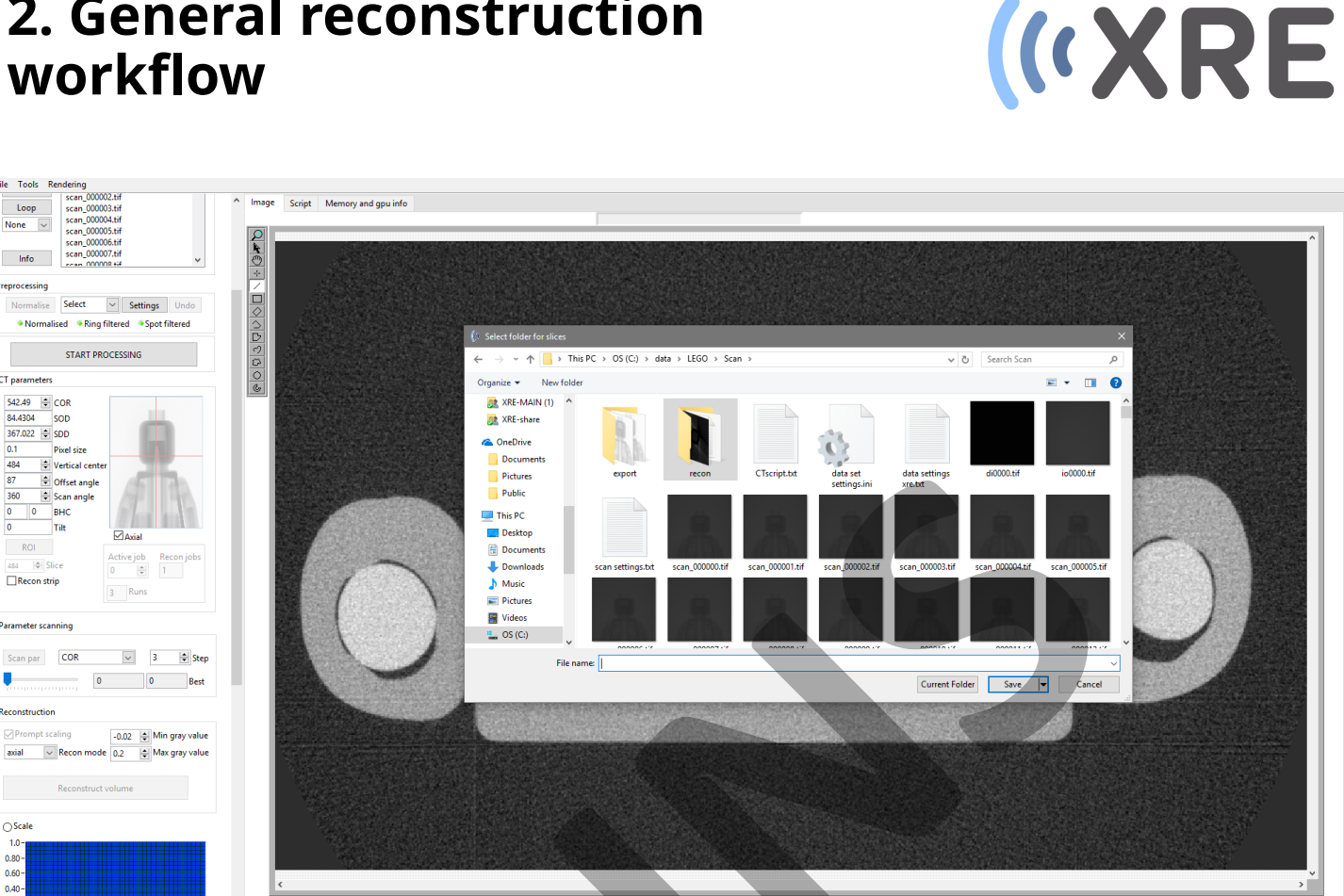

#### Reconstruction

Loop None 🗸

Info

CT param

542.49 COR 84.4304 SOD 367.022 SDD

0 0 BHC

II Slice

ROI

Recon strip

Parameter scanning

OScale 0.80 -0.60 -0.40 -

Scan par COR

Tilt

Normalise Select

In the reconstruction section the direction of reconstruction can also changed between axial or vertical and the slices are exported accordingly.

By clicking *Reconstruct volume* you will be prompted with a explorer window in which you can select a folder to save the reconstructed tiff slices. After which the reconstruction starts

#### Reconstruction

| ✓ Prompt scaling              | -0.02 🖨 Min gray value |
|-------------------------------|------------------------|
| axial ∨ Recon mode<br>√ axial | 0.2 🖨 Max gray value   |
| vertical<br>Reconstruct v     | olume                  |

#### Reconstruction

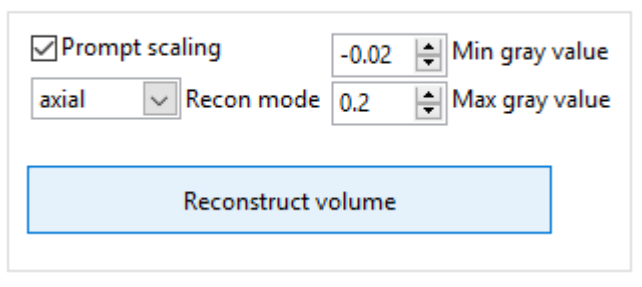

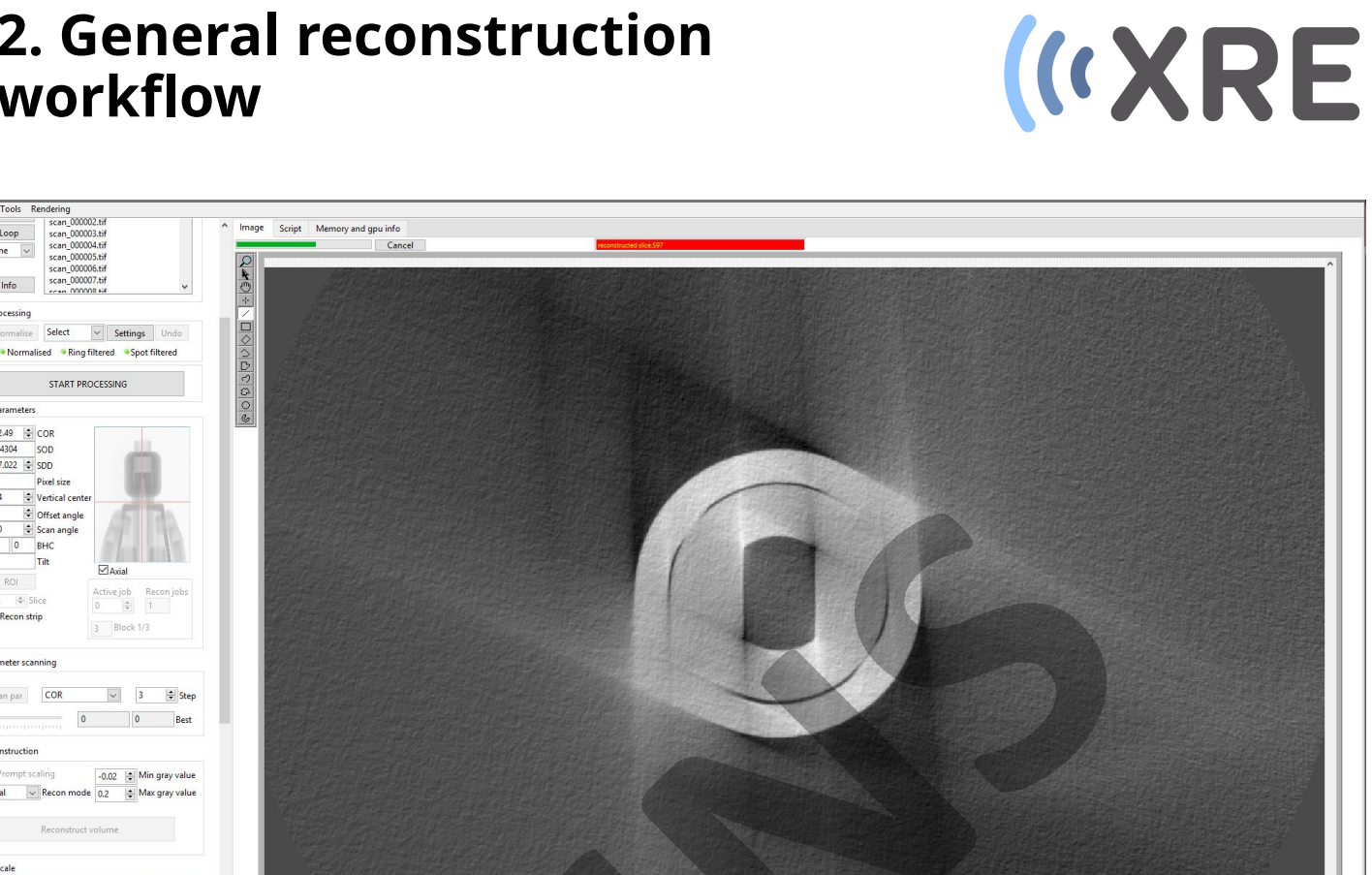

#### Reconstruction

000004.ti

START PROCESSING

~ 3

n\_000005.ti

Select

Pixel siz Vertical cent Coffset angle

542.49 😫 COR 84.4304 SOD 367.022 🖨 SDD 0.1

Recon strip

OScale 1.0-0.80-0.60-0.40-0.20-

> During the reconstruction the projection images are filtered and loaded into the GPU and afterwards the slices are reconstructed from top to bottom.

If the data is to big for the GPU, the data is split up into different blocks which are run sequentially, gradually improving the image quality after each run.

|           |                        | Take.                 |
|-----------|------------------------|-----------------------|
|           |                        | and the second second |
|           |                        | 11 PM 10.             |
| 1         |                        |                       |
|           | Axial                  |                       |
| Acti      | <b>Axial</b><br>ve job | Reconjobs             |
| Acti<br>0 | Axial<br>vejob         | Recon jobs            |

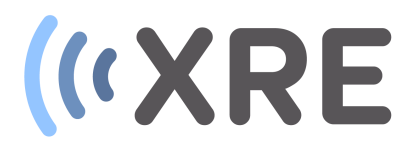

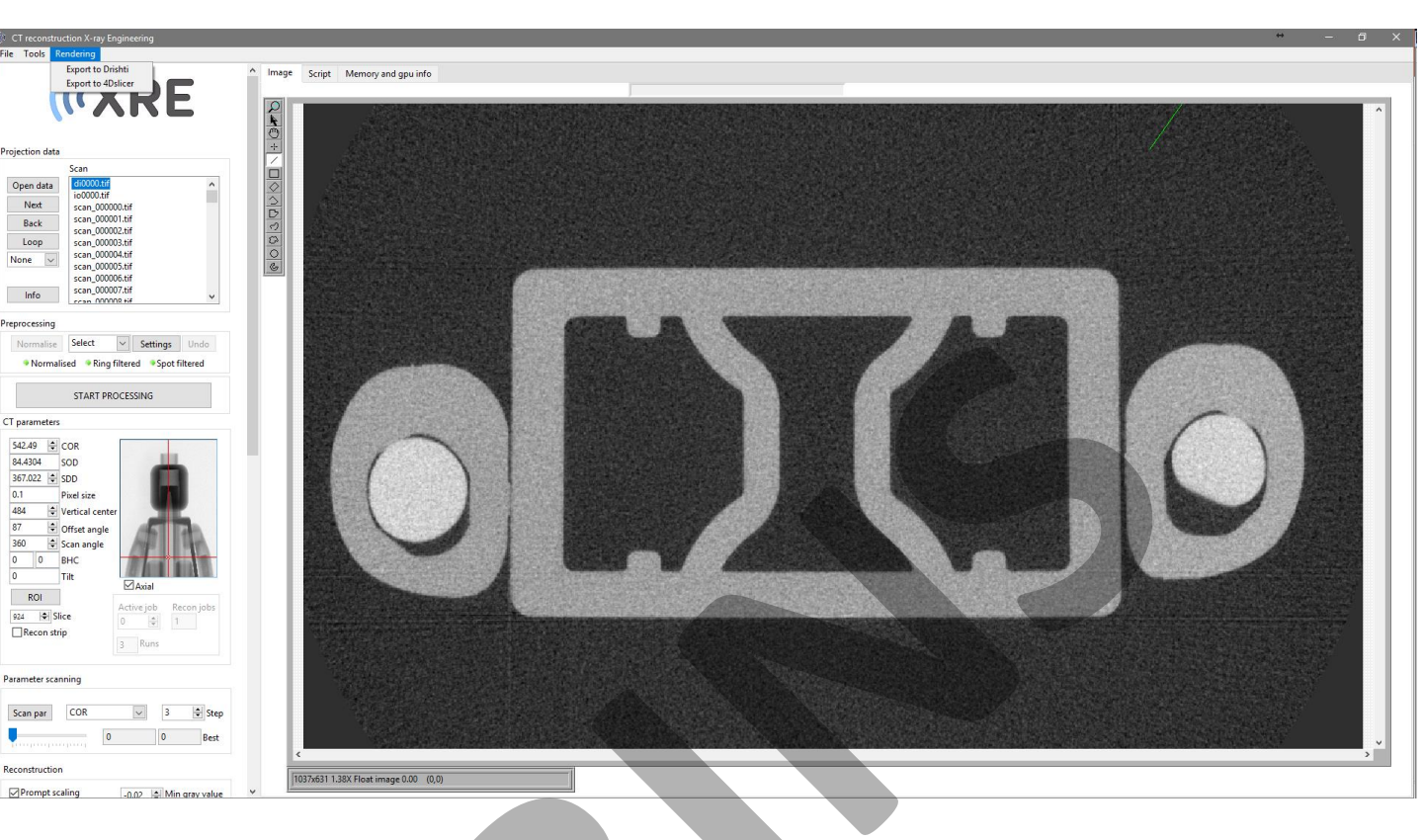

#### Data visualization

After the reconstruction the data is stored as a stack of tiff slices which can be used for further analysis in practically all software packages for 3D image analysis.

The reconstruction software however offers 2 options for visualizing the reconstructed data.:

Drishti

An open source 3D renderer https://github.com/nci/drishti

#### 4Dslicer

XREs proprietary data viewer

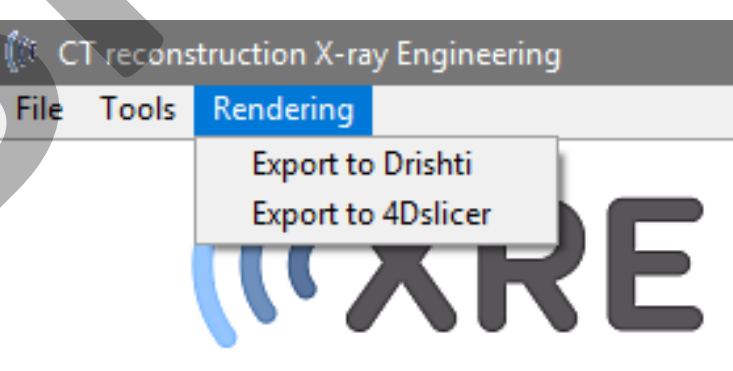

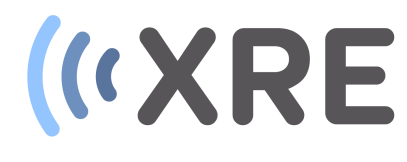

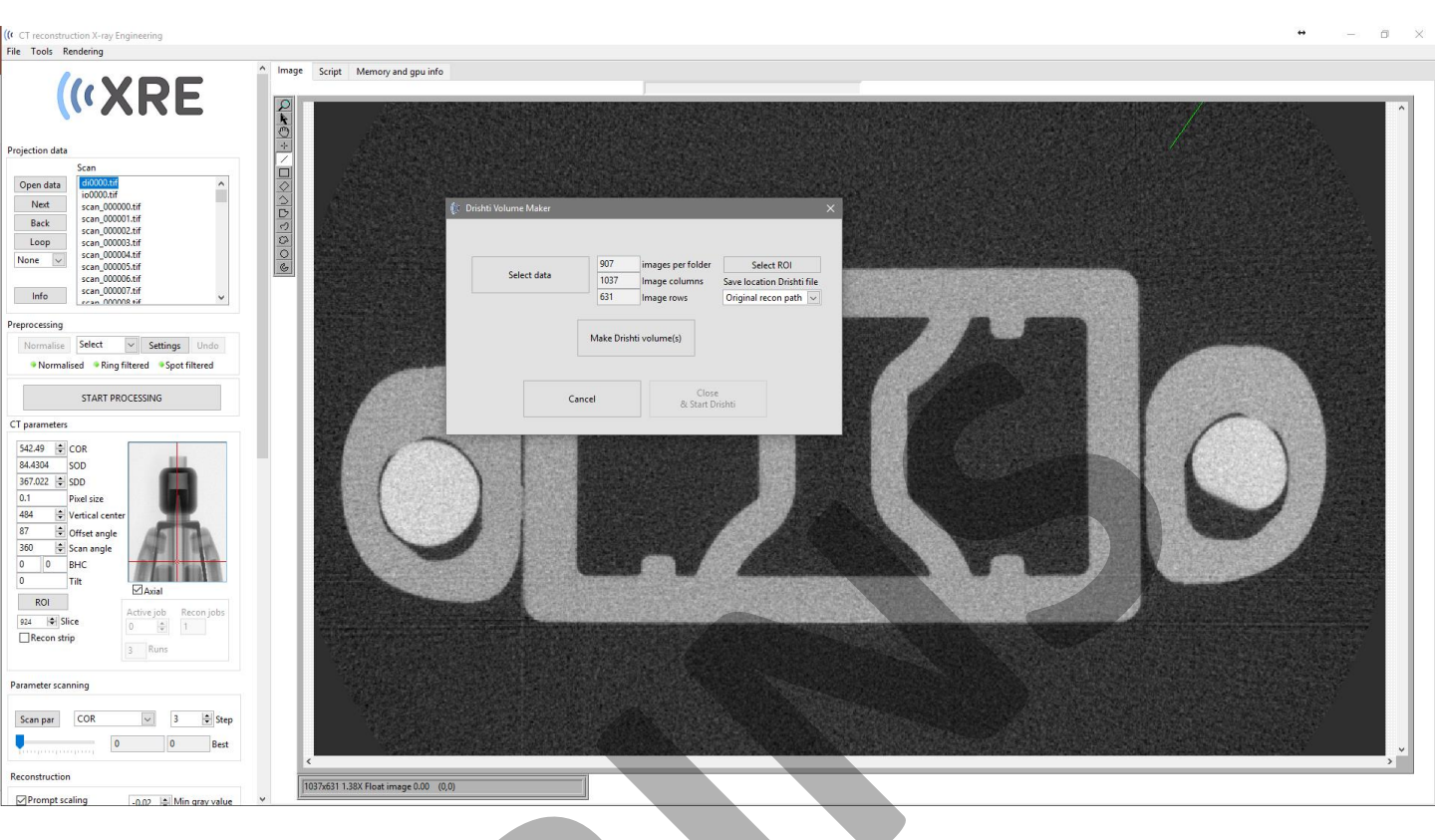

#### Data visualization

When selecting *Export to Drishti* the Drishti Volume Maker window is displayed.

*Select data* allows to select other reconstructed datasets. This can be *One scan* or a *4D scan* depending on the type of data.

|             | 907        | images per folder | Select ROI                 |
|-------------|------------|-------------------|----------------------------|
| Select data | 1037       | Image columns     | Save location Drishti file |
|             | 631        | Image rows        | Original recon path 🗸      |
|             | Make Drisł | nti volume(s)     |                            |
|             | ancel      | Close             | 2                          |

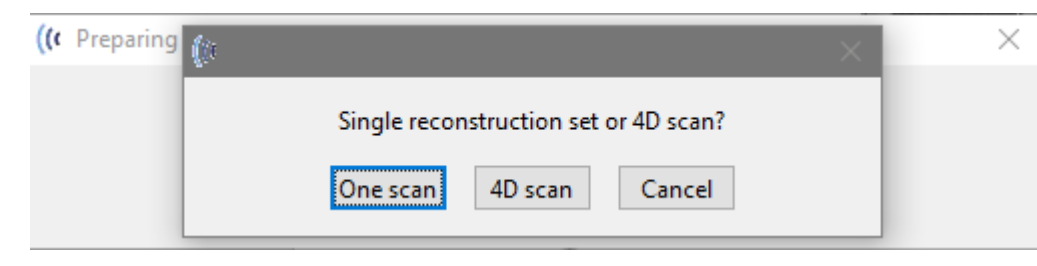

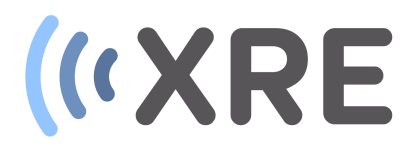

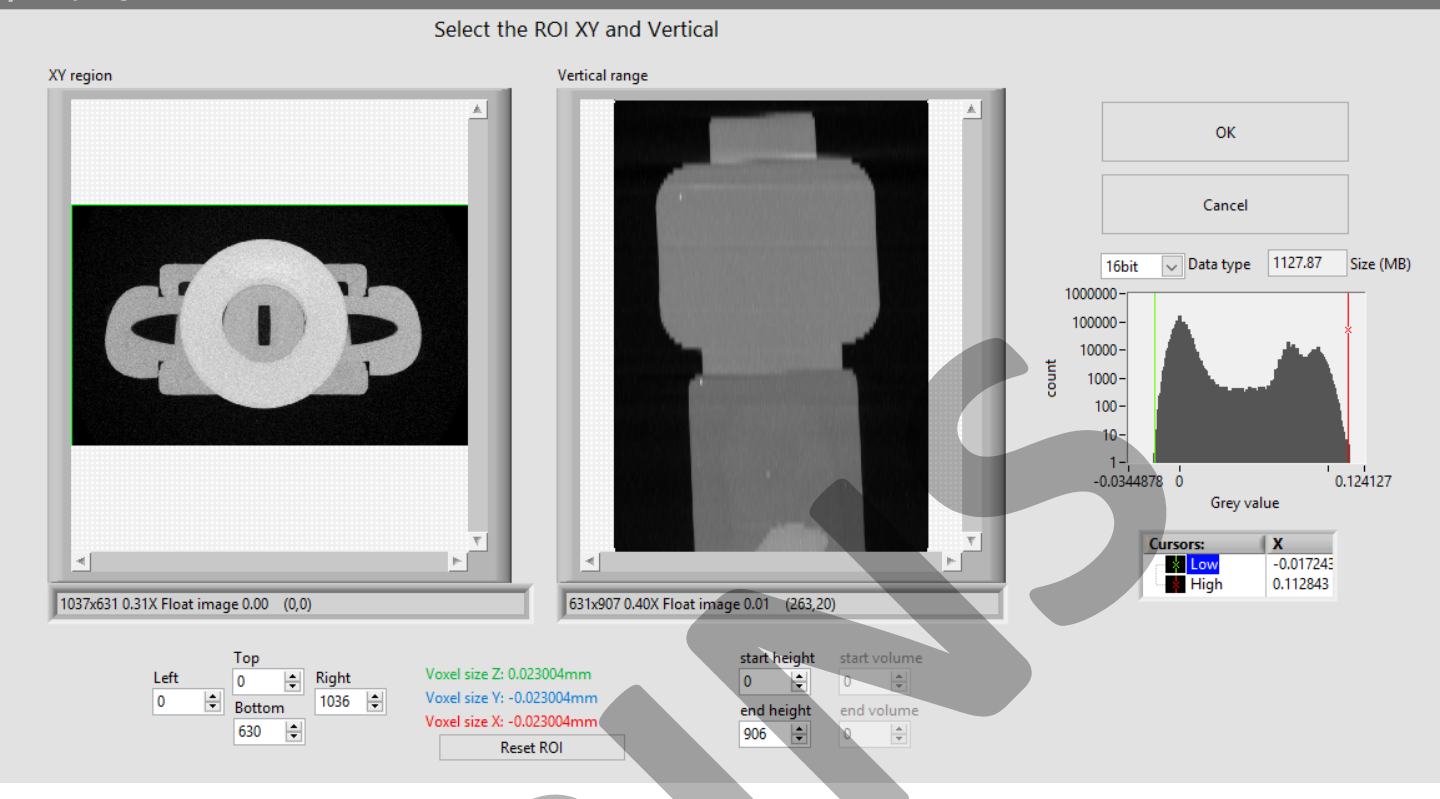

#### Data visualization

Select ROI allows to select a region of interest and select the amount of grey values in the image (16 bit or 8 bit) for the volume rendering, which enables you to reduce the size of the generated volume file.

The drop down list in *Save location Drishti file* lets you choose the specific location of the volume file.

*Make Drishti volume(s)* generates the volume file in the selected location.

| ite Drist |             |                    |                                                  |                                                                 | _ |
|-----------|-------------|--------------------|--------------------------------------------------|-----------------------------------------------------------------|---|
|           | Select data | 907<br>1037<br>631 | images per folder<br>Image columns<br>Image rows | Select ROI<br>Save location Drishti file<br>Original recon path |   |
|           |             | Make Drish         | ti volume(s)                                     |                                                                 |   |
|           | (           | Cancel             | Close<br>& Start D                               | e<br>Irishti                                                    |   |

|             | 907       | images per folder | Select ROI                 |
|-------------|-----------|-------------------|----------------------------|
| Select data | 1037      | Image columns     | Save location Drishti file |
|             | 631       | Image rows        | Original recon path 🗸      |
|             |           |                   | ✓ Original recon path      |
|             |           |                   | Path                       |
|             | Make Dris | hti volume(s)     | Drishti-folder             |
|             |           |                   | Select                     |

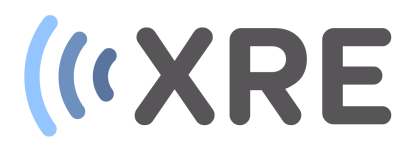

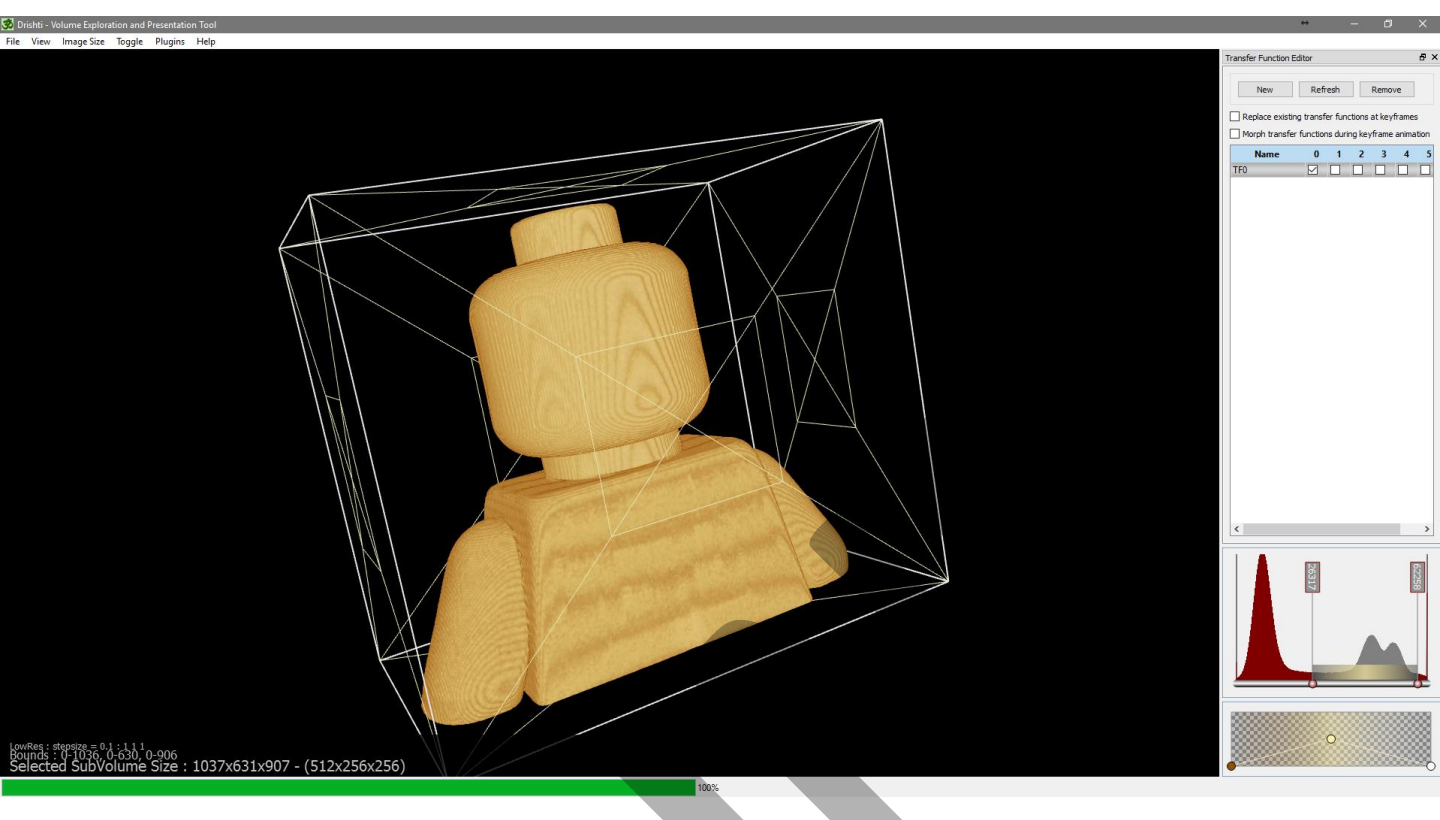

#### Data visualization

After making the Drishti volume file you can either select *Close* or *Close & Start Drishti*.

The latter opens the visualization software and automatically opens the 3D volume.

When selecting *Export to 4Dslicer* the data is immediately loaded into the XRE 4D-CT viewer software.

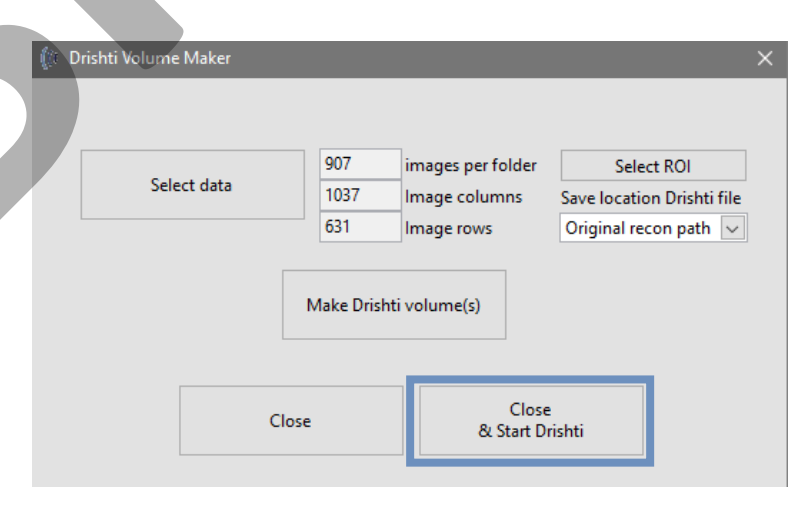

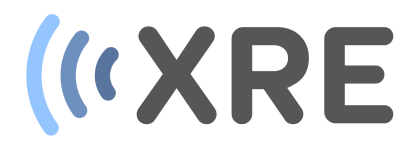

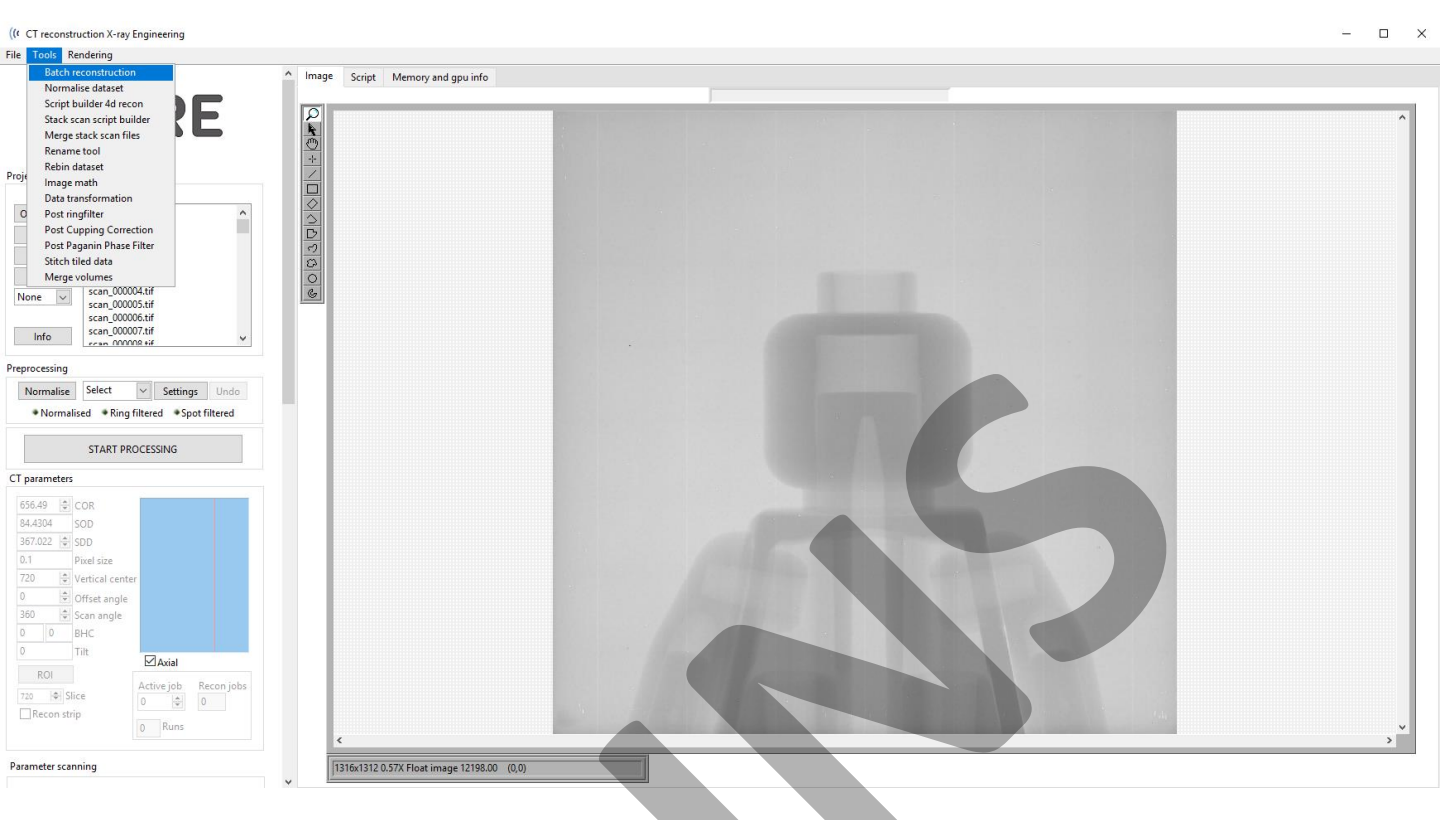

#### Batch reconstruction tool

If there are multiple scans (eg. Stacked scans or time lapse scans) that need to be reconstructed automatically, the *Batch reconstruction* tool can be used.

The *Batch reconstruction* tool looks for *data settings xre.txt* files in a selected folder and subfolders. Each *data settings xre.txt* file is considered as a separate reconstruction in the batch.

#### (CT reconstruction X-ray Engineering

| File  | Tools | Rendering                                                                |   |
|-------|-------|--------------------------------------------------------------------------|---|
|       | Bate  | ch reconstruction                                                        |   |
|       | Nor   | malise dataset                                                           |   |
|       | Scri  | pt builder 4d recon                                                      |   |
|       | Stac  | :k scan script builder 🛛 🖉 📰                                             |   |
|       | Mer   | ge stack scan files 🛛 🕨 🖿                                                |   |
|       | Ren   | ame tool                                                                 |   |
|       | Reb   | in dataset                                                               |   |
| Proje | lma   | ge math                                                                  |   |
|       | Data  | a transformation                                                         |   |
| 0     | Pos   | t ringfilter                                                             | ^ |
|       | Pos   | t Cupping Correction                                                     |   |
|       | Pos   | t Paganin Phase Filter                                                   |   |
|       | Stite | ch tiled data                                                            |   |
|       | Mer   | ge volumes                                                               |   |
| No    | one   | scan_000004.tif                                                          |   |
|       |       | scan_000005.tif                                                          |   |
|       |       | scan_000006.tif                                                          |   |
|       | Info  | scan_000007.tif                                                          | ¥ |
| No    | one _ | scan_000004.tif<br>scan_000005.tif<br>scan_000006.tif<br>scan_000007.tif | ~ |

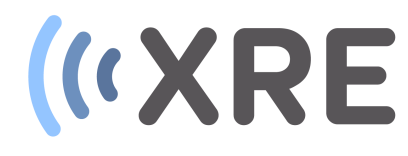

х

#### (( Select data sets

#### Data sets

| Data set                                        |              | ^ |
|-------------------------------------------------|--------------|---|
| F:\test stack\scan0730005\data settings XRE.txt | Auto process |   |
| Data set                                        |              | 1 |
| F:\test stack\scan0743003\data settings XRE.txt | Auto process |   |
| Data set                                        |              |   |
| F:\test stack\scan0756000\data settings XRE.txt | Auto process |   |
| Data set                                        |              |   |
|                                                 | Auto process |   |
| Data set                                        |              |   |
|                                                 | Auto process | ~ |
|                                                 |              |   |

#### Selecting data

After selecting the main folder, a list of the *different data setting XRE.txt* files is given and the desired datasets for automatic reconstruction can be selected by checking the *Auto process* checkbox.

When the desired datasets are selected the *Select data sets* window can be closed

If the path in the *data settings XRE.txt* file is different from the location of the file, the reconstruction path will be updated to the location of the file.

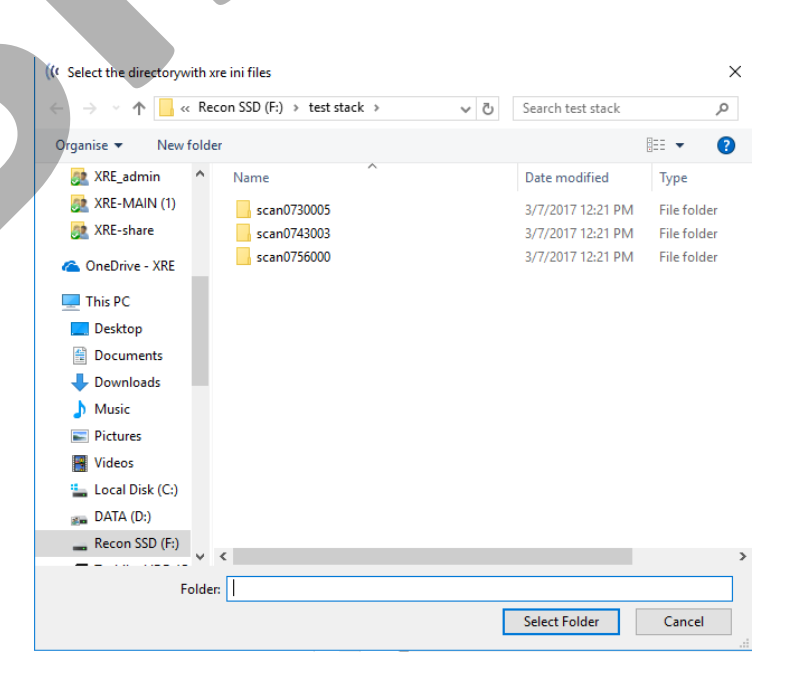

(((

 $\times$ 

The data path specified in the settings file has been changed to the location of the settings file. This is a warning.

| 01       |  |
|----------|--|
| <b>U</b> |  |
|          |  |

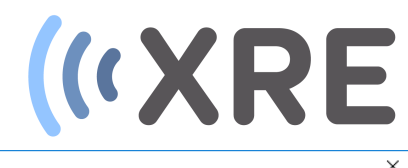

| <b>.</b> . |        |  |
|------------|--------|--|
| Data       | Import |  |

| Selected settings files                           | S | ript                                 |   |
|---------------------------------------------------|---|--------------------------------------|---|
| R F:\test stack\scan0730005\data settings XRE.txt | ^ |                                      | ^ |
| F:\test stack\scan0743003\data settings XRE.txt   |   |                                      |   |
| B F:\test stack\scan0756000\data settings XRE.txt |   |                                      |   |
| 8                                                 |   | (t Script options ×                  |   |
| 8                                                 |   | EA task sha sha san 0720005 Data sat |   |
| 8                                                 |   | Pritest stack (scanorsbood) Data set |   |
| 8                                                 |   | Ring filter 0.96 Ring filter level   |   |
| 8                                                 | ~ | Spot filter 8 Spot filter level      |   |
| Select settings files                             |   |                                      |   |
|                                                   |   |                                      |   |
|                                                   |   | Scan COR I Scan step                 |   |
|                                                   |   | 1 🚔 Binning                          |   |
|                                                   |   | Open drishti                         |   |
|                                                   |   | Mem OK?                              | ~ |
|                                                   |   | Save Continue Advanced =>            |   |
|                                                   |   |                                      |   |
|                                                   |   |                                      |   |
|                                                   |   |                                      |   |
|                                                   |   |                                      |   |
|                                                   |   |                                      |   |
|                                                   |   |                                      |   |
|                                                   |   |                                      |   |

#### Preparing the recon script

For a selected data set a number of reconstruction options can be chosen in the *Script options* window.

The first two allow set the *Ring* and *spot filter* level. The *Guess COR* automatically guesses what the expected Centre of Rotation is. *Find min/max* automatically determines the grey value range of the dataset. *Scan COR* lets you set the step size to finetune the Centre of Rotation. *Binning* provides the option to rebin the projection images.

| (() | Script options     |        |                   | $\times$ |
|-----|--------------------|--------|-------------------|----------|
| Į   | F:\test stack\scan | 073000 | 5 Data set        |          |
|     | Ring filter        | 0.96   | Ring filter level | [        |
|     | Spot filter        | 8      | Spot filter level | L        |
|     | Guess COR          |        |                   | L        |
|     | Find min/ma        | x      |                   | L        |
|     | Scan COR 1         | ŀ      | Scan step         | L        |
|     | 1 🚖 Binn           | ing    |                   | L        |
|     | Open drishti       |        |                   |          |
| J   | Mem OK?            |        |                   |          |
|     | Continue           | dvanc  | ed =>             |          |
|     |                    |        |                   |          |

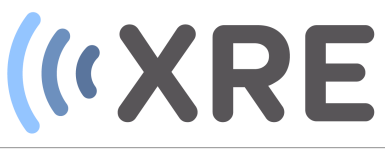

| 4 Data import       X         Ject dataset Other         Select data       Auto Batch processing         Image: Select data settings files         Image: Select data settings XRE.txt         Ref: Next stack/scan07030005/data settings XRE.txt         Ref: Next stack/scan07030005/data settings XRE.txt         Ref: Next stack/scan07030005/data settings XRE.txt         Ref: Next stack/scan07030005/data settings XRE.txt         Ref: Next stack/scan07030006/data settings XRE.txt         Ref: Next stack/scan07050000/data settings XRE.txt         Ref: Next stack/scan07050000/data settings XRE.txt         Select settings files         Image: Continue         Mem OK?         Continue       Advanced =>         Vic (pixel)       Select mode axial mode         Num grey value       Resolution         Min grey value       Resolution         Vic (pixel)       Select mode axial mode         Vic (pixel)       Select mode axial mode                                                                                                    |                                                                                                    |                                                                                                    |                                                                                                    |                                                                                                    |          |
|----------------------------------------------------------------------------------------------------|----------------------------------------------------------------------------------------------------|----------------------------------------------------------------------------------------------------|----------------------------------------------------------------------------------------------------|----------------------------------------------------------------------------------------------------|----------|
| Belet data Auto Batch processing       (r Script options         Select data Auto Batch processing       (r Script options)         Select data Settings Files       Filest stack/scan0730005/data settings XRE.txt         B Filest stack/scan0730005/data settings XRE.txt       Sopt filer         B Filest stack/scan0730003/data settings XRE.txt       Sopt filer         B Filest stack/scan073003/data settings XRE.txt       Sopt filer         B Filest stack/scan073003/data settings XRE.txt       Sopt filer         B Filest stack/scan073003/data settings XRE.txt       Sopt filer         B Filest stack/scan073003/data settings XRE.txt       Sopt filer         B Filest stack/scan073003/data settings XRE.txt       Sopt filer         B Filest stack/scan073003/data settings XRE.txt       Sopt filer         B Filest stack/scan073003/data settings XRE.txt       Sopt filer         B Filest stack/scan073003/data settings XRE.txt       Sopt filer         B Filest stack/scan073003/data settings XRE.txt       Sopt filer         B Binning       Open drishti         B Binning       Open drishti         B Binning       Image Sopt filer         B Binning       Image Sopt filer         B Binning       Image Sopt filer         B Binning       Image Sopt filer         B Binning       Image Sopt filer     < | Data import                                                                                                    |                                                                                                    |                                                                                                    |                                                                                                    | $\times$ |
| Select data       Auto       Batch processing       (r. Script options         Select data       Auto       Batch processing       (r. Script options         Select data       Select settings files       Fritest stack/scan0730005/data settings XRE.txt       Fritest stack/scan0730005/data settings XRE.txt       Start angle (*)       Pixel size (mm)       x.start (pixel)         % Fritest stack/scan0756000/data settings XRE.txt       Sign filter       0.96       0.18       0.90       0.1315       0.90         %       Fritest stack/scan0756000/data settings XRE.txt       Sign filter       Sign filter       0.90       0.90       1.315       0.90       0.90       1.315       0.90       0.90       1.315       0.90       0.90       1.315       0.90       0.90       1.315       0.90       0.90       1.315       0.90       0.90       1.315       0.90       0.90       1.315       0.90       0.90       1.315       0.90       0.90       1.315       0.90       0.90       1.20       0.90       1.20       0.90       1.20       0.90       1.20       0.90       1.20       0.90       1.20       0.90       1.20       0.90       1.20       0.90       1.20       0.90       1.20       0.90       1.20       0.90       1.20                                                                                   | elect dataset Other                                                                                                    |                                                                                                    |                                                                                                    |                                                                                                    |          |
| Filter level       Min CT value       Max CT value         0.5       -0.02       0.1         Spot filter       HC (pixel)       bhc2 (-100-100)         4       -656.93       0         Ring level       Ring kernel       Ring blocks         0.96       5       -         Prompt scaling       Spot filter kernel       EdgeCorLength                                                                                                    | Containing         Select dataset       Other         Select data       Auto       Batch processing         Selected settings files       Selected settings files       Image: Select settings settings XRE.txt       Image: Select settings settings XRE.txt       Image: Select settings settings XRE.txt       Image: Select settings settings XRE.txt       Image: Select settings settings settings XRE.txt       Image: Select settings settings sett | ((€ Script options<br>F:\test stack\scan0730005 Data set<br>Spot filter 0.96 Ring filter level<br>Spot filter 8 Spot filter level<br>Guess COR<br>Find min/max<br>Scan COR 1 | CT-parametersStart angle (*) $0.1 \div$ $0 \div$ $0.1 \div$ Last angle (*) $bhc$ (0-1) $360 \div$ $0 \div$ SOD (mm)Tilt (*) $84.430 \div$ $0 \div$ SDD (mm)Interpolate (0 or 1) $367.02! \div$ $1 \div$ COR (pixe)Direction (0 or 1) $565.49! \div$ $0 \div$ Voxel size (mm)Start height (pixel) $129 \div$ Max grey value $0 \div$ $2ero padding factor3 \divRam-LakFilter levelMin CT value0.5 \div-0.02 \divSpot filterHC (pixel)4 \div656.93 \divRing levelRing kernel0.96 \div5 \divPromot scalingSpot filter kernel$ | x_start (pixel)<br>0 \$\overline\$<br>x_end (pixel)<br>1315 \$\overline\$<br>y_start (pixel)<br>1315 \$\overline\$<br>y_end (pixel)<br>1315 \$\overline\$<br>2mix (pixel)<br>1206 \$\overline\$<br>End height (pixel)<br>1206 \$\overline\$<br>Recon mode<br>axial \$\verline\$<br>Recon mode<br>axial \$\verline\$<br>Recon mode<br>axial \$\verline\$<br>Recon mode<br>axial \$\verline\$<br>Recon mode<br>axial \$\verline\$<br>Recon mode<br>axial \$\verline\$<br>Rig blocks<br>4 \$\overline\$<br>EdgeCorLenath |          |
|                                                                                                    |                                                                                                    |                                                                                                    |                                                                                                    |                                                                                                    |          |

#### Preparing the recon script

The *Open Drishti* checkbox will automatically load the reconstructed data for rendering.

The *Advanced* button provides more options for finetuning the reconstruction parameters like additional filtering, beam hardening correction, phase correction, tilt correction and many more.

After clicking *Continue*, it can be chosen to apply the same parameters for every dataset or set the settings for each individual dataset.

| ( Script options   |         |                   | $\times$ |  |
|--------------------|---------|-------------------|----------|--|
| F:\test stack\scar | n073000 | 05 Data set       |          |  |
| Ring filter        | 0.96    | Ring filter level |          |  |
| Spot filter        | 8       | Spot filter level |          |  |
| Guess COR          |         |                   |          |  |
| Find min/ma        | x       |                   |          |  |
| Scan COR           | 1       | 🗘 Scan step       |          |  |
| 1 🚔 Binn           | ning    |                   |          |  |
| Open drishti       |         |                   |          |  |
| Mem OK?            |         |                   |          |  |
| Continue           | Advanc  | ed =>             |          |  |
| _                  |         |                   |          |  |

| (((                       | ×                    |
|---------------------------|----------------------|
| Use the sa<br>for each da | me steps<br>ata set? |
| OK                        | No                   |

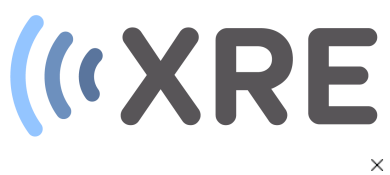

(( Data import Select dataset Other

Select data Auto Batch processing

#### Selected settings

| F:\test stack\scan07 | 0005\data settings XRE.txt |  |
|----------------------|----------------------------|--|
| F:\test stack\scan07 | 3003\data settings XRE.txt |  |
| F:\test stack\scan07 | 6000\data settings XRE.txt |  |
| 1                    |                            |  |
| 1                    |                            |  |
| 1                    |                            |  |
| 1                    |                            |  |
| 1                    |                            |  |

Select settings files

| Scipt                                                                                                    |   |
|----------------------------------------------------------------------------------------------------|---|
| load data @settingsfile=f:\test stack\scan0730005\data settings xre.txt @roi=0;0;1316;1312; @binning=1.000000 @start=0 @end=1600<br>@decimate=1 @mode=auto | ^ |
| normalise                                                                                                    |   |
| ringfilter @blocks=4@kernel=5@level=0.960000@test=no test                                                                                                  |   |
| spotfilter @level=8.000000 @kernel=3 @test=no test                                                                                                    |   |
| recon slice @slice=-1                                                                                                    |   |
| scan_par @mode=auto@parameter=cor@step=1.000000@slice=-1@orientation=axial                                                                                 |   |
| scan_par @mode=auto@parameter=cor@step=0.250000@slice=-1@orientation=axial                                                                                 |   |
| scan_par @mode=auto@parameter=cor@step=0.062500@slice=-1@orientation=axial                                                                                 |   |
| reconstruct @mode=auto                                                                                                    |   |
| load data @settingsfile=f:\test stack\scan0743003\data settings xre.bxt @roi=0;0;1316;1312; @binning=1.000000 @start=0 @end=1600                           |   |
| @decimate=1 @mode=auto                                                                                                    |   |
| normalise                                                                                                    |   |
| ringfilter @blocks=4 @kernel=5 @level=0.960000 @test=no test                                                                                               |   |
| spotfilter @level=8,000000 @kernel=3 @test=no test                                                                                                    |   |
| recon slice @slice=-1                                                                                                    |   |
| scan par @mode=auto@parameter=cor@step=1.000000@slice=-1@orientation=axial                                                                                 |   |
| scan par @mode=auto@parameter=cor@step=0.250000@slice=-1@orientation=axial                                                                                 |   |
| scan par @mode=auto@parameter=cor@step=0.062500@slice=-1@orientation=axial                                                                                 |   |
| reconstruct @mode=auto                                                                                                    |   |
| load data @settingsfile=f\test stack\scan0756000\data settings xre.txt @roi=0.0.1316/1312/ @binning=1.000000 @start=0 @end=1600                            |   |
| @decimate=1 @mode=auto                                                                                                    |   |
| normalise                                                                                                    |   |
| rinnfilter @hlocks-4@kernel-5@level-0.960000@test-no.test                                                                                                  | ~ |
|                                                                                                    |   |
| Save Rebuild                                                                                                    |   |
|                                                                                                    |   |
|                                                                                                    |   |
|                                                                                                    |   |
|                                                                                                    |   |

Script

#### Preparing the recon script

After clicking *OK* the reconstruction script for the selected datasets is generated and displayed as text file. This text file can be saved using *Save* button and the reconstruction steps can be further edited using a text editor.

If the scrip is ready the *Data import* window can be closed.

| load data @settingsfile=f:\test stack\scan0730005\data settings xre.txt @<br>@decimate=1 @mode=auto                                                                                                    |
|----------------------------------------------------------------------------------------------------|
| ringfilter @blocks=4@kernel=5@level=0.960000@test=no test<br>spotfilter @level=8.000000@kernel=3@test=no test<br>recon slice@slice=-1 Dataset 1                                                                                                    |
| scan_par@mode=auto@parameter=cor@step=1.00000@slice=-1@or<br>scan_par@mode=auto@parameter=cor@step=0.250000@slice=-1@or<br>scan_par@mode=auto@parameter=cor@step=0.062500@slice=-1@or<br>reconstruct @mode=auto                                                                                                    |
| load data @settingsfile=f:\test stack\scan0743003\data settings xre.txt @<br>@decimate=1 @mode=auto<br>normalise<br>ringfilter @blocks=4 @kernel=5 @level=0.960000 @test=no test<br>spotfilter @level=8.000000 @kernel=3 @test=no test<br>recon slice @slice=-1 <b>Dataset 2</b><br>scan_par @mode=auto@parameter=cor@step=1.000000@slice=-1@or<br>scan_par @mode=auto@parameter=cor@step=0.250000@slice=-1@or<br>scan_par @mode=auto@parameter=cor@step=0.062500@slice=-1@or<br>reconstruct @mode=auto |
| Ioad data @settingstile=t:\test stack\scan0/56000\data settings xre.txt @<br>@decimate=1 @mode=auto<br>normalise Dataset 3<br>ringfilter @blocks-4 @kernel-5 @level-0.960000 @test-no test                                                                                                    |
| Save Rebuild                                                                                                    |

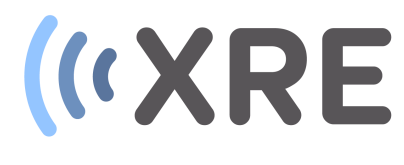

(It CT reconstruction X-ray Engineering

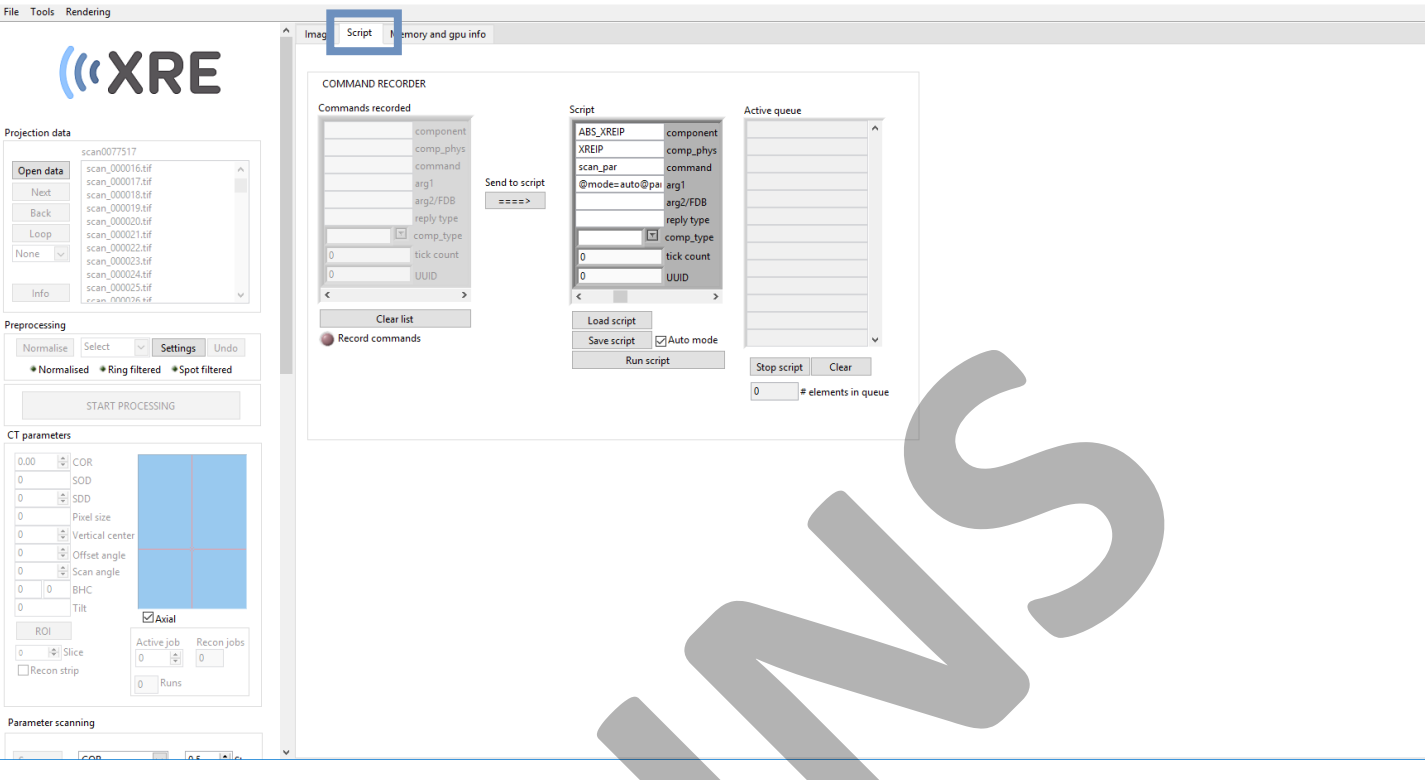

#### Running the script

After closing the *Data import* window, the script is shown in the *Script* tab of the main window.

The script is automatically loaded and other saved reconstruction scripts can be loaded using the *load script* button.

To start the automatic reconstruction, click the *Run script* button and the progress o<sup>-</sup> the reconstruction script will be displayed in the right button.

#### Script

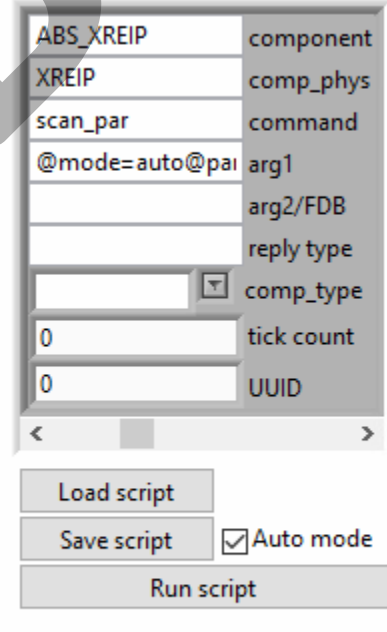

#### Active queue

|             |                        | ~ |
|-------------|------------------------|---|
|             |                        |   |
|             |                        |   |
|             |                        |   |
|             |                        |   |
|             |                        |   |
|             |                        |   |
|             |                        |   |
|             |                        |   |
|             |                        |   |
|             |                        |   |
|             |                        |   |
|             |                        |   |
|             |                        |   |
|             |                        |   |
|             |                        |   |
|             |                        |   |
|             |                        |   |
|             |                        |   |
|             |                        |   |
|             |                        |   |
|             |                        | * |
|             |                        | • |
| Stop script | Clear                  | ~ |
| Stop script | Clear                  | ~ |
| Stop script | Clear<br>elements in q | v |

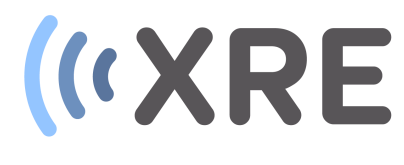

(It CT reconstruction X-ray Engineering

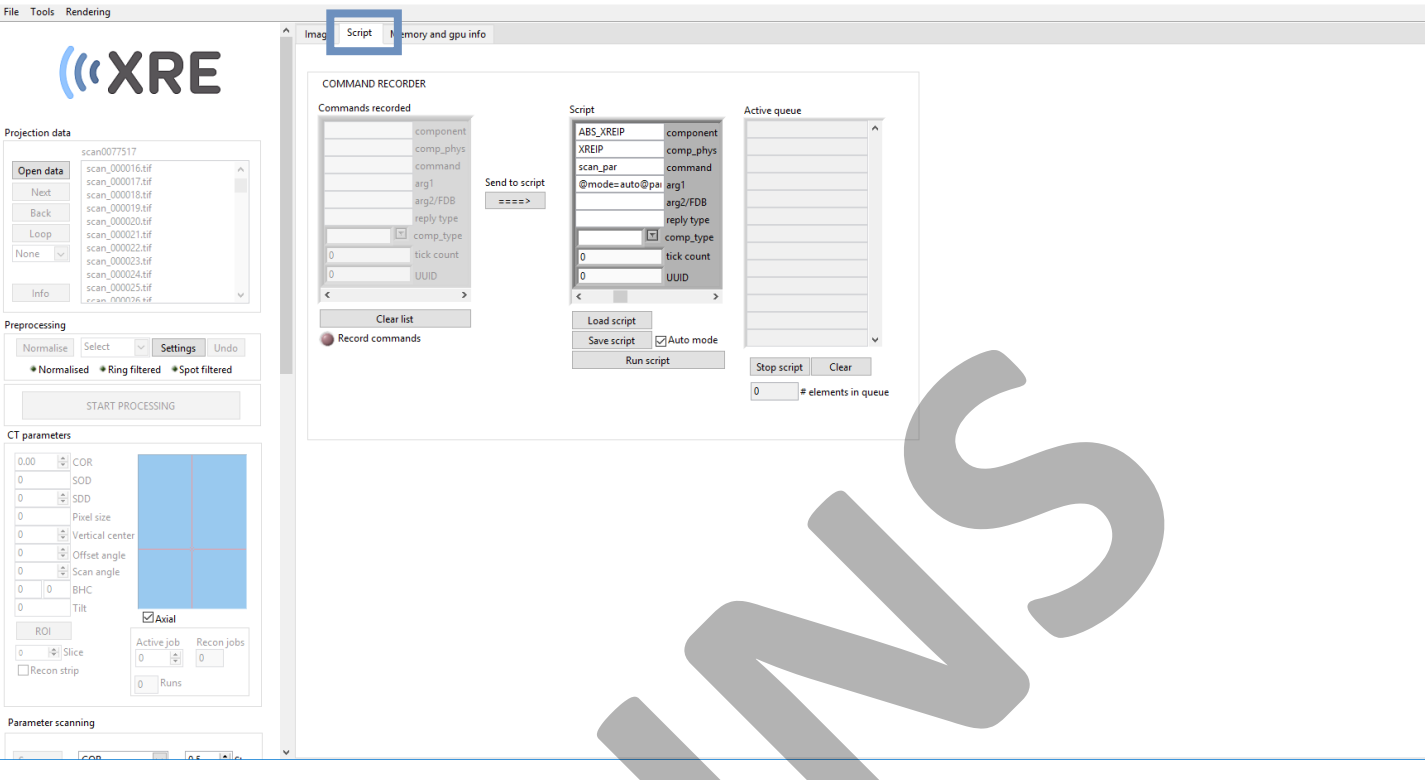

#### Running the script

After closing the *Data import* window, the script is shown in the *Script* tab of the main window.

The script is automatically loaded and other saved reconstruction scripts can be loaded using the *load script* button.

To start the automatic reconstruction, click the *Run script* button and the progress o<sup>-</sup> the reconstruction script will be displayed in the right button.

#### Script

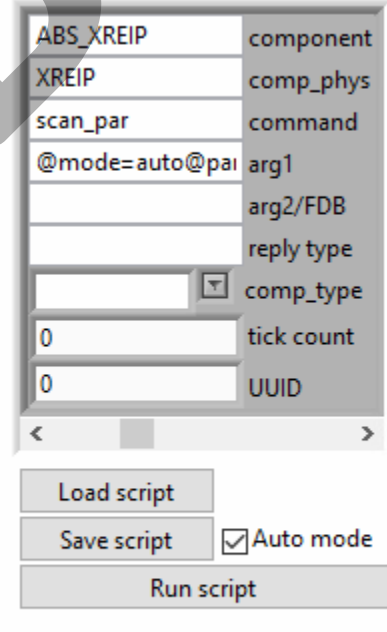

#### Active queue

|             |                        | ~ |
|-------------|------------------------|---|
|             |                        |   |
|             |                        |   |
|             |                        |   |
|             |                        |   |
|             |                        |   |
|             |                        |   |
|             |                        |   |
|             |                        |   |
|             |                        |   |
|             |                        |   |
|             |                        |   |
|             |                        |   |
|             |                        |   |
|             |                        |   |
|             |                        |   |
|             |                        |   |
|             |                        |   |
|             |                        |   |
|             |                        |   |
|             |                        |   |
|             |                        | * |
|             |                        | • |
| Stop script | Clear                  | ~ |
| Stop script | Clear                  | ~ |
| Stop script | Clear<br>elements in q | v |

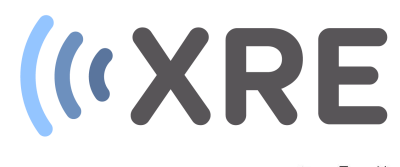

| File Tools Rendering                                                                                                    |                                                          |  |    |
|----------------------------------------------------------------------------------------------------|----------------------------------------------------------|--|----|
| N Batch reconstruction<br>Normalise dataset<br>Script builder 4d recon                                                                                                    | Image Script Memory and gpu info                         |  | •  |
| Jack scan script builder       Prep     Merge stack scan files       Rename tool     Rein daset       India transformation     Post Gupping Correction       Post Cupping Correction     Post Cupping Correction       Post Cupping Correction     Post Cupping Correction       Post Cupping Correction     Post Cupping Correction       Post Cupping Correction     Post Cupping Correction       Post Cupping Correction     Post Cupping Correction       Post Cupping Correction     Post Cupping Correction       Post Cupping Correction     Post Cupping Correction       Post Cupping Correction     Post Cupping Correction       Post Cupping Correction     Post Cupping Correction       Post Cupping Correction     Post Cupping Correction       Post Cupping Correction     Post Cupping Correction       Post Cupping Correction     Post Cupping Correction       Post Cupping Correction     Post Cupping Correction       Post Cupping Correction     Post Cupping Correction       Post Cupping Correction     SoD       James Cupping Correction     Post Cupping Correction       Post Cupping Correction     SoD       James Cupping Correction     Post Cupping Correction       James Cupping Correction     SoD       James Cupping Correction     Post Cupping Correction       James Cupping Correction | ▶<br>○<br>※<br>○<br>○<br>◇<br>へ<br>日<br>♡<br>8<br>○<br>③ |  |    |
| Parameter scanning                                                                                                    |                                                          |  |    |
| Scan par         COR         0.0156. ⊕         Step           0         655.93         Best                                                                                                    |                                                          |  |    |
| Reconstruction                                                                                                    |                                                          |  |    |
| Prompt scaling         -0.02              Min gray value           axial              Recon mode              0.1              Max gray value            Reconstruct volume                                                                                                    |                                                          |  | ×. |
| ⊖Scale<br>1.0-                                                                                                    | 1315x1315 0.58X Float image 0.00 (0,0)                   |  |    |

#### Selecting the data

CT reconstruction X-ray Engineering

If a stacked scan was acquired and the individual scans of the stack were reconstructed, the datasets can automatically be merged into one volume.

By selecting the *Merge stack scan files* from the Tools drop down list, the *Merge data* window will be displayed. Tools Rendering

- Batch reconstruction
- Normalise dataset
- Script builder 4d recon
- Stack scan script builder

Merge stack scan files

- Rename tool
- Rebin dataset
- Image math
- Data transformation
- Post ringfilter
- Post Cupping Correction
- Post Paganin Phase Filter
- Stitch tiled data
- Merge volumes

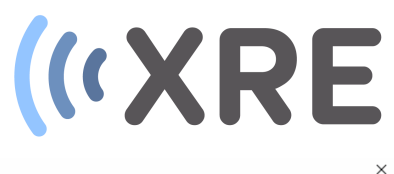

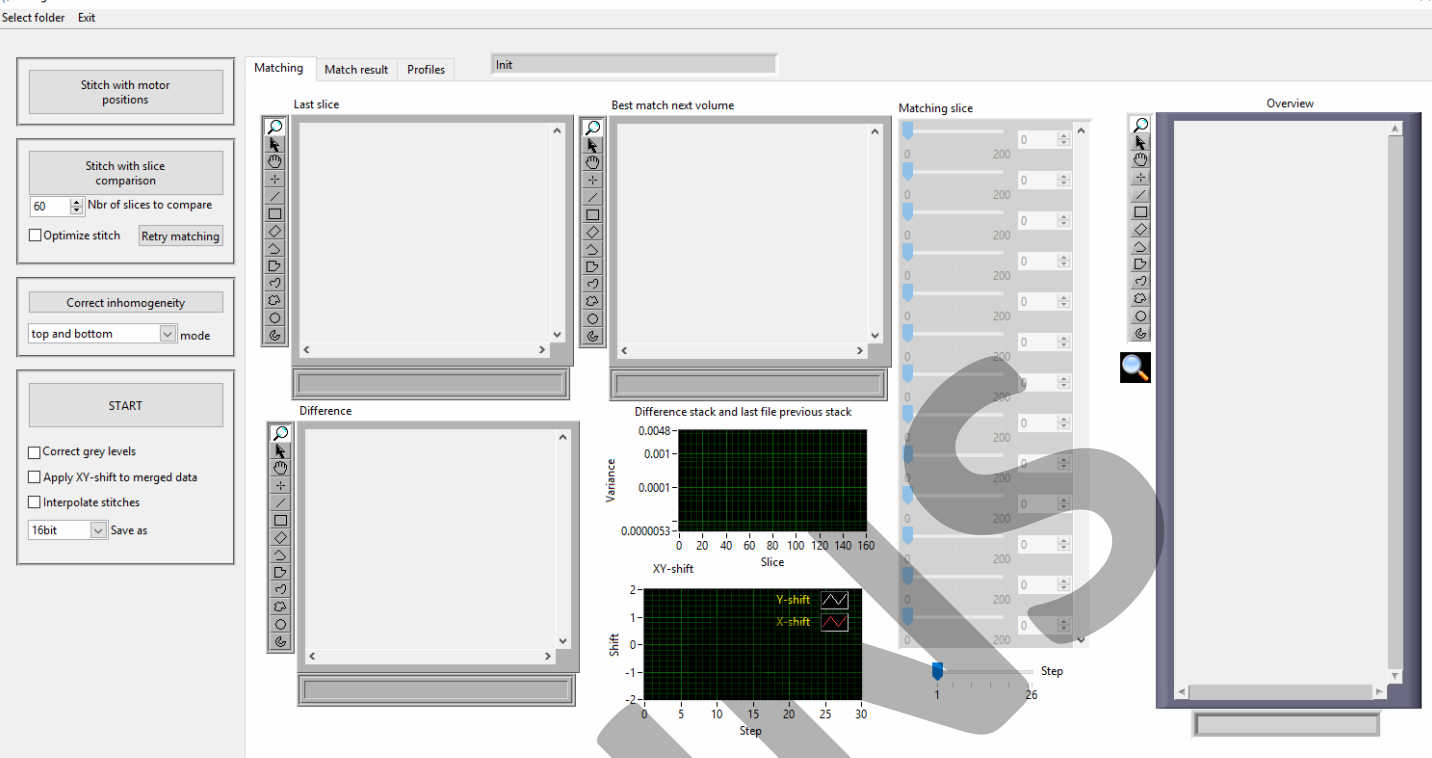

#### Selecting the data

There are two main options to select the stacked scan files.

*Stitch with motor positions* utilizes the motor position of the vertical motor stage, if these are available. This is also the fastest option.

Stitch with slice comparison compares a number of predefined slices in the different datasets and looks for matching slices in consecutive scans.

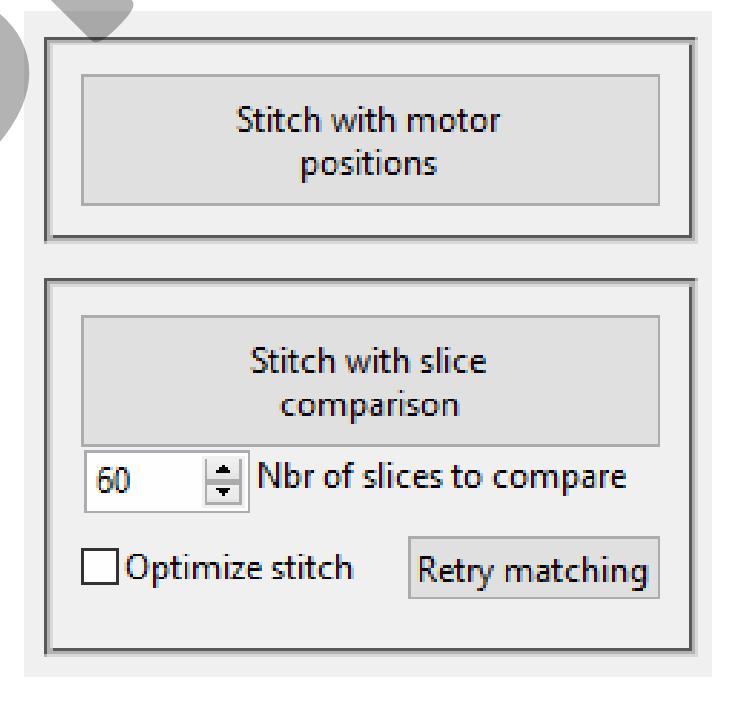

(( Merge data

#### (( Select data sets

| Data sets                                          |              |
|----------------------------------------------------|--------------|
| Data set                                           | ^            |
| F:\test stack\geometry recon.txt                   | Auto process |
| Data set                                           |              |
| F:\test stack\scan0730005\recon\geometry recon.txt | Auto process |
| Data set                                           |              |
| F:\test stack\scan0743003\recon\geometry recon.txt | Auto process |
| Data set                                           |              |
| F:\test stack\scan0756000\recon\geometry recon.txt | Auto process |
| Data set                                           |              |
|                                                    | Auto process |
|                                                    |              |

#### Selecting the data

When clicking *Stitch with motor positions*, the location of the main folder with the stacked scans needs to be selected.

Inside the folder the *geometry recon.txt* files need to be selected and a merged image will be shown based on the motor positions found inside the utilizes the motor position of the vertical motor stage, if these are available. This is also the fastest option. *Stitch with slice comparison* compares a number of predefined slices in the different datasets and looks for matching slices in consecutive scans. Stitch with motor positions

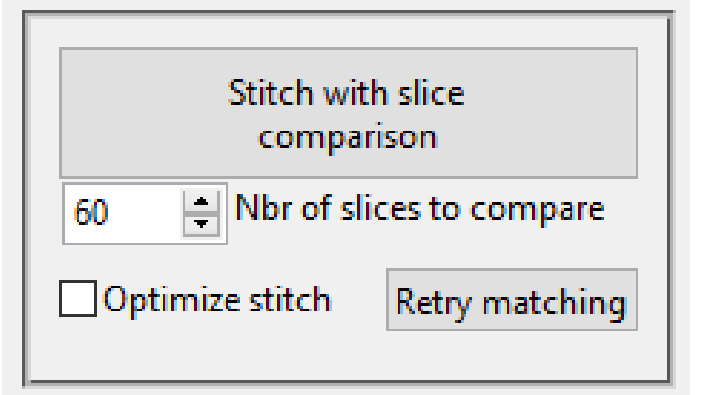

#### ×

(«XRE

# («XRE

(( Merge data Select folder Exit Init Matching Match result Profiles Stitch with motor positions Last slice Rest match next volume Matching slice Overview Ø Ø 400 40 Stitch with slice mparison Nb (( Select the path with the scan × 60 Optimize sti 5 V Search test stack Q Organise 🔻 New folder -? Folders found 3 🏂 XRE\_admin Name Date modified Туре Correct 🌉 XRE-MAIN (1) File folder 📙 scan0730005 3/7/2017 3:52 PM can0743003 top and bot XRE-share scan0743003 3/7/2017 4:00 PM File folder cap0756000 scan0756000 3/7/2017 4:08 PM File folder 🕋 OneDrive - XRE 💻 This PC Desktop Documents Correct gre Reverse 🕹 Downloads Apply XY-sh Music Interpolate E Pictures 16bi 📕 Videos 15 20 25 30 35 40 🏪 Local Disk (C:) Slice 📻 DATA (D:) Recon SSD (F:) Folder: Select Folder Cancel

#### Selecting the data

When clicking *Stitch with slice comparison,* the main folder needs to be selected and the basename of the individual dataset folders given. In these individual dataset folders a *recon* folder with the reconstructed images needs to be present.

Depending on how the data was acquired the order of the different scans can be changed by clicking the *Reverse* button

| (< Input folders                      | ×                                                               |
|---------------------------------------|-----------------------------------------------------------------|
| Path to the folder with stacked scans | Folders found 3                                                 |
| F:\test stack                         | scan0730005         ^           scan0743003         scan0756000 |
| scan                                  |                                                                 |
| Stacked scan V Type                   |                                                                 |
| Continue Cancel                       | ×                                                               |
|                                       | Reverse                                                         |

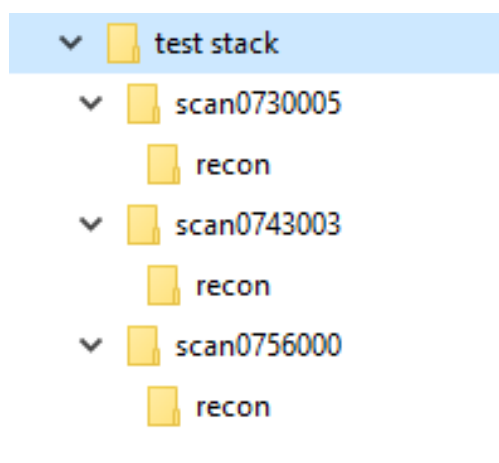

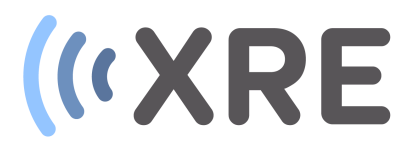

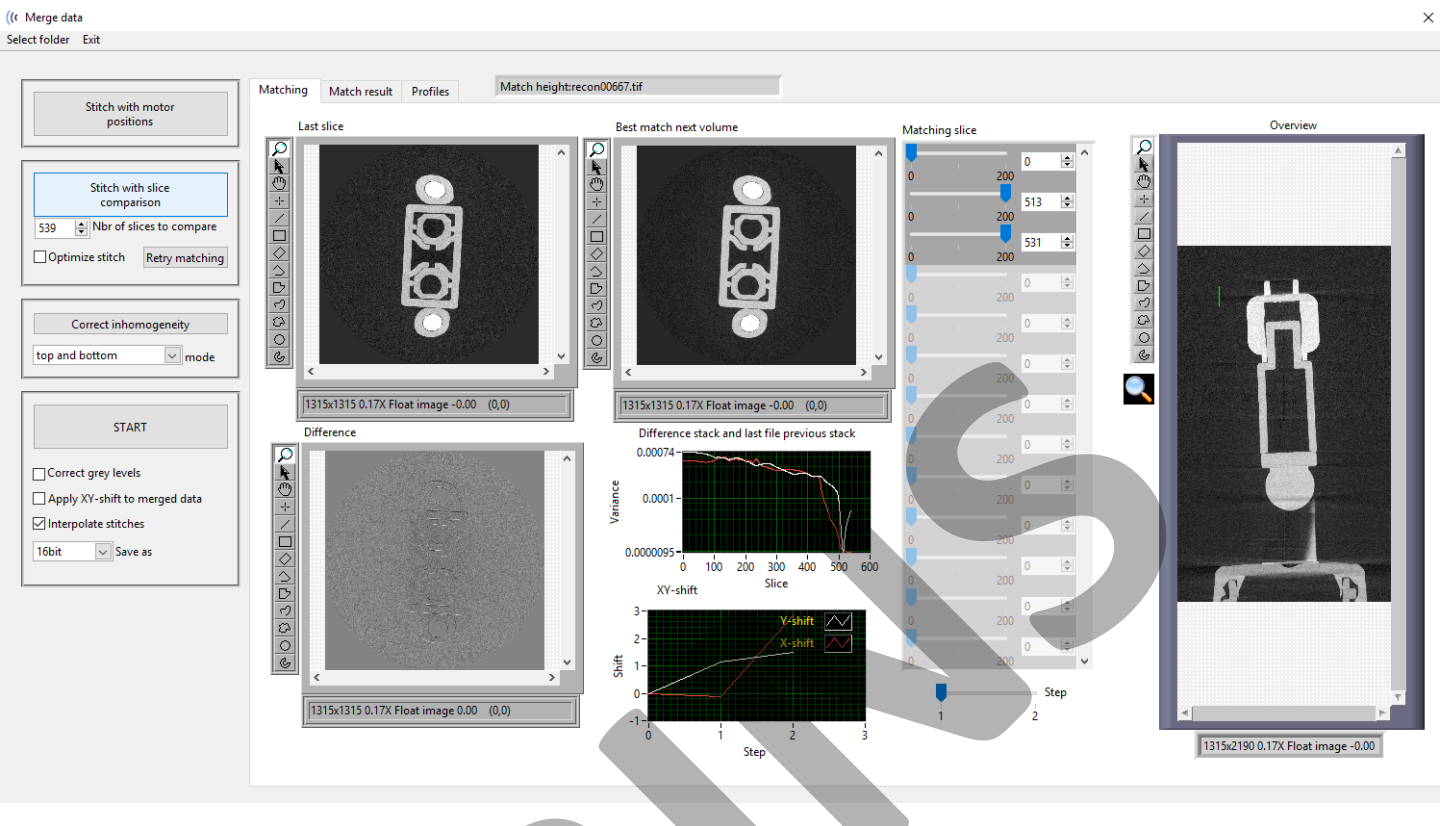

#### Merging data

After selecting the data a given number of slices will be compared and the variance between the slices is plotted. The points with the lowest variance are considered to be the matching slices in the different datasets.

XY shifts between the matching slices are also determined and these can be corrected by checking the *Apply XY-shift to merged data* checkbox.

Difference stack and last file previous stack 0.00074 Variance 0.0001-0.0000095 100 200 300 400 500 0 600 Slice XY-shift 3-4shift 2-X-shift Shift 1-0 -1 Ó Ż 3 Step

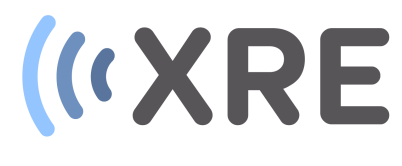

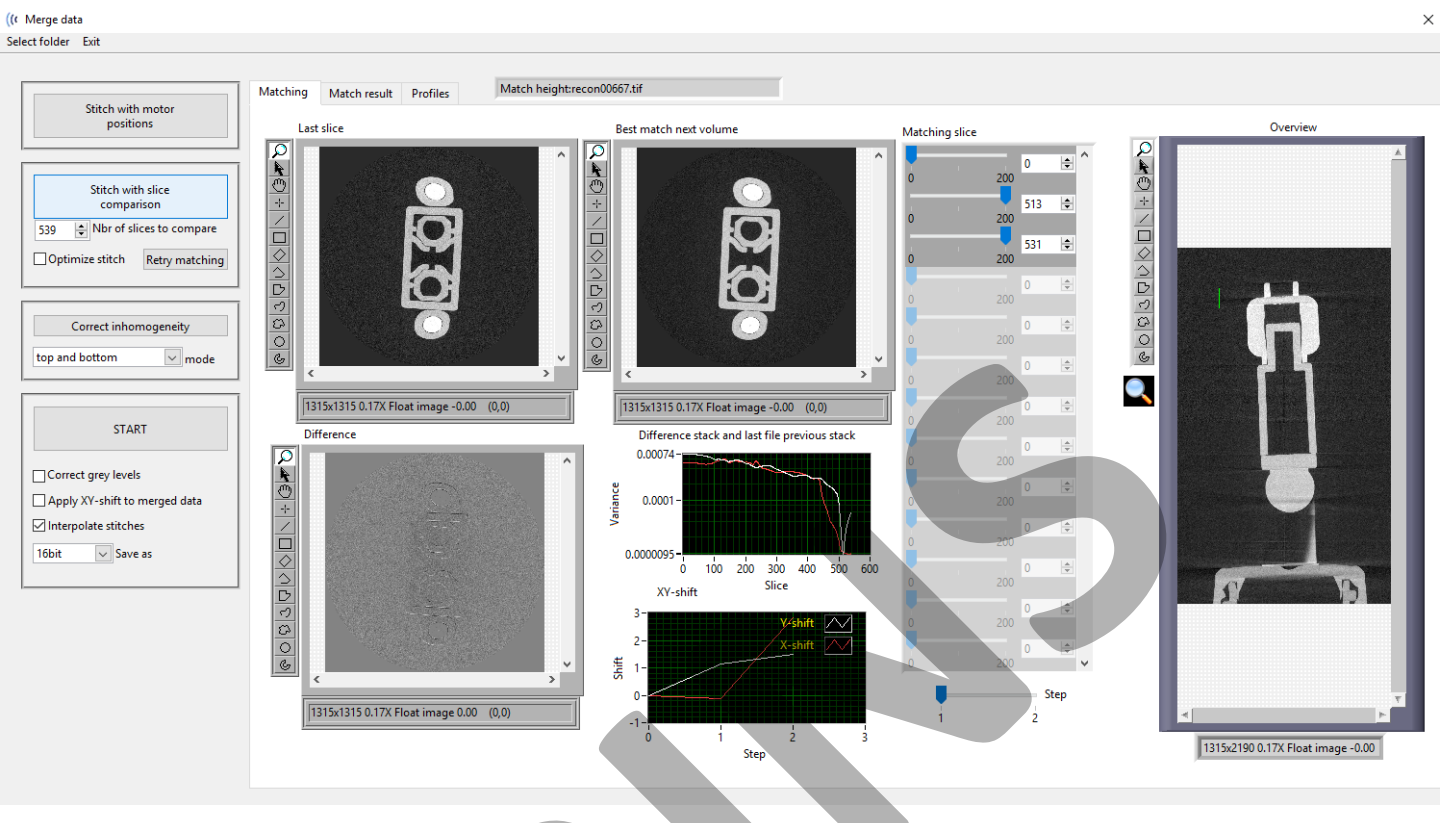

#### Merging data

Grey value variation between the different scans can be corrected by checking the *Correct grey levels* checkbox and selecting the mode with which dataset needs to be corrected.

The different modes can be tested using the *Correct inhomogeneity button.* 

Interpolation between the stiches can be selected and if the slices need to be saved as 16 bit or 8 bit.

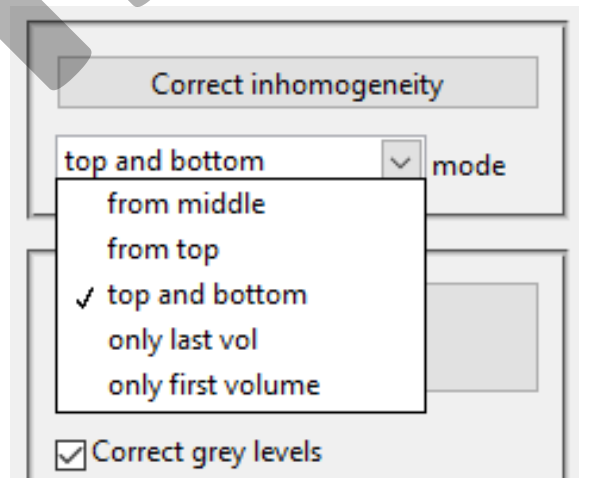

| START                         |  |
|-------------------------------|--|
| Correct grey levels           |  |
| Apply XY-shift to merged data |  |
| ✓ Interpolate stitches        |  |
| 16bit 🗸 Save as               |  |

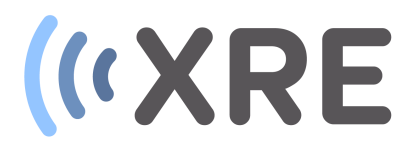

| (( Merge data                                                                                                    |                                                                                                    |                                   |                                                                                                    |                           |                                         | ×                                 |
|----------------------------------------------------------------------------------------------------|----------------------------------------------------------------------------------------------------|-----------------------------------|----------------------------------------------------------------------------------------------------|---------------------------|-----------------------------------------|-----------------------------------|
| Select folder Exit                                                                                                    |                                                                                                    |                                   |                                                                                                    |                           |                                         |                                   |
| ((r Merge data<br>Select folder Evit<br>Stitch with mot<br>positions<br>Sitch with slic<br>comparison<br>Sitch with slic<br>comparison<br>Sitch with slic<br>Sitch with slic<br>Sitch w | or Matching<br>e Part of Folder<br>e New folder<br>cRE_admin<br>cRE-share<br>neDrive - XRE<br>bis PC<br>Desktop<br>Documents<br>Documents<br>Downloads<br>Music<br>Pictures<br>fideos<br>c.ccal Disk (C:)<br>DATA (D:)<br>Recon SSD (F;) | Match result Profiles<br>st slice | Match height:recon00667.tif<br>Best match r<br>Search merge<br>Date modified<br>o items match your search. | next volume               | Matching slice                          |                                   |
| >_;                                                                                                    | Vecon SSD (F:)                                                                                                    | Cun                               | ent Folder Save Cance                                                                                      | x-shift<br>i<br>z<br>step | 2 C C C C C C C C C C C C C C C C C C C | 1315x2208 0.17X Float image -0.01 |
|                                                                                                    |                                                                                                    |                                   |                                                                                                    |                           |                                         |                                   |

#### Merging data

After clicking the *START* button you can select the folder in which to save the merged volume and the grey value range can also be selected for the entire core. After closing the *Slelect grey value range* window the merged slices are written to the selected folder

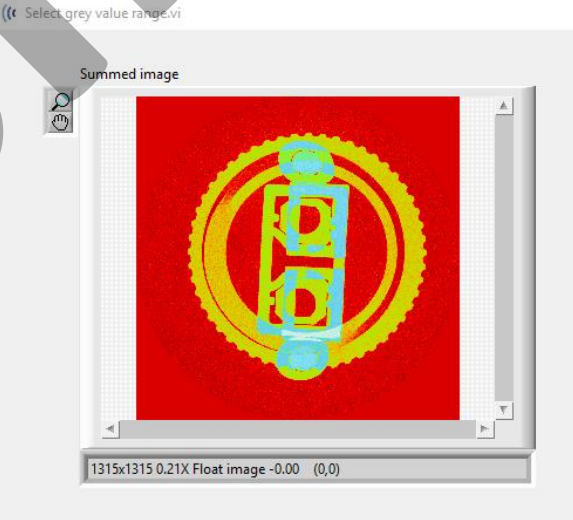

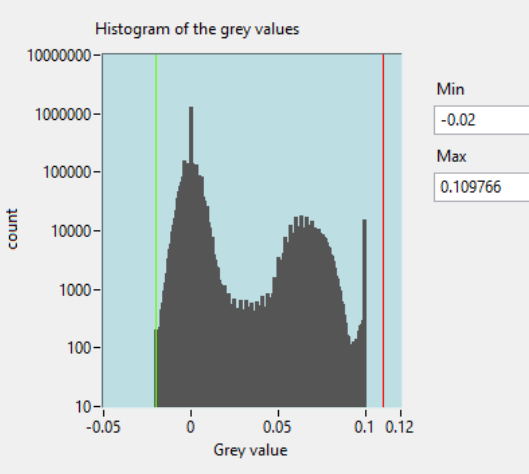